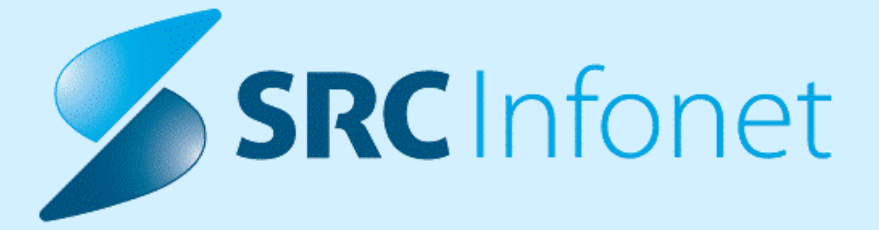

## NAVODILA ZA UPORABNIKE

12.06.2025

(c) 2025 Infonet d.o.o.

| 1.       | 17.07.34.454                                                                                                   | . 4 |
|----------|----------------------------------------------------------------------------------------------------|-----|
| 1.1      | Elektronski delovni nalog eDNFT                                                                                | . 4 |
| 1.2      | Regulativa                                                                                                    | . 5 |
| 1.2.1    | ZZZS okrožnice                                                                                                 | 6   |
| 1.2.2    | Pošiljanje nalezljivih in spolnih bolezni v CRPP (Akt 112718)                                                  | 8   |
| 1.2.2.1  | Nastavitve                                                                                                    | 13  |
| 1.2.2.2  | Izpisi nalezljivih bolezni (Akt_112718, Akt_112879) (4)                                                        | 13  |
| 1.3      | Dopolnitve v programu                                                                                          | 16  |
| 1.3.1    | Prejem eDNFT                                                                                                   | 16  |
| 1.3.2    | Dostop do zVEM+                                                                                                | 19  |
| 1.3.3    | Modul Klicni center (Akt_113198)                                                                               | 19  |
| 1.3.4    | Število epizod v bolnišnični obravnavai                                                                        | 20  |
| 1.3.5    | Prenos podatkov iz WebDoctorja v Birpis (Onkološki institut LJ)                                                | 20  |
| 1.3.6    | Prenos podatkov iz Birpisa v BIS (UKC LJ)                                                                      | 21  |
| 1.3.7    | Obračun samo zdravil brez aplikacije (APLxxx)                                                                  | 21  |
| 1.3.8    | Kontrola dnevne hospitalizacije (Akt 113401)                                                                   | 22  |
| 1.3.9    | Hospital + začasni odpusti + izračun za ZZZS (Nap 37299)                                                       | 22  |
| 1.3.10   | Hosp.statistika - zapis v XML za novorojenčke za 2025 (Akt 113565)                                             | 23  |
| 1.3.11   | Uvoz CBZ dodatni podatek (Akt 113461)                                                                          | 23  |
| 1.3.12   | Dopolnitev parametra RepeatExamMode za kopiranje diagnoze na ponovni obisk<br>(Akt. 113198)                    | 23  |
| 1.3.13   | Dopolnitye modula operacii (Akt 113499)                                                                        | 24  |
| 1.3.14   | Poenostavitev akcije za zapolnitev urnika (Akt 113289)                                                         | 26  |
| 1.3.14.1 | Nastavitve                                                                                                    | 27  |
| 1.3.15   | Urgentna A ginekološka obravnava - V hospital: Akt_113151                                                      | 29  |
| 1.3.16   | Dopolnitev izpisov za potrebe DIN (Akt_113294)                                                                 | 29  |
| 1.3.17   | PPoP okno - omejiti maksimalno širino okna (Akt_113157)                                                        | 30  |
| 1.3.18   | UKC LJ Novi obrazci (interno navodilo ČS) (Akt_113146)                                                         | 30  |
| 1.3.18.1 | Nastavitev: UKC 🛛 Novi obrazci (interno navodilo ČS) (Akt_113146)                                              | 31  |
| 1.3.19   | SMS obveščanje ob zavrnitvi aktivnosti (Akt_113172)                                                            | 34  |
| 1.3.20   | Dopolnitev izpisa Poročanje v skladu s šestim odstavkom 15. b člena Zakona o pacientovih pravicah (Akt_113213) | 35  |
| 1.3.21   | Izpis opravljenega dela zneski izračunani z deležem v %                                                        | 35  |
| 1.3.22   | Razporejanje operacij: poenostavljeno prenaročanje (Akt_113492)                                                | 36  |
| 1.3.22.1 | Nastavitev                                                                                                    | 37  |
| 1.3.23   | Združevanje matičnih indeksov - dopolnjeno (Nap_37253)                                                         | 38  |
| 1.3.24   | Dopolnitve ČV - datumi: hitro premikanje, kvote (Akt_113498)                                                   | 38  |
| 1.3.25   | ČV - Odstrani povezavo - Naroči na sprejem in anest. pregled (Akt_113500)                                      | 39  |
| 1.3.26   | Obdobni izpis TTL - vrstni red izpisa ure za aplikacijo zdravila (Nap_37162)                                   | 40  |

## **KAZALO VSEBINE**

| 1.3.27   | Obdobni izpis TTL - na izpisu ni bilo celotnega opisa diagnoz                                                | 41   |
|----------|----------------------------------------------------------------------------------------------------|------|
| 1.3.28   | Dopolnitev modula Zdravstvena nega (ZN) s povezavo z dokumentnim sistemom (Akt_110673)                       | 42   |
| 1.3.29   | Modul ZN: Sprememba opis podatka (m) -> (cm) (Akt_113459)                                                    | 46   |
| 1.3.30   | Modul ZN: Datum odstranitve (brez ure) ne sme biti večji od današnjega datuma (Akt_113408)                   | 46   |
| 1.3.31   | Popravek izpisa hospitalne med. terapije v Birpisu- terapija samo 'po potrebi'<br>(Akt_113406)               | 47   |
| 1.3.32   | Popravke seznama zahtevkov iz eTTLja v X21 (dolgi teksti naročil in datumsko obdobje) (Akt_113164)           | 47   |
| 1.3.32.1 | Nastavitve                                                                                                   | . 48 |
| 1.3.33   | Vnos KZN na zaključeni obravnavi (Akt_112951)                                                                | 48   |
| 1.3.33.1 | Nastavitve                                                                                                   | . 48 |
| 1.3.34   | Nova funkcija za iskanje traktov za seznam ležečih pacientov in nadzorno ploščo (Akt_112767)                 | 48   |
| 1.3.34.1 | Nastavitev: Nova funkcija za iskanje traktov za seznam ležečih pacientov in nadzorno ploščo.<br>(Akt_112767) | . 49 |
| 1.3.35   | Medicinski pripomočki - tip naročilnice 8 oz. 08 (Nap_37283)                                                 | 49   |

## 1 17.07.34.454

Enter topic text here.

## 1.1 Elektronski delovni nalog eDNFT

#### 1. Uvedba eDN-FT

Trenutno še ni določen nov uradni rok za začetek uporabe eDN-FT, ker so potrebne še dograditve varnostne sheme euez (NIJZ). Iz naše strani bomo distribuirali eDNFT v dveh fazah.

- 1. faza: Prejem eDN-FT iz centralnega sistema (vključeno v tej verziji)
- **2. faza:** Izdaja eDN-FT in prepis papirnatega delovnega naloga v eDN-FT (v trenutni verziji izklopljeno, ker bomo uvajali postopoma oziroma do uradnega roka ko bo določen)

Navodila bodo objavljena skupaj z novo verzijo programa.

### 2. Pomembna novost: kontaktni podatki v RDSP-ju

Za nemoteno uporabo eDN-FT morata imeti tako zdravnik kot tudi pacient vnešene in urejene kontaktne podatke v RDSP (Register demografskih podatkov).

#### 2.1. Kontaktni podatki zdravnika

- Vsak zdravnik mora imeti v RDSP-ju vpisane svoje kontaktne podatke.
- V nasprotnem primeru bo imel težave pri delu z eDN-FT, pa tudi pri drugih funkcionalnostih eZdravja v prihodnosti.
- Podatke mora vsak zdravnik urediti sam preko aplikacije zVEM+, saj je potrebna prijava z digitalnim potrdilom (KDP).
- Urejanje kontaktnih podatkov je možno že sedaj in ni povezano z nove verzijo programa, zato jih lahko urejate že danes.

### 2.2. Kontaktni podatki pacienta

- Ob izdaji novega ali pri prepisu papirnatega delovnega naloga v eDN-FT morajo biti kontaktni podatki pacienta **potrjeni** v RDSP-ju.
- Pacient si jih lahko uredi in verificira sam preko **zVEM** aplikacije (NIJZ/MZ naj bi nekatere kontaktne podatke že uvozila).
- Če podatki niso urejeni, jih lahko v RDSP vnesete tudi izvajalci preko **zVEM+**.

Navodila za urejanje kontaktnih podatkov za zdravstvene delavce in paciente ste prejeli v ločenem dopisu (31.5.2025), kot priloga pa so tudi tej verziji.

Za dodatne informacije glede zVEM+, RDSP in pomoč pri vnosu se lahko obrnete na:

- Tehnična podpora: podpora@ezdrav.si
- Varnostna shema: <u>euez@nijz.si</u>

## 1.2 Regulativa

Na podlagi evidenčnih napak od ZZZS po fakturiranju smo dopolnili kontrole v programu.

- kontrolirajo se samo storitve, ki se poročajo na strukturi obravnava in SBD obravnava, umaknili smo kontrole za PGO storitve

- kontrole smo omejili z začetnim datumom, kdaj začnejo veljati za hospitalne obravnave, ker ni šifrantov z datumom veljave od

- kontrola ambulantnih storitev na hospitalnih obravnavah

#### Medicinski pripomočki

Pripomočke 1252, 1255, 1256, 1257, 1258 in 1804 smo nastavili, da se predpisujejo kot obnovljivi pripomočki (tip naročilnice 8 oz. 08) in je možno tudi prekiniti tako obnovljivo MP naročilnico.

#### OKR 5/25 točka 20

Od 1.7.2025 se mora na ZZZS poročati primer na VZD 701825.

#### OKR 6/25 točka 2

Sprememba količine za poročanje pri storitvi E0881-Dodatek za presejanje novorojencev iz 1 na 4.

#### OKR 6/25 točka 3

Sprememba količine za poročanje pri storitvi 32821-Mamografija obeh dojk iz 1 na 2.

#### OKR 5/25 točka 6

Prospektivni program 30 - dodatni KTDP postopki za prospektivni program 2-Operacija ušes, nosu, ust in grla, velja od 1.5.2025 dalje

#### OKR 6/25 točka 7

Spremembe seznama storitev 15.117 Storitve priprave in aplikacije zdravil iz Seznama A in B, ukinitev APL008, APL009, APL010, velja od 1. 5. 2025

#### OKR 6/25 točka 8

Dopolnitve kontrole storitev priprave in aplikacije zdravil s Seznamov A in B, velja od 1. 5. 2025

#### OKR 7/25 točka 2

Specializirana dejavnost – sprememba obveznosti pošiljanja podatkov CRPP pri storitvi 59610 Aplikacija citostatikov - velja od 1. 5. 2025

#### OKR 7/25 točka 4

Primarna zobozdravstvena dejavnost – spremembe beleženja storitev fiksne protetike - velja od 1. 7. 2025

#### OKR 7/25 točka 5

Specialistična zobozdravstvena dejavnost – spremembe beleženja storitev fiksne protetike - velja od 1. 7. 2025

#### OKR 7/25 točka 6

Zobozdravstvena dejavnost – uvedba storitev 93080 in 93080S ter 93081 in 93081S v šifrant storitev, pri katerih je potrebno označiti podatke o izdelovalcu zobnoprotetičnega nadomestka - velja od 1. 7. 2025

Storitvi Q0326 in Q0327 za VZD 302069 in 302067 za vrsto dokumenta 16 ob fakturiranju.

Za storitev E0881 smo popravili nastavitev, za ZZZS ob fakturiranju zdaj NE označi kot primer.

## 1.2.1 ZZZS okrožnice

Dopolnitve šifrantov na podlagi ZZZS okrožnic in šifrantov.

Storitve zdravil seznama A in B, da se lahko obračunajo na VZD 241279.

#### - od 1.5.2025 naprej:

**OKR 8/25 točka 2:** Onkologija – sprememba obveznosti pošiljanja podatkov CRPP pri storitvah fizioterapije

Za storitve 86040, 86689, 94502, 94520, 94740 v dejavnosti onkologije ni več obvezno pošiljanje podatkov CRPP, ampak dovoljeno.

**OKR 8/25 točka 3:** Specializirana dejavnost – sprememba obveznosti pošiljanja podatkov CRPP pri storitvi 88461 »Intravenska injekcija\*\*\*«

Za storitev 88461 ni več obvezno pošiljanje podatkov CRRPP, ampak dovoljeno.

### - od 1.6.2025 naprej:

**OKR 9/25 točka 1:** Obvezno pošiljanje podatkov CRPP pri storitvah cepljenja proti COVID-19 (E0892)

Za storitev E0892 je od 1.6.2025 obvezno pošiljanje tipa dokumenta

»eRCO\_Vaccination\_Record - zapis o cepljenju«, medtem ko je pošiljanje za obdobje 1.1.2025-31.5.2025 dovoljeno.

**OKR 9/25 točka 2:** Obvezno pošiljanje podatkov CRPP pri storitvah cepljenja nosečnic proti respiratornemu sincicijskemu virusu (E0880)

Za storitev E0880 je od 1.6.2025 obvezno pošiljanje tipa dokumenta »eRCO\_Vaccination\_Record - zapis o cepljenju«, medtem ko je pošiljanje za obdobje 1.1.2025-31.5.2025 dovoljeno.

#### - od 1.7.2025 naprej:

OKR 8/25 točka 4: Kardiologija in vaskularna medicina - nov seznam storitev

Nov seznam storitev 15.70 za VZD 211220, ter ukinitev storitve Q0033 in vseh evidenčnih preiskav UZ s seznama storitev 15.51.

**OKR 8/25 točka 5:** Spremembe beleženja Programa farmacevtskega svetovanja v splošni zunajbolnišnični dejavnosti (302 001)

Dopolnitev opisov storitev, spremembe vrednotenja storitev, uvedba nove storitve E0883 in ukinitev storitve E0749 na VZD 302001.

**OKR 8/25 točka 6:** Uvedba Programa farmacevtskega svetovanja v specialistično zunajbolnišnično zdravstveno dejavnost - nova podvrsta 243 292 »Kognitivne storitve«

Uvedba novega VZD 243292 s storitvami iz seznama 15.106 za vse izvajalce lekarniške dejavnosti v specialistični zunajbolnišnični zdravstveni dejavnosti, ki izvajajo Program farmacevtskega svetovanja.

OKR 8/25 točka 8: Lekarne na primarni ravni – sprememba opisa storitve 75010 »pOKZ«

**OKR 8/25 točka 9:** Splošna kirurgija - uvedba storitve 13601 »Klinična preiskava muskuloskel. sistema«

Na VZD 234251 se lahko beleži tudi storitev 13601.

**OKR 8/25 točka 10:** Endokrinologija – uvedba storitev 88201 »Venesekcija\*\*\*« in 11612 »Timska konzultacija v specialistični ambulantni dejavnosti«

Na VZD 249265 se lahko beležita tudi storitvi 88201 in 11612.

**OKR 8/25 točka 11:** Specializirana dejavnost – spremembe opisov nekaterih anestezioloških postopkov

Sprememba opisov anestezioloških storitev 88910, 88911, 88921, 88922, 88926, 88927. **OKR 8/25 točka 12:** Zobozdravstvena dejavnost – spremembe opisov nekaterih anestezioloških postopkov

Sprememba opisov anestezioloških storitev 88910, 88910-02, 88911, 88911-02, 88922, 88926, 88927.

**OKR 8/25 točka 13:** Specializirana dejavnost – dopolnitev opisa storitve 11604 »Konzultacija pri specialistu«

**OKR 8/25 točka 14:** Zobozdravstvena dejavnost – dopolnitev opisa storitve 11604 in 11604-02 »Konzultacija pri specialistu«

**OKR 8/25 točka 15:** Specializirana dejavnost - dopolnitev opisa storitve 97401 »Razna individ. navodila in svetovanje\*\*\*«

**OKR 8/25 točka 16:** Zobozdravstvena dejavnost - dopolnitev opisa storitve 97401 in 97401-02 »Razna individ. navodila in svetovanje\*\*\*«

**OKR 8/25 točka 17:** Specializirana dejavnost - dopolnitev opisa storitve 96090 »Psihoterapevtski ukrep - površinski\*\*\*«

**OKR 8/25 točka 18:** Zdraviliško zdravljenje - dopolnitev opisa storitve 96090 »Psihoterapevtski ukrep - površinski\*\*\*«

**OKR 8/25 točka 19:** Onkologija in psihiatrija - dopolnitev opisa storitve 96091 »Psihoterapevtski ukrep - površinski - na daljavo\*\*\*«

**OKR 8/25 točka 20:** Fiziatrija, internistika, pediatrija in rehabilitacija – dopolnitev opisa storitve 13601 »Klinična preiskava muskuloskel. sistema«

**OKR 8/25 točka 21:** Onkologija, abdominalna kirurgija, anesteziologija, reanimatologija in perioperativna intenzivna medicina, gastroenterologija, ginekologija, ortopedija, splošna kirurgija in urologija – dopolnitev opisa storitve 88901 »Preanestezijsko ocenjevanje«

**OKR 8/25 točka 22:** Gastroenterologija, endoskopija, splošna kirurgija, internistika - urgentna ambulanta in kirurgija - urgentna ambulanta – dopolnitev opisa storitve 16326 »Perkutana endoskopska gastrostoma«

OKR 8/25 točka 23: Splošne ambulante, otroški in šolski dispanzerji, turistične ambulante ter NMP – dopolnitev opisov storitev K0020 «Mali poseg«, K0021 »Srednji poseg« in K0022 »Veliki poseg« OKR 8/25 točka 24: Zobozdravstvena dejavnost - uvedba novih kompomernih zalivk na mlečnih zobeh (52326-03, 52327-03 in 52328-03)

Uvedba novih storitev 52326-03, 52327-03, 52328-03 v sezname 15.39, 15.42, 15.73, 15.112, 15.115, 15.119, 15.121, 15.122 in 15.138

**OKR 8/25 točka 25:** Zobozdravstvena dejavnost – dopolnitev opisa storitev 52385, 52385S in 52385-02 »Razbremenilna opornica do 4 zob v istem kvadrantu«

**OKR 8/25 točka 26:** Centri za duševno zdravje odraslih - sprememba opisa in/ali kadrovskega normativa storitev CDZOD064 »Prvi/drugi timski obisk na domu-SPO«, CDZOD065 »Nadaljnji obisk na domu-SPO« in CDZOD094 »Priprava medikamentozne terapije na terenu – DMS« **OKR 8/25 točka 28:** Lekarniška dejavnost – sprememba opisa storitev priprave magistralnih

zdravil iz protitumornih in zdravju škodljivih zdravilnih učinkovin (72211 in 72212)

**OKR 9/25 točka 3:** Kardiologija in vaskularna medicina – sprememba obveznosti pošiljanja podatkov CRPP pri storitvah KAR005 »Triaža nenujnih napotnic« in KAR006 »Priprava dokumentacije pacienta za predstavitev na multidisciplinarnem konziliju«

Za storitvi KAR005 in KAR006 je pošiljanje podatkov CRPP dovoljeno in ne obvezno.

### - od 1.9.2025 naprej:

**OKR 8/25 točka 29:** Ultrazvok – ukinitev storitev 36121 »Ehokardiografija 1D«, 36122 »Ehokardiografija 2D«, 36123 »Ehokardiografija s kontrastnimi sredstvi« in 36124 »Ehokardiografija s farmakodinamskimi testi«

S 1.9.2025 se na VZD 231246 ukinejo storitve 36121, 36122, 36123 in 36124.

#### <u>- od 1.10.2025 naprej:</u>

**OKR 9/25 točka 4:** Ukinitev vseh storitev na vrstah dokumentov 7-9 (račun za socialno ogrožene) in 10-12 (račun za pripornike in obsojence)

S 1.10.2025 se ukinejo vse storitve na vrstah dokumentov 7-9 in 10-12 v vseh preostalih dejavnostih.

## 1.2.2 Pošiljanje nalezljivih in spolnih bolezni v CRPP (Akt\_112718)

Po zakonu o nalezljivih boleznih, je potrebno takoj, ko je postavljena diagnoza nalezljive bolezni, potrebno to prijaviti NIJZ.

S to dopolnitvijo je (od začetnega datuma, ki je nastavljen v parametru, naprej) omogočeno pošiljanje nalezljivih in spolnih bolezni v centralni registrer podatkov pacientov (CRPP). To nadomesti dosedanje obveščanje prek natisnjenih obrazcev in elektronskih sporočil.

Predpogoj za uspešno pošiljanje je, da:

- imate urejeno pošiljanje v CRPP.
- imate ustrezno verzijo programa in nameščene nadgradenj
- imate vklopljeno pošiljanje nalezljivih bolezni
- je že nastopil datum začetka pošiljanja

Prijavo se pošilja na prvem obisku, pri ponovnih obiskih program sam ugotovi, da je bila prijava že vnešeni in ne zahteva več vnosa.

#### Dopolnitve pri vnosu nalezljivih in spolnih bolezni

Omogočili smo, da lahko takoj po vnosu take diagnoze nadaljujete z vnosom prijave nalezljive bolezni:

| ISOZ21 |                                                                                        | x |
|--------|----------------------------------------------------------------------------------------|---|
| A      | Diagnoza B019 je označena kot nalezljiva bolezen. Naredite prijavo nalezljive bolezni. |   |
|        | Kasneje Naredi prijavo                                                                 |   |

Za vsako diagnozo, ki je označena kot nalezljiva bolezen, morate vnesti prijavo nalezljive bolezni oziroma, če gre za spolno prenoslivo bolezen, prijavo spolne bolezni.

#### Vnos prijave nalezljive bolezni

Pri vnosu nalezljive bolezni se odpre dialog, nekateri podatki in šifranti na tem dialogu so se od prejšnje verzije spremenili:

| Vnos podatkov o nalezljivi bolezni: B01.9 Varič | ela (norice) brez zapletov X |
|-------------------------------------------------|------------------------------|
|                                                 |                              |
| Povzročitelj:                                   | Varicella Zoster             |
| Datum začetka obolenja oz. bol. znakov:         | 16.09.2024 🖵                 |
| Diagnoza ugotovljena Lab/Klinično:              | 1 V klinično                 |
| Verjetna država okužbe:                         | 705 💌 Slovenija              |
| Epidemiološka povezava:                         | 9 Veznano                    |
| Cepljen:                                        | 1 v Da                       |
| Število odmerkov:                               | 2                            |
| Datum cepljenja:                                | )1.01.1982 🖵                 |
| Hospitaliziran:                                 | 2 <b>v</b> Ne                |
|                                                 |                              |
| Izoliran(Da/Ne):                                | 2 Ne                         |
| Umrl (Da/Ne):                                   | 1 <b>ž</b> iv                |
|                                                 |                              |
| Dodatni podatki:                                |                              |
|                                                 |                              |
|                                                 |                              |
| Datum prijave:                                  | 16.09.2024 🖵                 |
|                                                 |                              |
| <u>O</u> K Prekliä                              |                              |

Vnašajo se naslednji podatki:

Povzročitelj: vnos bakterije, virusa ipd., ki povzroča to bolezen.

**Datum začetka oboljenja oz. bol. znakov\*:** vnos datuma, nastavi se trenutni datum, mogoče ga je spremeniti.

Način ugotovitve bolezni\*: izbira iz šifranta

**Verjetna država okužbe\*:** izbira iz šifranta, nastavi se Slovenija, državo je mogoče spremeniti. **Epidemiološka povezava\***: izbira iz šifranta

Cepljen\*: izbira iz šifranta, če izberete 1- Da, je potrebno vnesti še

Število odmerkov: vnos številke

Datum cepljenja. izbira ali vnos datuma

Hospitaliziran\*: izbira iz šifranta, če izberete 1- Da, je potrebno vnesti še

Datum hospitalizacije: izbira ali vnos datuma

Izolacija\*:zbira iz šifranta

Izid nalezljive bolezni\*: izbira iz šifranta. če izberete 2- Umrl, je potrebno vnesti še:

Datum smrti: izbira ali vnos datuma

Dodatni podatki: vnos morebitnih dodatnih podatkov.

Datum prijave: nastavi se trenutni datum, mogoče ga je spremeniti.

\* označuje obvezne podatke.

Ob kliku na 'Ok' program preveri, če so vnešeni vsi obvezni podatki in potem se podatki pošljejo v CRPP.

### Vnos prijave spolne bolezni

Pri vnosu spolno prenosljive bolezni se odpre dialog:

| Vnos podatkov o spolno nalezljivi b                                                         | olezni: A57. Mehki čankar                                                                                                    | × |
|---------------------------------------------------------------------------------------------|----------------------------------------------------------------------------------------------------|---|
|                                                                                             |                                                                                                    |   |
| Način ugotovitve bolezni:<br>Verjetna država okužbe:<br>Epidemiološka povezava:<br>Cepljen: | 3 <ul> <li>klinično in z mikrobiološko preiskavo</li> </ul> 705 <ul> <li>Slovenija</li> </ul> 9 <li>Neznano</li> 2             Ne |   |
| Hospitaliziran:<br>Datum hospitalizacije:<br>Izid nalezljive bolezni:                       | Da<br>16.09.2024<br>9  neznano                                                                                                    |   |
| Pot prenosa:<br>Kontakt s spolnim delavcem:<br>Spolni delavec:<br>Datum potrditve diagnoze: | 02 v heteroseksualni spolni odnos<br>2 v Ne<br>9 v Neznano<br>16.09.2024 v                                                        |   |
| Dodatni podatki:<br>Datum prijave:                                                          | 16.09.2024 🖓                                                                                                    |   |
| <u>O</u> K Prekliä                                                                          |                                                                                                    |   |

Vnašajo se naslednji podatki:

Način ugotovitve bolezni: izbira iz šifranta

**Verjetna država okužbe\*:** izbira iz šifranta, nastavi se Slovenija, državo je mogoče spremeniti. **Epidemiološka povezava\***: izbira iz šifranta

**Cepljen:** izbira iz šifranta, če izberete 1- Da, je potrebno vnesti še

Število odmerkov: vnos številke

Datum cepljenja. izbira ali vnos datuma

Hospitaliziran: izbira iz šifranta. Če izberete 1 - Da je potrebno vnesti še

Datum hospitalizacije: izbira ali vnos datuma

Izid nalezljive bolezni\*: izbira iz šifranta. če izberete 2- Umrl, je potrebno vnesti še:

Datum smrti: izbira ali vnos datuma

Pot prenosa\*: izbira iz šifranta.

Kontakt s spolnim delavcem\*: izbira iz šifranta.

Spolni delavec\*: izbira iz šifranta.

**Datum potrditve diagnoze\*:** vnos datuma, nastavi se trenutni datum, mogoče ga je spremeniti. **Dodatni podatki:** vnos morebitnih dodatnih podatkov.

Datum prijave: nastavi se trenutni datum, mogoče ga je spremeniti.

\* označuje obvezne podatke.

Ob kliku na 'Ok' program preveri, če so vnešeni vsi obvezni podatki:

| 0Z21 |                                                            | x |
|------|------------------------------------------------------------|---|
| 0    | Napake v zapisu:                                           |   |
| W    | Diagnoza ugotovljena Lab/Klinično je obvezen podatek.      |   |
|      | Cepljen je obvezen podatek.                                |   |
|      | Hospitaliziran je obvezen podatek.                         |   |
|      | Izoliran(Da/Ne) je obvezen podatek.                        |   |
|      | Umrl (Da/Ne) je obvezen podatek.                           |   |
|      | Datum začetka obolenja oz. bol. znakov je obvezen podatek. |   |
|      | Verjetna država okužbe je obvezen podatek.                 |   |
|      | Epidemiološka povezava je obvezen podatek.                 |   |
|      | OK                                                         |   |

Če so podatki ustrezni, se pošljejo v CRPP.

### Okno 'Nalezljive bolezni'

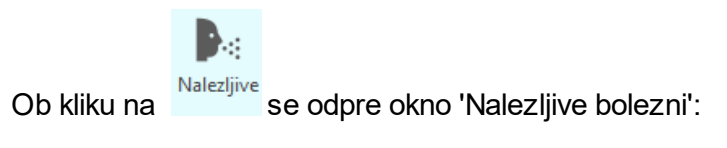

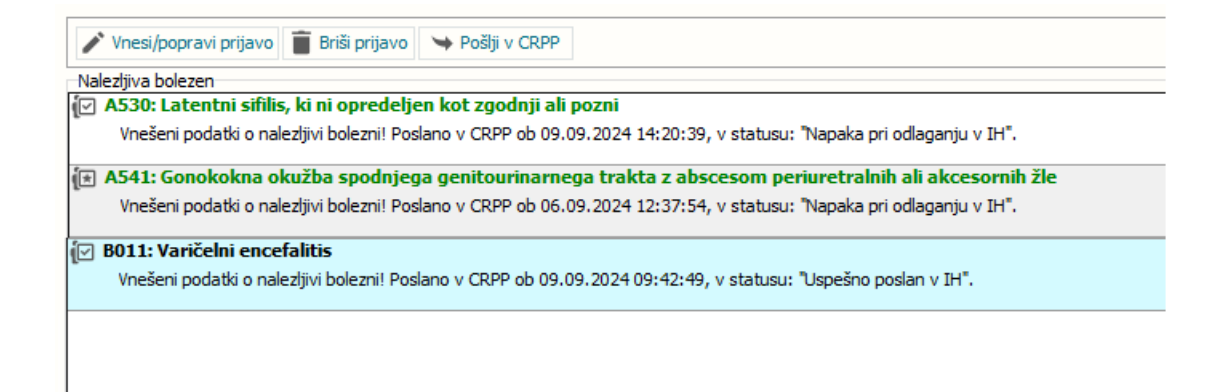

Na oknu je spisek diagnoz nalezljivih bolezni, ki so bile vnešene na obravnavi. Pod diagnozo je tudi izpisan status pošiljanja prijave v CRPP.

'Vnesi/popravi prijavo' odpre dialog s podatki za prijavo nalezljive oz. spolno prenosljive bolezni.
Vneseni novi ali popravljeni podatki se ob kliku na 'Ok' v dialogu preverijo in pošljejo v CRPP.
'Briši prijavo' zbriše prijavo iz sistema in pošlje sporočilo, da se podatki zbrišejo tudi v CRPP.
'Pošlji v CRPP' pošlje v CRPP vnesene podatke za prijavo z izbranega zapisa.

#### Pregledovanje in dopolnjevanje starih podatkov

Ob odpiranju starih prijav nalezljivih bolezni, ki so nastale pred prehodom na CRPP pošiljanje, program opozori, da gre za take zapise, a jih odpre in dovoli vpogled in morebitno popravljanje in dopolnjevanje.

| /nos podatkov o nalezljivih boleznih    |                                    |  |  |  |
|-----------------------------------------|------------------------------------|--|--|--|
| Izbrana nalezljiva bolezen              |                                    |  |  |  |
| Podatke je v CRPP potrebno poslati v    | papirnati obliki!                  |  |  |  |
|                                         |                                    |  |  |  |
| Ustanova, šola, vrtec:                  | SRC INFONET D.O.O., PODJETJE ZA IN |  |  |  |
| Dela in naloge:                         | 01 💌 PROIZVODNJA, PROMET Z ŽIVILI  |  |  |  |
| Status pacienta:                        |                                    |  |  |  |
| Vzet material za lab.preiskavo:         |                                    |  |  |  |
| Diagnoza ugotovljena Lab/Klinično:      |                                    |  |  |  |
| Cepljen:                                |                                    |  |  |  |
| Datum cepljenja:                        |                                    |  |  |  |
| Hospitaliziran:                         |                                    |  |  |  |
| Izoliran(Da/Ne):                        |                                    |  |  |  |
| Klic epidemiologa(Da/Ne):               |                                    |  |  |  |
| Datum klica epid.:                      | · · · 🖓 :                          |  |  |  |
| Pod nadzorom (Da/Ne):                   |                                    |  |  |  |
| Umrl (Da/Ne):                           |                                    |  |  |  |
| Datum smrti:                            |                                    |  |  |  |
| Datum prijave:                          | 08.04.2021 🖳                       |  |  |  |
| Datum začetka obolenja oz. bol. znakov: | 08.04.2021 🖳                       |  |  |  |
| <u>O</u> K Prekliä                      |                                    |  |  |  |

Take prijave se uredijo in pošljejo še na star način in se pošljejo na NIJZ papirnato oziroma po elektronski pošti.

## Pošiljanje podatkov o tujcih brez EMŠO, KZZ ali TZO številke

Za tujce, ki nimajo slovenskega idetifikatorja (EMŠO; številko kartice zdravstvenega zavarovanca (KZZ) ozitoma številko tuje zavarovane osebe (TZO) pošiljanje v CRPP ni omogočeno. Program ugotovi, da gre za tako osebo in odpre dialog na star način. Take prijave se uredijo in pošljejo še na star način in se pošljejo na NIJZ papirnato oziroma po elektronski pošti.

Tako pošiljanje je le začasno, dokler NIJZ ne pripravi funkcionalnosti za vnos tujcev v Register Demografskih in. Statusnih podatkov Pacientov (RDSP) in integracijo zalednih sistemov s tem registrom.

Potem bodo uporabniki najprej tujca registrirali v RDSP in od RDSP dobili njegovo identifikacijsko številko, izpolnili prijavo nalezljive bolezni, ki se bo kot za vse ostale paciente, poslala v CRPP. V prehodnem obdobju se prijavnice za tujce (brez slovenskih identifikatorjev) še naprej pošiljajo v papirni obliki.

Zaključevanje obravnave

Ob zaključevanju obravnave program kot dosedaj preveri, če je vnesena prijava nalezljive oz. spolno prensljive bolezni.

Če prijava ni vnešena, na to opozori in ne dovoli zaključiti obravnave.

## Umik funkcionalnosti pošiljanjanja elektronskega sporočila s seznamom nalezljivih bolezni na NIJZ z Matizom

Ta funkcionalnost, ki je omogočala avtomatsko kreiranje seznama nalezljivih bolezni in njegovo pošiljanje na NIJZ v eMailu je s prehodom na pošiljanje v CRPP redundantna. Smiselno je, da jo izklopite, da ne boste na NIJZ pošiljali iste podatke na dva načina oziroma jo uporabljate v vmesnem obdobju le za pošiljanje seznama prijav, ki ste jih še vedno naredili papirnato (popravki in dopolnitve starih zapisov, pošiljanje podatkov o tujcih brez EMŠO, KZZ ali TZO številke).

### 1.2.2.1 Nastavitve

Funkcionalnost vnosa prijave nalezljivih in spolnih bolezni je vezana na parameter **TboContact.DiagnoseReportingRequired**=True;

V parametru Application.ailHSettings je nastavitev

**StartDateForNB\_SPODiagnoseReporting**=20.10.2024; - datum začetka pošiljanja nalezljivih in spolnih bolezni v CRPP.

Za izpis '**Spolno prenosljiva obolenja poslana v CRPP'** mora imeti uporabnik posebno pravico 372 - Izpis spolno prenosljivih obolenj.

### 1.2.2.2 Izpisi nalezljivih bolezni (Akt\_112718, Akt\_112879) (4)

S to dopolnitvijo so se dodali in spremenili izpisi nalezljivih bolezni, do nijih dostopate prek gumba 'Seznami in analize' na zavihku 'Splošno'.

Izpisi so v sklopu

• Pregledi/Seznami (ISOZ21) oz. Seznami/Posebni (BIRPIS21):

| Ad0000                                                                                                    |                                                                                                    |
|----------------------------------------------------------------------------------------------------|----------------------------------------------------------------------------------------------------|
| <ul> <li>Administracija</li> <li>Blagajna</li> <li>Blagajna</li> <li>Pregledi</li> <li>Opravljene storitve</li> <li>Opravljene storitve</li> <li>Podatki registracije</li> <li>Seznami</li> <li>Nosečnic za izračun glavarine</li> <li>Pacienti v staležu</li> <li>Umrli pacienti iz registra</li> <li>Obravnave umrlih pacientov</li> <li>Kartoni umrlih pacientov</li> <li>Nalezljive bolezni za prijavo</li> <li>Nalezljive bolezni poslane v CRPP</li> <li>Spolno prenosljiva obolenja poslana v CRP</li> <li>Zavarovanja</li> <li>Pacienti po zmožnosti</li> <li>Podvojeni pacienti</li> <li>Dvojni odprti kartoni</li> <li>Kadri in ure</li> <li>Kadri in ure</li> </ul> | Nastavitve za prikaz         ○ Struktura za analitiko ● Organizacijska struktura         Enota:       SA108         Izvajalec:       50013         Datum od:       03.10.2024         ● Administracija |

Obstoječi seznam 'Nalezljive bolezni za prijavo' je bil popravljen tako, da prikazuje le tiste prijave nalezljivih bolezni, ki so se poslale na star način: papirnato oz. po eMailu.

To naj bi bili le popraki starih prijav, ki so nastale na star način in primeri prijav za tujce, ki nimajo slovenskih identifikatorjev.

Dodana sta tudi dva nova izpisa:

## Nalezljive bolezni poslane v CRPP

| 🛃 Seznami in analize                                                                                                    |                                                                                                    |
|----------------------------------------------------------------------------------------------------|----------------------------------------------------------------------------------------------------|
| PS5070                                                                                                    |                                                                                                    |
| <ul> <li>&gt; Administracija</li> <li>&gt; Blagajna</li> <li>&gt; Pregledi</li> <li>&gt; Opravljene storitve</li> <li>&gt; Podatki registracije</li> <li>&gt; Seznami</li> <li>- Nosečnic za izračun glavarine</li> <li>&gt; Pacienti v staležu</li> <li>- Umrli pacienti iz registra</li> <li>- Obravnave umrlih pacientov</li> <li>- Kartoni umrlih pacientov</li> <li>- Wini pacienti v obravnavi</li> <li>- Nalezljive bolezni za prijavo</li> <li>- Nalezljive bolezni poslane v CRPP</li> <li>- Spolno prenosljiva obolenja poslana v CRP</li> <li>&gt; Zavarovanja</li> </ul> | <ul> <li>Nastavitve za prikaz</li> <li>Struktura za analitiko Organizacijska struktura</li> <li>Enota: SA108 AMBULANTA SPLOŠNE MEDICINE</li> <li>Izvajalec: 50013 ZDRAVNIK CRPP CERT18</li> <li>Datum od: 03.10.2024 Context</li> <li>Oblika izpisa za Nalezljive bolezni poslane v CRPP</li> </ul> |

Za izbrano enoto, izvajalca (oz. vse izvajalce, če ta filter ni napolnjen) in datumsko obdobje se izpišejo podatki o prijavljenih nalezljivih boleznih:

| 🤰 Pregled                                                                                                    | - 🗆 ×                                                                  |
|----------------------------------------------------------------------------------------------------|------------------------------------------------------------------------|
| 🔍 🔍 🐘 📔 Faktor 100 💭 % 🖂 🕨 Þ 🖂 🦉 Tiskaj z opcijami 🖹 Tiskaj v                                                                                               | DF Pošlji po el. pošti <u>Z</u> apri                                   |
| 1       1/1       -       Ispisal: test cupp cert 18, dne 03.10.2024 ob 08:45                                                                               | P35070<br>Stran: 1 od 1                                                |
| ZD INFONET, Center Naklo<br>CESTA NA OKROGLO 7                                                                                                    |                                                                        |
| Sezhami - Nalezijive bolezni poslane v CRPP<br>Enota SA108 AMBULANTA SPLOŠNE MEDICINE<br>OPRAVLJENO DELO - Od: 09.09.2024 do: 09.09.2024                    |                                                                        |
| Priimek in ime EMŠO KZZ/TZO Šifra zd<br>Diagnoza Povzročitelj<br>Bol.ug. Drž. okužbe Ep. povez Ceplj. Doz<br>Hosp Dat. hospi Izol. Izid Dat. smrti Datum CR | . in zdravnik Enota<br>Datum zač.<br>Dat. zad.<br>P status             |
| ZAVAROVANEC FERDINAND 1501950681031 903002010 50013 ZD<br>A711 Aktivni stadij trahoma a<br>klinično Slovenija Da Ne 1<br>Da 09.09.2024 Da živ 09.09.2024 Us | RAVNIK CRPP CERT18 SA108<br>09.09.2024<br>Dešno poslan v IH            |
| ZAVAROVANEC ERT 1501987683107 903001276 50013 ZD<br>B269 Mumps brez zapletov virus mumpsa<br>klinično Slovenija Da Neznano<br>Ne Ne živ 09.09.2024 Na       | RAVNIK CRPP CERT18 SA108<br>10.09.2024<br>waka pri zamenjavi verzije v |
|                                                                                                    |                                                                        |

## Spolno prenosljiva obolenja poslana v CRPP

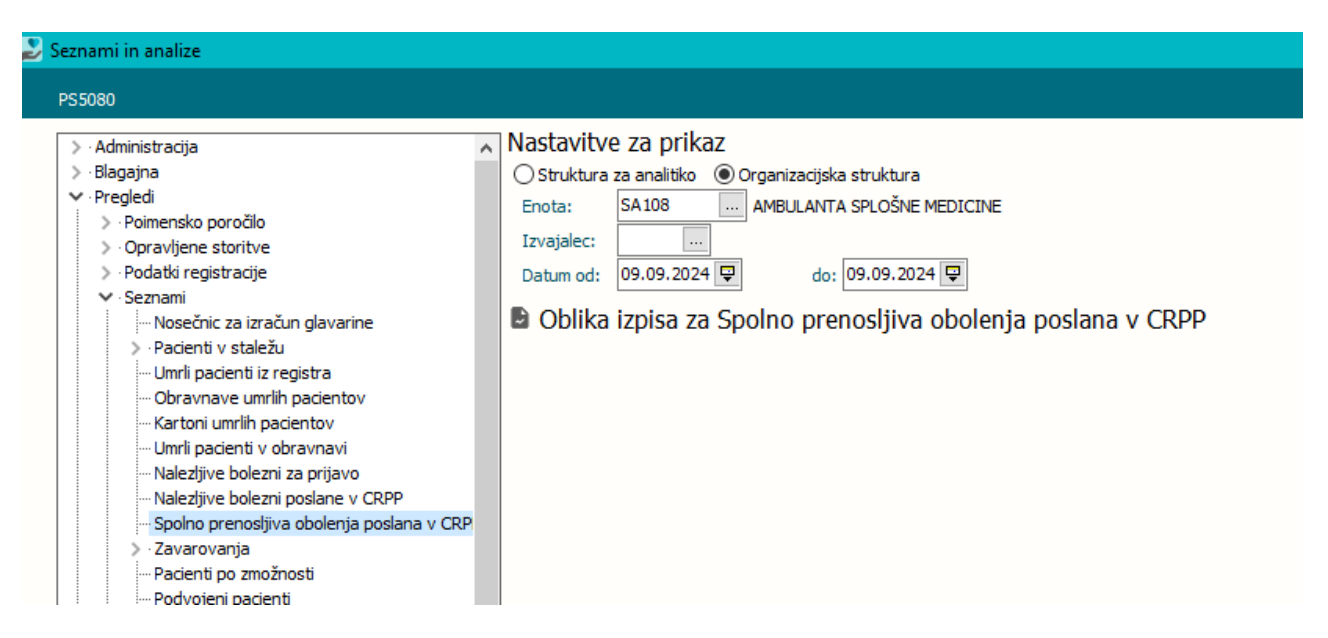

Za izpis teh podatkov, mora imeti uporabnik posebno pravico 372 - Izpis spolno prenosljivih obolenj. Program javi, če uporabnik te pravice nima:

| ISOZ21 |                                                      |  |
|--------|------------------------------------------------------|--|
| 8      | Nimate pravice za izpis spolno prenosljivih obolenj! |  |
|        | <u>O</u> K                                           |  |

Za izbrano enoto, izvajalca (oz. vse izvajalce, če ta filter ni napolnjen) in datumsko obdobje se izpišejo podatki o prijavljenih spolno prenosljivih obolenjih:

| 🛃 Preg                                                                                                    | jled |                                                                                                    | × |
|----------------------------------------------------------------------------------------------------|------|----------------------------------------------------------------------------------------------------|---|
| ୍ବ୍                                                                                                    |      | Faktor       100       %       M       Image: Sector Sector S | _ |
| Q       Image: Semani - Spolno prenosljiva obolenja poslana v CRPP         1/1       Semani - Spolno prenosljiva obolenja poslana v CRPP         Ispisal: test capp cest 18, dne 03.10.2024 ob 08:45       S         ZD INFONET, Center Naklo       CESTA NA OKROGLO 7         Seznami - Spolno prenosljiva obolenja poslana v CRPP       S         Enota SA108 AMBULANTA SPLOŠNE MEDICINE       OFRAVLJENO DELO - Od: 01.10.2024 do: 03.10.2024         EMŠO       KZZ/TZO       Šifra zd. in zdravnik       Enota       Diagnoza         Bol.ug.       Drž. okužbe       Sp. povez       Ceplj.       Doz Dat. zad. c.         Izid       Dat. smrti Pot prenos Kontakt       Datum pot Patum       CRPP status |      | Faktor       100       %       M       Image: Tiskaj       Tiskaj z godijami       Tiskaj v PDF       Pošlji po el. pošti       Zapri         Sesnami - Spolno prenosljiva obolenja poslana v CRPP       PS0000       PS0000       PS0000       PS0000       PS0000         Ispisal:       test crpp       cest 18, dne 03.10.2024 ob 08:45       Stran: i od 1       PS0000         ZD       INFONET, Center Naklo       CESTA NA OKROGLO 7       Seznami - Spolno prenosljiva obolenja poslana v CRPP         Enota SA108       AMBULANTA SPLOŠNE MEDICINE       OPRAVLJENO DELO - Od: 01.10.2024 do: 03.10.2024       Diagnoza         EMŠO       KZZ/TZO       Šifra zd. in zdravnik       Enota       Diagnoza         Bol.ug.       Drž. okužbe       Ep. povez       Ceplj.       Doz       Dat. zad. c.                                                                                                    | ^ |
|                                                                                                    |      | 121d Dat. smrti Pot prenos Kontakt Datum potr Datum CRPP status<br>1501988687106 903001504 SA108 A57 Mehki čankar<br>klinično Slovenija Da Ne<br>živ neznano Ne 02.10.2024 02.10.2024 Napaka pri odlaganju v IH                                                                                                    |   |

## 1.3 Dopolnitve v programu

### 1.3.1 Prejem eDNFT

Prejem naredimo na sami obravnavi ali v sami čakalni knjigi (ČK) oz. čakalni vrsti (ČV). Postopek je enak kot za eNapotnico.

## Pozor: eDNFT-jev trenutno še ne bo veliko, ker rok za uradni pričetek izdaje eDNFT še ni določen s strani države.

Prejem/dodajanje delovenga naloga v ČK ali ČV:

Izberemo gumb Dodaj in nato Delovni nalog - fizioterapija.

- V primeru, da je na enoti nastavljeno, da sprejema samo delovni nalog za fizioterapijo se okno Izberi tip dokumenta ne bo prikazal.

## A [314200] ZAVAROVANEC AJDA BONI, 15.01.1983 (42 let), tel.:013489951

| Skupina aktivnostiu                                                                                         | NA               | NAROC      |                            |                                                   | ]                    |   |
|----------------------------------------------------------------------------------------------------|------------------|------------|----------------------------|---------------------------------------------------|----------------------|---|
|                                                                                                    | 2574D            | EIZIOTE    | RAPEVT Vis.nrg             | P                                                 |                      |   |
| /75                                                                                                    | 2371             |            | Nač. uvrs.                 |                                                   |                      |   |
| Vrsta storitev                                                                                              | 000001           | Prvi pre   | aled                       |                                                   | 2                    |   |
| Čas paročila:                                                                                               | 28.05.2025       | 11.26      |                            |                                                   |                      |   |
| Enota naročanja:                                                                                            | 125471031        | - FNAR -1  | INFEKCIJE I. (0272)        | n                                                 |                      |   |
| Varočnik:                                                                                                   | 50013            |            | IST ENAROCAN IE            | ,                                                 |                      |   |
| Enota izvaiania:                                                                                            | 125471031        | ENAR -1    | INFEKCIJE I. (0272)        | n                                                 |                      |   |
| Izvajalec:                                                                                                  | 50013            |            | IST ENAROCANJE             |                                                   |                      |   |
| ]<br>Informativni izvajale                                                                                  | ec:              |            |                            |                                                   |                      |   |
| Notranie naročilo                                                                                           | Zunanie          | naročilo 🤇 | 0                          |                                                   |                      |   |
|                                                                                                    | 20.101.je        |            |                            |                                                   |                      |   |
|                                                                                                    |                  |            |                            | _                                                 |                      |   |
| Stopnja nujnosti:                                                                                           | 3 💌 RE           | DNO        | Vrini termir               | <b>1</b>                                          |                      |   |
| Termin:                                                                                                    | 28.05.2025       | 🖳 11:26    | () F5 Termin               |                                                   |                      |   |
|                                                                                                    |                  |            |                            |                                                   |                      |   |
| Ċakalna doba dni: 0                                                                                         |                  |            |                            | Trajanje                                          | 5                    |   |
| Išči termine samo z                                                                                         | za zdravnika:    |            |                            |                                                   |                      |   |
| Alt+I                                                                                                    |                  |            | Izberi tip doku            | menta                                             |                      | × |
| •                                                                                                    |                  |            | f                          |                                                   |                      |   |
| Eprojeto para Xlav M. J                                                                                     | lakumanta        |            |                            | N                                                 | APOTNICA             |   |
| sprejeto narocilo: Ni d                                                                                     | lokumenta        |            |                            |                                                   |                      |   |
| diam'ne i                                                                                                   |                  |            |                            | DEL                                               | OVINI NALOG          |   |
| Skeniraj                                                                                                    |                  |            |                            | D-                                                | a nanotnica          |   |
| Dodaj Pogle                                                                                                 | i <u>U</u> makni |            |                            | be                                                | la napoulica         |   |
|                                                                                                    |                  |            | -                          | Delovni n                                         | alog - fizioteranija |   |
| Kontaktna informacija                                                                                       | : 💽              |            |                            |                                                   |                      |   |
|                                                                                                    |                  |            | -                          | ZZ                                                | ZS Odlocba           |   |
|                                                                                                    |                  |            |                            |                                                   |                      |   |
|                                                                                                    |                  |            | Prekliči                   |                                                   |                      |   |
|                                                                                                    |                  |            | 1 1 Section Section        |                                                   |                      |   |
| Omejitev vpisa                                                                                              |                  |            |                            |                                                   |                      |   |
| Omejitev vpisa<br>Razlog za prestav.:                                                                       |                  |            | Ome                        | itev vpis                                         | a: 0 💌               |   |
| Omejitev vpisa<br>Razlog za prestav.:<br>Med.indikacija:                                                    |                  |            | Ome<br>Obv                 | itev vpis<br>eščen:                               | a: 0 💌               |   |
| Omejitev vpisa<br>Razlog za prestav.:<br>Med.indikacija:<br>Zdr.medic.indik.:                               |                  |            | Ome<br>Obv<br>Zase         | itev vpis<br>eščen:<br>del odp. i                 | a: 0 💌               |   |
| Omejitev vpisa<br>Razlog za prestav.:<br>Med.indikacija:<br>Zdr.medic.indik.:<br>Opis:                      |                  |            | Ome<br>Obv<br>Zase<br>Zaht | gitev vpis<br>eščen:<br>del odp. i<br>evan izv.   | a: 0 🗨               |   |
| Omejitev vpisa<br>Razlog za prestav.:<br>Med.indikacija:<br>Zdr.medic.indik.:<br>Opis:<br>Besedilo naročila |                  | •••        | Ome<br>Obv<br>Zase<br>Zaht | ejitev vpis<br>eščen:<br>edel odp. i<br>evan izv. | a: 0 •               |   |

V naslednjem koraku izberemo "Da"

## A [314200] ZAVAROVANEC AJDA BONI, 15.01.1983 (42 let), tel.:013489951

| Skupina aktivnosti              | NA               | ··· NARC     | DCANJE ALE | ERGO           |             |                    |           |
|---------------------------------|------------------|--------------|------------|----------------|-------------|--------------------|-----------|
| Aktivnost:                      | 2574P            | ··· FIZIO    | TERAPEVT   | Vrs.prg.:      | Р 💌         | PRVI PREGLED       |           |
| VZS                             |                  |              |            | Nač. uvrs.:    |             |                    |           |
| Vrsta storitev                  | 000001           | 💌 Prvi p     | regled     |                |             |                    |           |
| Čas naročila:                   | 28.05.2025       | <b>11:26</b> | 5          |                |             |                    |           |
| Enota naročanja:                | 125471031        | ENAR         | - INFEKCI  | JE I. (02727   | 0           |                    |           |
| Naročnik:                       | 50013            | ··· SPEC     | IALIST ENA | ROCANJE        |             |                    |           |
| Enota izvajanja:                | 125471031        | ENAR         | - INFEKCI  | JE I. (02727   | 0           |                    |           |
| Izvajalec:                      | 50013            | ··· SPEC     | IALIST ENA | ROCANJE        |             |                    |           |
| 🗌 Informativni i <u>z</u> vajal | ec:              |              |            |                |             |                    |           |
| Notranje naročilo (             | Zunanje n        | aročilo      | 0          |                |             |                    |           |
|                                 |                  |              |            |                |             |                    |           |
| Stoppia puiposti:               | 3 REDI           | NO           |            | Vrini termin   |             |                    |           |
| Termin:                         | 28.05.2025       | <br>🖳 11:26  |            | 5 Termin       |             |                    |           |
|                                 |                  |              |            |                |             |                    |           |
| Čakalna doba doju 0.            |                  |              |            |                | Tesisnia    | r 🔺                |           |
|                                 |                  |              |            |                | i rajanje:  | <u> </u>           |           |
| Isci termine samo:              | za zdravnika:    |              |            |                |             |                    |           |
| Alt+I                           |                  |              |            |                |             |                    |           |
|                                 |                  |              |            |                |             |                    |           |
| Sprejeto naročilo: Ni o         | lokumenta        |              | ISOZ21     |                |             |                    | ×         |
|                                 |                  |              |            |                |             |                    |           |
| Skeniraj                        |                  |              |            | Obstajajo      | veljavni na | apotni dokument    | i!        |
| De de la constante              |                  |              | •          | Ali želite izt | orati že ob | istojeći napotni o | lokument? |
| Dodaj Pogle                     | g <u>U</u> makni |              |            |                | _           |                    |           |
| Kontaktna informacija           |                  |              |            |                | <u>D</u> a  | Ne                 |           |
|                                 |                  |              |            | _              |             |                    |           |
|                                 |                  |              |            |                |             |                    |           |
|                                 |                  |              |            |                |             |                    |           |
| Omejitev vpisa                  |                  |              |            |                |             |                    |           |
| Razlog za prestav.:             |                  |              |            | Ome            | itev vpisa  | a: 0 💌             |           |
| Med.indikacija:                 |                  |              |            | Obve           | eščen:      |                    |           |
| Zdr.medic.indik.:               |                  | )            |            | Zase           | del odp. n  | n: 🗌               |           |
| Opis:                           |                  |              |            | Zaht           | evan izv.:  | Ō                  |           |
| Besedilo paročila               |                  |              |            |                |             | _                  |           |
| Deseulo nal ocia                |                  |              |            |                |             |                    |           |

## Odpre se nam prenovljeno okno - 'Prejeti napotni dokumenti pacienta'

Kjer izberemo ustrezni dokument z dvoklikom ga lahko odpremo in pregledamo. S klikom na OK dodamo na naročilo v ČK ali ČV.

😫 Prejeti napotni dokumenti

Х

| [314200] ZAV       | 314200] ZAVAROVANEC AJDA BONI, 15.01.1983 (42 let), ZZZS: 903001782 |             |             |                      |            |                      |                      |           |                      |        |                  |           |
|--------------------|---------------------------------------------------------------------|-------------|-------------|----------------------|------------|----------------------|----------------------|-----------|----------------------|--------|------------------|-----------|
| Vci dokumonti      |                                                                     | až aDalu a  |             | M-6 V7C6             |            |                      |                      |           |                      |        |                  |           |
| Status eDokumentov | V Merrie                                                            | Kazi eDokum |             | Tip dokumentov       |            |                      |                      |           |                      |        |                  |           |
| Veljavni           | Veljavni v drugi ust                                                | anovi       | Neveljaveni |                      | FTH BN     | NNZ DN               |                      | D         | Т М ЗМ <             |        | 28.05.2025       | ₽ >       |
| Išči               |                                                                     |             |             | Išči Briši           |            |                      |                      |           |                      |        |                  |           |
| OrigStDok 👻        | StNuj                                                               | TIP         | Status      | Napotovalec          | DatumIz 🔻  | VZS                  | Diagnoza             | EnaotaIzv | Izvajalec            | Per Ra | azlObr PrvaUpora | oa Veljav |
| 2025052700009      | 3-REDNO                                                             | NAP         | IZDANA      | KOREN NATALIJA       | 27.05.2025 | 1016P - Infektološki | A26.7 - Sepsa, ki jo |           |                      |        |                  |           |
| 2025052700007      | 3-REDNO                                                             | 🔵 FTH       | IZDANA      | KOREN NATALIJA       | 27.05.2025 | 2574P - Fizioterapev | M84.12 - Nezarasel z |           |                      |        |                  |           |
| 2025052200061      | 3-REDNO                                                             | NAP         | IZDANA      | ROS ZdravnikSpeciali | 22.05.2025 | 2315P - Fiziatricno  | M05.36 - Revmatoidni |           |                      |        |                  |           |
| 2025052200040      | 4-ZELO HITRO                                                        | 🔵 FTH       | IZDANA      | PRIMARNI ZDRAVNIK EN | 22.05.2025 | 2574P - Fizioterapev | J22 - Neopredeljena  |           |                      |        |                  |           |
| 2025052100032      | 2-HITRO                                                             | 🔵 FTH       | VPISANA     | SPECIALIST ENAROCANJ | 21.05.2025 | 2574P - Fizioterapev | J22                  | 125471031 | SPECIALIST ENAROCANJ | 1      | 21.05.202        | 5 21.05   |
| 2025051500032      | 3-REDNO                                                             | 🔵 FTH       | VPISANA     | PRIMARNI ZDRAVNIK EN | 15.05.2025 | 2574P - Fizioterapev | M7963                | 125471031 | SPECIALIST ENAROCANJ | 12 1   | 15.05.202        | 5 15.05   |
| 2025051500010      | 3-REDNO                                                             | 🔵 FTH       | IZDANA      | PRIMARNI ZDRAVNIK EN | 15.05.2025 | 2575P - Specialna fi | J45 - Astma          |           |                      |        |                  |           |
| 2025051500009      | 3-REDNO                                                             | 🔵 FTH       | IZDANA      | PRIMARNI ZDRAVNIK EN | 15.05.2025 | 2575P - Specialna fi | J45,E11              | 125471031 | SPECIALIST ENAROCANJ | 12 1   |                  |           |
| 2025051200022      | 3-REDNO                                                             | 🔵 FTH       | IZDANA      | PRIMARNI ZDRAVNIK EN | 12.05.2025 | 2575P - Specialna fi | J45 - Astma          |           |                      |        |                  |           |
| 2025051500030      | 4-ZELO HITRO                                                        | FTH         | IZDANA      | PRIMARNI ZDRAVNIK EN | 12.05.2025 | 2574P - Fizioterapev | M54.4 - Bolecina v k |           |                      |        |                  |           |
| 2025050700024      | 3-REDNO                                                             | NAP         | IZVEDENA    | ROS ZdravnikSpeciali | 07.05.2025 | 2315K - Fiziatricno  | M05.36 - Revmatoidni |           |                      |        | 07.05.202        | 5 07.05   |
| 2025050800015      | 2-HITRO                                                             | 🔵 FTH       | IZDANA      | PRIMARNI ZDRAVNIK EN | 07.05.2025 | 2574P - Fizioterapev | H902                 | 125471031 | SPECIALIST ENAROCANJ | 1      |                  |           |
| 2025050800009      | 3-REDNO                                                             | FTH         | IZDANA      | PRIMARNI ZDRAVNIK EN | 07.05.2025 | 2574P - Fizioterapev | F709                 | 125471031 | SPECIALIST ENAROCANJ | 1      |                  |           |
| 2025050800008      | 2-HITRO                                                             | FTH         | IZDANA      | PRIMARNI ZDRAVNIK EN | 07.05.2025 | 2574P - Fizioterapev | F700                 | 125471031 | SPECIALIST ENAROCANJ | 1      |                  |           |
| 202505000002       |                                                                     | — гти       | TTDAMA      |                      | 07 05 2025 | DE740 Enisterney     | 1100                 | 105471001 | OPECTALICE ENADOCANI | 4      |                  |           |
| <u>o</u> k Pi      | rekliči                                                             |             |             |                      |            |                      |                      |           | $\odot$              |        |                  |           |

## 1.3.2 Dostop do zVEM+

Do zVEM+ lahko dostopamo tudi preko programa in sicer v orodni vrstici kliknemo na gumb <zVEM+>. Odpre se nam spletna stran, kjer se moramo prijaviti s digitalnim certifikatom.

| 👝 🛱 🗄 🥁                 | 12.06.2025          | - [    | -                              | 🖩 • 🛃               | E.                  |              |                     |                  |          |                       |                     |                         |                      |                           |      | BIR          | PIS21 - 125471031 E          | NAR - INFEKCIJE I. (02727) |
|-------------------------|---------------------|--------|--------------------------------|---------------------|---------------------|--------------|---------------------|------------------|----------|-----------------------|---------------------|-------------------------|----------------------|---------------------------|------|--------------|------------------------------|----------------------------|
| Splošno                 | Upravljanj          | e 0    | brazci I                       | Fizioterapija       | 🔆 Povejte           | , kaj želite | narediti            |                  |          |                       |                     |                         |                      |                           |      |              |                              |                            |
| 🐻 Beri kartico pacienta | í=                  |        | ~                              | ē                   | :                   | Ξ            | Ŀo                  | 0.               | 0        | ò                     |                     | R                       | R                    | Ē                         |      | zVem +       | <b>_</b> ;*;                 | 은 Prijava na delovno okolj |
| 🚓 Beri brez KZZ 🔹       | Seznam<br>opravil • | DMS    | S <u>e</u> znami<br>in analize | Tiskanje<br>seznama | Seznam<br>pacientov | Delovr       | na Čakalna<br>lista | Čakalna<br>vrsta | Čakaln   | a Naročer<br>preiskav | e Vnos<br>e izvidov | Avtorizacija<br>izvidov | Protokolna<br>knjiga | Seznami nar<br>in izvidov | očil | Čakalne dobe | Zamenjaj<br>delovno okolie • | 든 Odjava delovnega okolj   |
|                         | Bližnj              | ce     |                                |                     |                     |              |                     |                  | Seznar   | mi pacientov,         | dokumentov          | /                       |                      |                           |      | Povezave     |                              | Sistem                     |
| Drevo oken              | 4                   | Fizio  | terapija, l                    | Enota: ENAF         | R - INFEKC          | IJE I. (0    | 2727) (125          | 5471031          | )        |                       |                     |                         |                      |                           |      |              |                              |                            |
| Pacienti danes          |                     | Dnev   | /nik ambular                   | nte Delovna I       | sta Iskanje         | paciento     | v                   |                  |          |                       |                     |                         |                      |                           |      |              |                              |                            |
| Katalogi in orodja      | ·                   | Nez    | aključeni da                   | našjni obiski       |                     | ~            | Za obdobje          | od: 12.03        | .2025 🐺  | ]                     |                     |                         |                      |                           |      |              |                              |                            |
|                         |                     | Išči   |                                |                     | P                   |              |                     |                  |          |                       |                     |                         |                      |                           |      |              |                              |                            |
|                         |                     | ∃ Prin | mek in ime                     |                     | MI                  |              | Terapija            | Začetek          | terapije | Št. obiska            | Datum o             | biska                   | Št. na               | aloga                     |      |              |                              |                            |
|                         |                     | ► ZA   | VAROVANE                       | C AJDA BONI         | 31                  | 4200         | 103884              | 45 28. 04.       | 2025     |                       |                     |                         | 24413                | 241                       |      |              |                              |                            |
|                         |                     | ZA     | AROVANE                        | C APRILA            | 31                  | 4164         | 103885              | 51 06. 05.       | 2025     |                       |                     |                         |                      |                           |      |              |                              |                            |
|                         |                     | ZA     | AROVANE                        | C PRIMOŽ            | 31                  | 4992         | 103885              | 52 06. 05.       | 2025     |                       |                     |                         | 2024                 | 100200068                 |      |              |                              |                            |
|                         |                     | ZA     | AROVANE                        | C PRIMOŽ            | 31                  | 4992         | 103885              | 53 06. 05.       | 2025     |                       |                     |                         | 2024                 | 100200068                 |      |              |                              |                            |

Za dostop do zVEM+ moramo imeti ustrezno vlogo v euez (varnostni shemi). Ustrezno vlogo vam lahko dodeli nadzornik vaše organizacije ali zaprosite sami, nadzornik pa jo samo potrdi.

Več informacij glede dodeljevanja vlog in varnostne sheme se obrnite na podpora@ezdrav.si.

## 1.3.3 Modul Klicni center (Akt\_113198)

V programu smo dopolnili možnost integracije z telefonskimi centralami, ki jih uporabljate v ustanovah, trenutno je rešitev implementirana z Telekomovo VoIP centralo. V programu smo v ta namen razvili novo okno kjer se prikazujejo klici iz klicnega seznama (calllog) centrale vezano na uporabnika na centrali. V kolikor telefonska centrala omogoča funkcionalnost se lahko iz programa X21 direktno proži klic pacienta.

| •                                                                             |                |                 |                           |                            |                       | BIRPIS21 - 201 PULMOLOŠKO ALERGOLOŠKA                                | - ø ×                                        |
|-------------------------------------------------------------------------------|----------------|-----------------|---------------------------|----------------------------|-----------------------|----------------------------------------------------------------------|----------------------------------------------|
| Splošno Upravljanj                                                            | e Ol           | brazci Sporoi   | čanje Klicni center 🔆 Pov | vejte, kaj želite narediti |                       |                                                                      | Potrebujem podporo                           |
| Zapri<br>okno<br>Okno Akcije                                                  |                |                 |                           |                            |                       |                                                                      |                                              |
| f 🕂 : • 15.05.2025 🔹 🔽                                                        | -              | 0.94            | ・米・谷・国際論・                 | 🎟 🔩 • 💽 •                  |                       |                                                                      |                                              |
| Drevo oken 🔹                                                                  | Klicn          | i center        |                           |                            |                       |                                                                      | Padi                                         |
| Pacienti danes     Seznam pacientov     Gitioni center     Katalogi in orodja | Datun<br>Upora | n: 01.01.2025   | ♥ ♥ St<br>82000233        | tatus: encodgovorjen       | 🔵 odgovorjen 🔵 odstra | ngen                                                                 | Ze klic uporabi<br>82000233@ngn.telekom.si > |
|                                                                               | Y              | Uveljavi filter |                           |                            |                       |                                                                      | Grupiraj po telefonski števiki               |
|                                                                               | 3              | Status          | Telefonska števika        | Datum klica                | Uporabnik na centrali | Pacienti                                                             |                                              |
|                                                                               |                | odstranjen      | +38640751120              | 26.03.2025 12:05           | +38682000233          |                                                                      |                                              |
|                                                                               |                | odstranjen      | +38630305071              | 20.03.2025 11:24           | +38682000233          |                                                                      |                                              |
|                                                                               |                | odgovorjen      | +38630305071              | 20.03.2025 11:24           | +38682000233          |                                                                      |                                              |
|                                                                               |                | odgovorjen      | +38651353018              | 20.03.2025 11:23           | +38682000233          |                                                                      |                                              |
|                                                                               |                | odgovorjen      | +38651353018              | 20.03.2025 11:22           | +38682000233          |                                                                      |                                              |
|                                                                               |                | odgovorjen      | +38631327100              | 20.03.2025 11:22           | +38682000233          |                                                                      |                                              |
|                                                                               | • 🗆            | odgovorjen      | +38631801025              | 20.03.2025 08:57           | +38682000233          | [218611] TESTNI PACIENT 14                                           |                                              |
|                                                                               |                | odgovorjen      | +38670500642              | 07.03.2025 09:30           | +38682000233          |                                                                      |                                              |
|                                                                               |                | odstranjen      | +38631801025              | 07.03.2025 09:19           | +38682000233          | [218611] TESTNI PACIENT 14                                           |                                              |
|                                                                               |                | odgovorjen      | +38631801025              | 07.03.2025 09:19           | +38682000233          | [218611] TESTNI PACIENT 14                                           |                                              |
|                                                                               |                | odgovorjen      | +38631801025              | 04.03.2025 10:40           | +38682000233          | [222] TESTNA PACIENTKA C, [105846] TEST BOJANA, [218611] JERAŠA NEJC |                                              |
|                                                                               |                | odgovorjen      | +38670915420              | 18.02.2025 16:54           | +38682000233          | [67827] GRABAR OLGA                                                  |                                              |
|                                                                               |                | neodgovorjen    | +38670915420              | 18.02.2025 16:54           | +38682000233          | [67827] GRABAR OLGA                                                  |                                              |
|                                                                               |                | neodgovorjen    | +38670915420              | 18.02.2025 16:54           | +38682000233          | [67827] GRABAR OLGA                                                  |                                              |
|                                                                               |                | neodgovorjen    | +38670915420              | 18.02.2025 16:54           | +38682000233          | [67827] GRABAR OLGA                                                  |                                              |
|                                                                               |                | neodgovorjen    | +38670915420              | 18.02.2025 16:54           | +38682000233          | [67827] GRABAR OLGA                                                  |                                              |

Uporabnik lahko seznam klicev filtrira glede na uporabnika na centrali, datumsko obdobje, statusu klica (neodgovorjen, odgovorjen in odstranjen). V oknu omogočamo tudi grupiranje klicev po telefonski številki – slika spodaj.

|                                                                              | BIRPIS21 - 201 PULMOLOŠKO ALERGOLOŠKA                                                                                                    | – a ×                                    |
|------------------------------------------------------------------------------|----------------------------------------------------------------------------------------------------|------------------------------------------|
| Splošno Upravlja                                                             | je Obrazci Sporočanje Klicni center 🏶 Povejte, kaj želite narediti                                                                                                    | Potrebujem podporo                       |
| Zapri<br>okno<br>Okno Akcije                                                 |                                                                                                    |                                          |
| <b>↑</b> + 15.05.2025 - C                                                    | 〕 ≟ 司 안 · 안 囲 · ★ · ゆ 国 寓論 · 囲 候 · 家 ·                                                                                                    |                                          |
| Drevo oken @                                                                 | Klicni center                                                                                                    | 20<br>20                                 |
| Pacienti danes     Seznan posientav     Gari center     Xitatalogi in orodja | Cature:     01.01.2225 ♥     •     ♥       Liporatink na certifuit:     E2020230     ●       ♥ Linging in Findemoda Branda     ♥                                                                                                    | 2a kik upanak<br>62000233 gryn Leiekan V |
|                                                                              | Image: Brack Brack         Datum Max         W Upwalawik Ro control Brack           Image: Brack Brack Brac |                                          |

V kolikor bi bila rešitev zanimiva za vašo ustanovo nas kontaktirajte in bomo skupaj z vašim ponudnikom telefonskih storitev preverili možnosti postavitve in integracije rešitve.

## 1.3.4 Število epizod v bolnišnični obravnavai

V programu smo dopolnili podatek število epizod v bolnišnični obravnavi. Dopolnitev je ob obračunu, kjer se izračuna podatek število epizod na bolnišnični obravnavi in v raf-u, da se pravilno poroča ta podatek.

## 1.3.5 Prenos podatkov iz WebDoctorja v Birpis (Onkološki institut LJ)

Prenos podatkov o CRPP dokumentih iz WebDoctorja v Birpis smo dopolnili z naslednjim funkcionalnostmi:

- za hospitalne obravnave se pošiljajo podatki o dokumentih v sporočilu CE Complete Encounter; zaključek hospitalizacije
- za ambulantne obravnave smo uvedli nov tip sporočila RAE statistics. Iz tega sporočila shranimo samo podatke o CRPP dokumentih, ne odpiramo obravnav in jih ne obračunamo.

### 1.3.6 Prenos podatkov iz Birpisa v BIS (UKC LJ)

Pri pošiljanju podatkov o CRPP dokumentih ne upoštevamo več atributa zadnja verzija, ampak pošljemo podatke glede na druge filtre.

## 1.3.7 Obračun samo zdravil brez aplikacije (APLxxx)

V programu smo omogočili, da je možno zdravila seznama A in B obračunati brez storitve za aplikacijo. Storitev za apliciranje APLxxx program vedno doda glede na podatke iz CBZ-ja in vnešeno zdravilo na obravnavi. V primeru, da splošni zdravnik da zdravilo seznama A ali B patronažni sestri, da ga aplicira pacientu, se mora obračunati samo storitev zdravilo (Q0235), brez APL storitev.

V ambulanti, kjer je bilo zdravilo dano in se ne sme obračunati APL storitev, se vnese zdravilo na enak način kot do te dopolnitve. Na aktivnost LZM vnesete zdravilo in vse potrebne podatke. Obračunate obravnave na enak način. Na gumb obračunaj, se bo v obračunske oknu enako pojavile storitvi Q0235 in APLxxx. Ko potrdite obračun na obračunskem oknu, ne smete zaključiti obravnave, ampak morate urediti storitev APL.

Označite storitev in kliknite na pogoje storitve. Na pogojih storitve označite, da storitev ni zaračunljiva. Nato boste morali še enkrat obračunati in storitve APL ne bo več na obračunskem oknu.

| 🐽 2 0 Tu                                                                                                    |                                                                                                    | Oap Oap 4                                                                                                    | atalogi oloc<br>A⊡ saara | GARD Crec F                                                                                                    | 🖀 enap 👔                                                        | DNE C       | 76 an r                                                                                                    | e n en e                                                                                                    |                                       | (9 #1                             |       | SS 💌 A           | 民 🛞         | 1              |                                 |                  | Potr            | tbujem podpo |
|----------------------------------------------------------------------------------------------------|----------------------------------------------------------------------------------------------------|----------------------------------------------------------------------------------------------------|--------------------------|----------------------------------------------------------------------------------------------------|-----------------------------------------------------------------|-------------|----------------------------------------------------------------------------------------------------|----------------------------------------------------------------------------------------------------|---------------------------------------|-----------------------------------|-------|------------------|-------------|----------------|---------------------------------|------------------|-----------------|--------------|
| ARAT MAT<br>Telefon: +38<br>Naslov: MAR<br>34301, NARAT MATJAŽ, 4                                                                                                    | JAŽ (34301) - 19.06.<br>56 4 280 09 00, m: 040<br>IBOR, NEZNANA, MARI<br>3 let (19.06.1977),                                                                                                    | 977, 43 let<br>400 400, f:<br>BOR<br>Prim.amb., 16.11                                                                                                    | 2020 (67385              | Splošni: VOGA DEN<br>Zobozdravnik: /                                                                                                    | IS<br>k: VOGA DENI                                              | S, Kreirana | Povzetek podal<br>Aleroita                                                                                                    | tkov o pacientu                                                                                                    | •                                     | Kritični podatki<br>Seznam je pra | zen.  |                  |             | Nedi<br>Alergi | c <b>inski podatki</b><br>e: DA |                  |                 | <i>م</i> د   |
| Drevo oken x                                                                                                    |                                                                                                    | OK X Y Shra                                                                                                    | ni (PA Posen             | /izvidi 🕞 Stalež                                                                                                    | R Nalezhive                                                     | Chracupai   | ✓ Zakliuči MP                                                                                                    | Terania                                                                                                    |                                       |                                   |       |                  |             |                |                                 |                  |                 |              |
| Reaction device<br>Person accordia<br>MARAT NATING<br>MARAT NATING<br>MARAT NATI | Image: Section of the section of the sectio | QK X V SPREAD<br>(C) SPREAD<br>(C) S | ALL Code (Fig. 2)        | //md (g) Sabel<br>Poprad (C) (Sup.<br>Kalhan<br>Kalhan<br>Kalhan<br>Kalhan<br>Kalhan<br>Kalhan<br>Kalhan<br>Kalhan<br>Kalhan<br>Kalhan<br>Kalhan<br>Kalhan<br>Kalhan<br>Kalhan<br>Kalhan<br>Kalhan | Ing Andersyne<br>Died press van de<br>Selet: 1,50 /<br>1222762) | Dods        | <ul> <li>✓ Zakljuši №</li> <li>Pro</li> <li>Prodovi Processni №</li> <li>Concernopasti №</li> <li>Zadrje ašurneli</li> <li>Zadrje ašurneli</li> <li>Zadrje ašurneli</li> <li>Zadrje ašurneli</li> <li>Proveti plaške:</li> <li>Donovnješki №</li> <li>Proveti na docine</li> <li>Proveti na docine</li> <li>Proveti na docine</li> <li>Proveti na docine</li> <li>Proveti na docine</li> <li>Zadrje ašurneli</li> <li>Proveti na docine</li> <li>Proveti na docine<td>1000/kacila zółowia 3           0.004/kacila zółowia 3           0.004/kacila zółow</td><td>0:13<br/>25 OC LINE JANA 129, O<br/>140</td><td>ROX</td><td></td><td></td><td></td><td>SP Yee stor</td><td>No file Deskaper</td><td><u>a nove</u> na</td><td>arv] (E) Sezian</td><td>rsčunov] 🕲</td></li></ul> | 1000/kacila zółowia 3           0.004/kacila zółowia 3           0.004/kacila zółow | 0:13<br>25 OC LINE JANA 129, O<br>140 | ROX                               |       |                  |             | SP Yee stor    | No file Deskaper                | <u>a nove</u> na | arv] (E) Sezian | rsčunov] 🕲   |
|                                                                                                    | Deleži po pogor     Šifra 251 Tip po                                                                                                    | bah<br>godbe                                                                                                    | Delež p                  | o pogodbi Količina                                                                                                    | Cena Z                                                          | nesek Nizk  | količnik Visoki količnik                                                                                                    | DDV Za plačilo Podlaga                                                                                                    | Pake                                  | t VZD                             | Grupa | Dejavnost Koda p | ol. Plačnik | Datum          | Popust Račun                    | Scenarij         | Razlog Vs       | ebina Teča   |
| <hr/>                                                                                                    |                                                                                                    |                                                                                                    |                          |                                                                                                    |                                                                 |             |                                                                                                    |                                                                                                    |                                       |                                   |       |                  |             |                |                                 |                  |                 |              |
|                                                                                                    |                                                                                                    |                                                                                                    |                          |                                                                                                    |                                                                 |             |                                                                                                    |                                                                                                    |                                       |                                   |       |                  |             |                |                                 |                  |                 |              |

Obvestilo, da je potrebno ponovno obračunati:

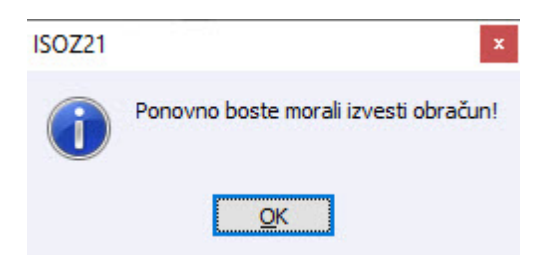

Prikaz obračunskega okna po ponovnem obračunu. Na obračunu ni storitve APL, na obravnavi ostane zabeležena.

| Splošna in družinska medicini<br>Datoteka Obravnava Ambula            | v splošni zunajbolnišnični dejavnosti - SA108 AMBULANT<br>nta Obrazci Seznami in analize Katalogi Orodja                                               | Pomoč                                                                    |                                             |                                         |                                 |                                    | Patrebujem podpore                  |
|-----------------------------------------------------------------------|----------------------------------------------------------------------------------------------------|--------------------------------------------------------------------------|---------------------------------------------|-----------------------------------------|---------------------------------|------------------------------------|-------------------------------------|
| 🚮 2 Q 📽 🚛 f                                                           | 🕅 🖉 🖉 🖓 🖓 🖓 🖓 🖉 🖉                                                                                                    | 🗽 Crec F 🖀 Cnap 🚡 DN 🗃 🗰                                                 | 🍇 stal. 🗠 🖉 🦉 🕫 🛛 🕫                         | ) 🔍 🛲 🦓 📾 📔 🔛 📓                         | 2 2 2 2                         | <b>V</b>                           |                                     |
| NARAT MATL<br>Telefon: +38<br>Naslov: MARI<br>34301, NARAT MATJAŽ, 43 | AŽ (34301) - 19.06.1977, 43 let Si<br>4 280 09 00, m: 040 400 400, f: Zi<br>OR, NEZNANA, MARIBOR<br>let (19.06.1977), Prim.amb., 16.11.2020 (67385), S | iplošni: VOGA DENIS<br>obozdravnik: /                                    | Povzetek podatkov o pacientu<br>Aleroiia    | Kritični podatki<br>Seznam je prazen.   |                                 | Medicinski podatki<br>Alergije: DA | <b></b>                             |
| Drevo oken ×                                                          |                                                                                                    | -                                                                        |                                             |                                         |                                 |                                    |                                     |
| Pacienti danes                                                        | 😂 <> 🔉 ÖK 🗙 🕹 Äusuri 42 Hosedi / S                                                                                                    | zvidi 🔝 stalez 🛄 Nalezijve 🔤 Obracunaj -                                 | · zakijuci MP Terapija                      |                                         |                                 |                                    |                                     |
| Seznam pacientov<br>Q NARAT MATJAŽ<br>0 16.11.2020 Amb.               | 🧽 🍗 Stor. dod. 🍃 Pogoste 🍗 Akt. dodaj Briši P<br>Aktivnosti s storitvami                                                                               | Poprayl 🥐 Grup. Obd.prev.zav.                                            |                                             |                                         |                                 | 😨 Vse stor. 🗞 🍗 Dodaj več 👸        | g Pogoji 👹 Razv. 🚓 Seznam računov 🚸 |
| - Posegi / izvidi                                                     | Aktivnost / Za obračun                                                                                                    | Količna Točk Dodatno                                                     |                                             |                                         |                                 |                                    |                                     |
| - Seznam za obra                                                      | PREGLED KURATIVNI IZVEDENA: 16.11.2020 10:041                                                                                                    | (122/60)                                                                 |                                             |                                         |                                 |                                    |                                     |
| A county of a coup                                                    | NOUTINALEK ODEK                                                                                                    | Kolcha: 1 Scielc: 1,50 / 1,50                                            |                                             |                                         |                                 |                                    |                                     |
|                                                                       | COEPACIN ZORAVIL SEZNAMA IN B I Tradena:                                                                                                    | 10.11.2020 10.07 (122702)                                                |                                             |                                         |                                 |                                    |                                     |
|                                                                       | O0735 Seznam A                                                                                                    | zultati obračuna                                                         |                                             |                                         | ×                               |                                    |                                     |
|                                                                       | API 003 Primava in anikarija zdravija 3                                                                                                    | Samonlačnički dolož: 0.00 EUP                                            | Constant Martin La David                    | No OTT on hit and shires                |                                 |                                    |                                     |
|                                                                       |                                                                                                    | Celeter merch 200 10 EUR                                                 | Znesek v valuti: 280.10                     | ud OZZ so bili pridobijer               |                                 |                                    |                                     |
|                                                                       |                                                                                                    |                                                                          | Vseb neobr elementor 0                      |                                         |                                 |                                    |                                     |
|                                                                       | fac                                                                                                    | Vseh obr. elementov: 1,5<br>ota ingaiania (obravnava): 6A109 - AMPIII AM | A SDI Of Invalator (obravnava): 05590 - DD  |                                         |                                 |                                    |                                     |
|                                                                       |                                                                                                    | ibračun po storitvah                                                     |                                             |                                         |                                 |                                    |                                     |
|                                                                       |                                                                                                    | Koda s. Naziv storitve Kol. Elem                                         | Popust Cena Valuta Znesek Za plačilo        | % obv.de Plač.na mini Fakt Datum Osn.p. | Dop.p. VZD Koda osn.pl. Plači A |                                    |                                     |
|                                                                       | l l                                                                                                    | K0001 Kratek obisk 1 1                                                   | 5 0 2,12 EUR 3,18 0,0                       | 80 0,00 D 16.11.2020                    | ZZ11 302001 100009 ZZ2:         |                                    |                                     |
|                                                                       |                                                                                                    | Q0235 Seznam A 1                                                         | 0 0 276,92 EUR 276,92 0,0                   | 80 0,00 D 16.11.2020                    | ZZ11 302001 100009 ZZZ:         |                                    |                                     |
|                                                                       |                                                                                                    |                                                                          |                                             |                                         |                                 |                                    |                                     |
|                                                                       |                                                                                                    |                                                                          |                                             |                                         |                                 |                                    |                                     |
|                                                                       |                                                                                                    |                                                                          |                                             |                                         |                                 |                                    |                                     |
|                                                                       |                                                                                                    |                                                                          |                                             |                                         |                                 |                                    |                                     |
|                                                                       |                                                                                                    |                                                                          |                                             |                                         |                                 |                                    |                                     |
|                                                                       |                                                                                                    |                                                                          |                                             |                                         |                                 |                                    |                                     |
|                                                                       |                                                                                                    |                                                                          |                                             |                                         |                                 |                                    |                                     |
|                                                                       |                                                                                                    |                                                                          |                                             |                                         |                                 |                                    |                                     |
|                                                                       |                                                                                                    |                                                                          |                                             |                                         | ~                               |                                    |                                     |
|                                                                       | <                                                                                                    | L                                                                        |                                             |                                         | >                               |                                    |                                     |
|                                                                       |                                                                                                    | . OF Y DUDAE                                                             |                                             |                                         | Marca 49 1970 0 - 5             |                                    |                                     |
|                                                                       |                                                                                                    | <ul> <li>A Dean</li> </ul>                                               |                                             |                                         | gius racuna vice racun          |                                    |                                     |
|                                                                       |                                                                                                    |                                                                          |                                             |                                         |                                 |                                    |                                     |
|                                                                       |                                                                                                    |                                                                          |                                             |                                         |                                 |                                    |                                     |
|                                                                       |                                                                                                    |                                                                          |                                             |                                         |                                 |                                    |                                     |
|                                                                       |                                                                                                    |                                                                          |                                             |                                         |                                 |                                    |                                     |
|                                                                       |                                                                                                    |                                                                          |                                             |                                         |                                 |                                    |                                     |
|                                                                       |                                                                                                    |                                                                          |                                             |                                         |                                 |                                    |                                     |
|                                                                       | <ul> <li>Deleã po pogodbah</li> </ul>                                                                                                    |                                                                          |                                             |                                         |                                 |                                    |                                     |
|                                                                       | Šifra 251 Tip pogodbe Delež po po                                                                                                    | ogodbi Količina Cena Znesek Nizki kol                                    | čnik Visoki količnik DDV Za plačilo Podlaga | Paket VZD Grupa                         | Dejavnost Koda pl. Plačnik      | Datum Popust Račun                 | Scenarij Razlog Vsebina Tečaj       |
|                                                                       |                                                                                                    |                                                                          |                                             |                                         |                                 |                                    |                                     |
|                                                                       |                                                                                                    |                                                                          |                                             |                                         |                                 |                                    |                                     |
|                                                                       |                                                                                                    |                                                                          |                                             |                                         |                                 |                                    |                                     |
| < >                                                                   |                                                                                                    |                                                                          |                                             |                                         |                                 |                                    |                                     |
| Alergije: DA                                                          | <                                                                                                    |                                                                          |                                             |                                         |                                 |                                    | >                                   |
|                                                                       |                                                                                                    |                                                                          |                                             |                                         |                                 |                                    |                                     |

Napačno zdravilo, popravki

V primeru, da je potrebno vseeno obračunati APL storitev, da je prišlo do napake pri vnosu, je potrebno storitev APL zbrisati in program bo na novo izračunal ustrezno APL storitev glede na vnešena zdravila.

## **1.3.8** Kontrola dnevne hospitalizacije (Akt\_113401)

V programu smo dodali kontrolo za dnevno hospitalizacijo, da ne sme trajati več kot 24h (zaradi ZZZS kontrol). V primeru, da je hospitalna obravnava daljša od 24 ur in označena kot D-Dnevna obravnava, program ob obračunu javi napako.

| BIRPIS21 |                                                                                                    | x |
|----------|----------------------------------------------------------------------------------------------------|---|
| 8        | Napaka pri obračunu!:<br>Čas trajanja hospitalne obravnave je daljši od 24h, zato obravnava ne more biti 'D - enodnevna obravnava'. Potrebno je popraviti 'Tip obravnave' in še enkrat urediti statistiko in SPP. |   |
|          |                                                                                                    |   |
|          |                                                                                                    |   |

## 1.3.9 Hospital + začasni odpusti + izračun za ZZZS (Nap\_37299)

V maju 2025 smo dopolnili izračun minut trajanja za hospitalne storitve za fakturiranje za ZZZS, da bo čimmanj možnosti, da bi nagajalo v primeru čudnih časov bivanj. Bivanja sicer vidite na tipko F4

v spodnjem delu ekrana. Do zapletov je doslej prihajalo v primerih nepravilnih vnosov pri začasnem ali vikend odpustu in ob sprejemu nazaj iz začasnega odpusta. Opozorite predvsem sestre oz. tiste, ki vnašajo začasne odpuste, da morajo paziti na pravilne vnose zaradi ZZZS kontrol, sicer bo zavrnjen obračun storitev.

### Ob tem še razlaga, če se pacient morda NE vrne iz začasnega odpusta:

Recimo da ste 20.4.2025 v Birpisu za ležečega pacienta na ekranu Gibanje uporabili opcijo Začasni odpust in ste vpisali, da se predvidoma vrne 15.5.2025. Če se recimo do 30.5. ni vrnil nazaj v vašo bolnišnico, boste verjetno poskusili kontaktirati pacienta in preveriti kaj se dogaja. Če se izkaže, da ga ne bo nazaj v vašo bolnišnico, je verjetno pravilen postopek v Birpisu naslednji: postavim se datumsko na 20.4.2025, grem na to hospitalno obravnavo na ekran Gibanje in uporabim akcijo *Razveljavi\_zadnje\_gibanje* - torej storniram tisti začasni odpust ki je bil vpisan 20.4.2025. Nato pa izvedem pravi Odpust za datum 20.4.2025 in dokončam vnos podatkov na tisti obravnavi - da dobim tudi storitve in nato opozorim še fakturno službo, da naj se tista hospitalizacija zdaj fakturira (ker so pač ostale odpuščene za april že prve dni maja fakturirali).

Osnovni zaplet imate ponekod v tem, da morate zadolžiti osebo ali osebe, da spremljajo tiste hospitalizacije, ki so že nekaj tednov v stanju 'začasni odpust' (seveda obstaja izpis pod *Seznami\_in\_analize*).

## 1.3.10 Hosp.statistika - zapis v XML za novorojenčke za 2025 (Akt\_113565)

Dopolnili smo zapis v XML datoteko za NIJZ za hospitalno statistiko za zbirko 8-Novorojenci za leto 2025. Pod Orodja -> Statistika,prenosi Hospital -> NIJZ -> Hosp.statistika -> BOLOB je četrti zavihek Zapis\_v\_XML. Ob tem se na C:\SPP kreira XML datoteka. Za zbirko Novorojenci je za leto 2025 nova XML shema in smo morali program malce spremeniti.

## 1.3.11 Uvoz CBZ dodatni podatek (Akt\_113461)

ZZZS je v centralno bazo zdravil dodal podatek k zdravilom maksimalno dovoljeno število pakiranj. Uvoz CBZ-ja smo dopolnili, da se tudi ta podatek shrani ob uvozu zdravil. Glede na ta podatek bo ZZZS uvedel kontrolo pri poročanju zdravil seznama A in B.

## **1.3.12** Dopolnitev parametra RepeatExamMode za kopiranje diagnoze na ponovni obisk (Akt\_113198)

V programu smo omogočili tako nastavitev parametra aiRepeatExamMode, da se diagnoza NE prenaša na ponovni pregled.

#### Več razlage:

Ko kreiramo novo obravnavo in v polju Vrsta\_obravnave izberemo 2-Ponovni obisk, se lahko prenese diagnoza iz zadnjega obiska.

S parametrom RepeatExamMode lahko nastavimo, na kakšen način se prenese diagnoza.

Obstoječe vrednosti so bile OLD, NEW in AUTO, zdaj smo omogočili še FALSE :

1. OLD - ob kreiranju obravnave program avtomatsko znotraj kartona prenese glavno diagnozo iz prejšnjega obiska

(mora pa biti kreiran statistični primer - tabela PO500MED, kjer je Sifra232, ki kaže na zapis v PR232PO0 s Type\_232='5' ).

2. NEW - ob kreiranju obravnave se ne prenesejo diagnoze, ampak program po izbiri 2-Ponovni obisk (v polju Vrsta\_obravnave) pokaže dialog za izbiro diagnoze

(mora pa biti kreiran statistični primer)

3. AUTO - ob kreiranju obravnave program avtomatsko znotraj kartona prenese vse diagnoze iz prejšnjega obiska

4. **FALSE** – ob kreiranju obravnave se NE prenesejo diagnoze iz prejšnjega obiska, program ob prehodu iz polja Vrsta\_obravnave tudi NE pokaže dialoga za izbiro diagnoze

## **1.3.13** Dopolnitve modula operacij (Akt\_113499)

V operacijskem modulu smo dopolnili naslednje:

1. V parametre aiSurgerySettings lahko nastavimo, da je kljukica 'Prikaži zavrnjene' na izpisu OP programa odstranjena

vrednost parametra = ShowRejectedSurgeryOnReport=FALSE

| Datum od:                                                                                                    | 01.04.2025 🖵 Datum do: 13.05.2025 📮                                                                       |  |  |  |  |
|----------------------------------------------------------------------------------------------------|----------------------------------------------------------------------------------------------------|--|--|--|--|
| Označi/odznači vse enote<br>Enote: STOB7 STOB777<br>OP2 OPERACIJSKA DVORANA 2<br>STOB STOB<br>STOB6 OPERACIJSKA 6<br>OP1 OPERACIJSKA DVORANA 1 |                                                                                                    |  |  |  |  |
| Samo m<br>Prikaži z<br>Pisava - pov<br>Priimek i                                                                                               | oje operacije Operater:<br>avrnjene / prekinjene Po operaterjih<br>/ečaj za: 0<br>n ime z datumom rojstva |  |  |  |  |

2. Na izpisu OP program lahko uporanik, ki ima posebno pravico 378 - Izpis OP - urejanje pogleda, shrani prednastavljen pregled (kateri stolpci, širina stolpcev, vrstni red stolpcev). Shrani lahko na enoto ali na celotno apliakcijo. Uporabnik nato preko gumba <Pogled> izbere <Ponastavi> in se mu pogled spremeni glede na prednastavljene nastavitve.

| Na drug<br>zaslon<br>Okno          | Razpor<br>zdravni | d Izvoz v Filter<br>v excel<br>Razpored opera | Natisni Pogled                                     | mastavi                                             |     |           |         |
|------------------------------------|-------------------|-----------------------------------------------|----------------------------------------------------|-----------------------------------------------------|-----|-----------|---------|
| Drevo oken<br>Pacienti danes       | џ<br>peracij (ор  | Operacijski pro<br>01.04.2025 - 13.           | ogram - 🔒 Na<br>05.2025                            | astavi kot privzeto<br>astavi kot privzeto za enoto | BLO | к         |         |
| Seznam pacient<br>Katalogi in orod | iov<br>ja         | ·= #                                          | Enota                                              |                                                     | •   | Datum     | 🔺 Priin |
|                                    |                   | Enota : OP1 (     Datum : 01.)                | OPERACIJSKA D<br>04.2025, torek<br>OP1 OPERACIJSKA | VORANA 1<br>DVORANA 1                               |     | 1.04.2025 | 5       |

3. Na razporedo operacij v drevesni strukturi (levi del) vidimo ime in priimek pacienta za katerega je odprt operacijski list

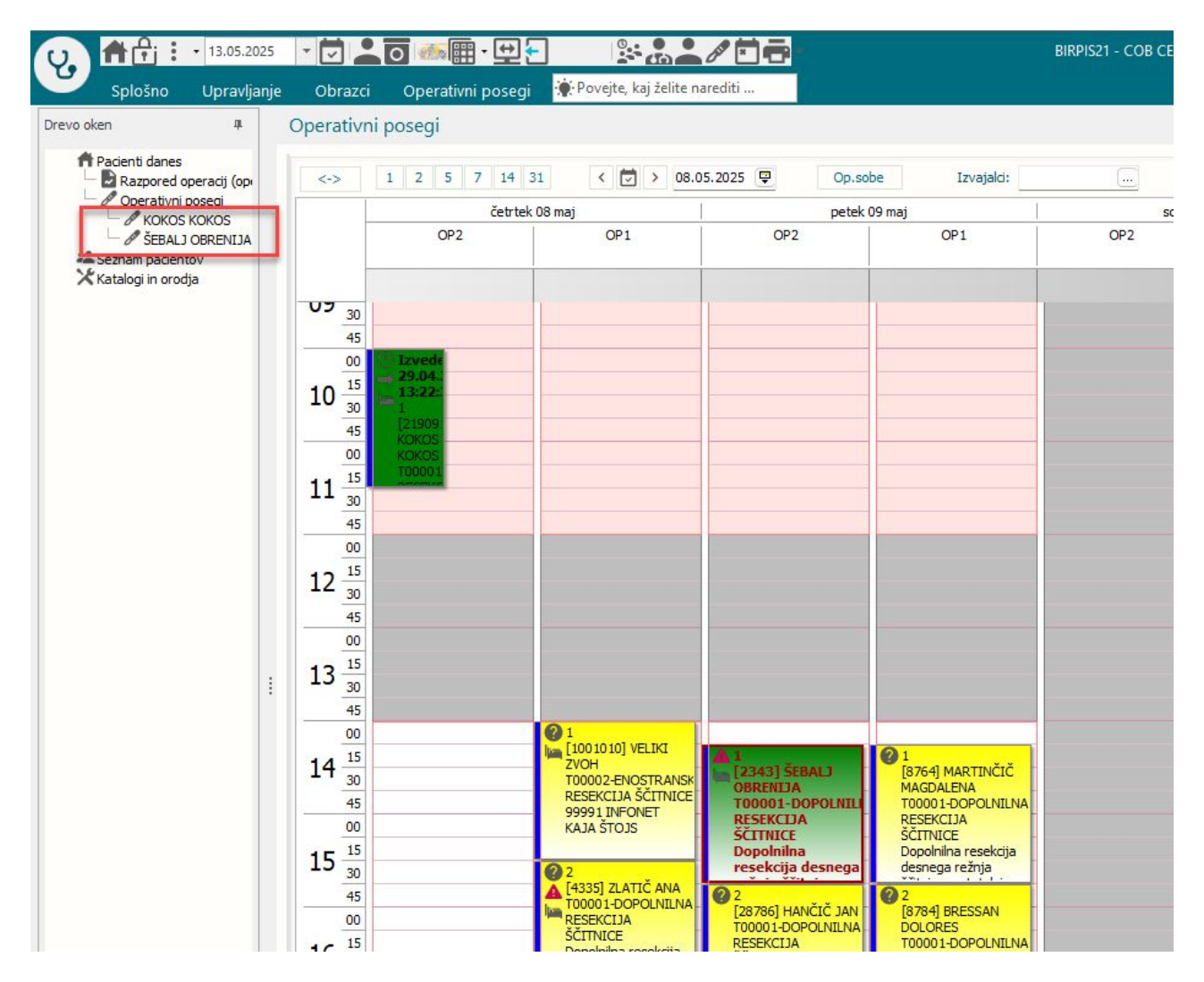

4. Na razporedu operacij in Izpisu operacijskega plana lahko prikažemo ikono če je pacient samoplačnik ali je kakšen drug plačnik. To nastavimo v novem parametru

aiVIP --> PaymentTypelcon=2,5 ... kjer je 2,5 vrednost iz malega šifranta P20 - Tip plačnika. Ikona je enaka za vse navedene vrednosti

## **1.3.14** Poenostavitev akcije za zapolnitev urnika (Akt\_113289)

Za lažje upravljanje s termini smo poenostavili dodajanja rezervacije - Zasedi termin.

#### Kako zasedete termin?

- 1. Desni klik na želeni termin v koledarju.
- 2. Postavite miško na možnost 'Zasedi termin'.

3. Samodejno se prikaže seznam možnih rezervacij (npr. Zdravniški pregled - podjetje, Sistematski pregled, ...: odvisno od nastavitev).

| -    |              |                         |            |                            |   |                                           |
|------|--------------|-------------------------|------------|----------------------------|---|-------------------------------------------|
| acie | ntom         | Tiskar                  | nje        |                            |   |                                           |
| aroc | III<br>A.L   | obves                   | τιι        | Odpri pacienta             |   |                                           |
|      | Akcije       |                         |            |                            |   |                                           |
| 71   |              | 210                     | <b>⊞</b> - | Kreiraj novo obravnavo     |   |                                           |
|      |              |                         |            | Popravi                    |   |                                           |
|      | AMBU         | JLAN                    | TA Zł      | Briši                      |   | ATZINGER ALOISIA JOSEPHINA                |
|      |              | -                       |            | 734/001                    |   |                                           |
|      | Obdobje      | e med:                  | 23.06.2    | Zavini                     |   | ···· AMBULANTA ZA MULTIPLO SKLEROZO       |
|      |              |                         |            | Izvedeno                   |   | 90 ···· RATZINGER ALOISIA JOSEPHINA       |
|      | Časovni      | interva                 | al za prił | Vnos izvajalca             |   | Zdravnik paroča več pacientov palisto uro |
|      | 🗹 Prika      | ži zavrr                | njene      | V Izvajanje                |   |                                           |
|      | 🕗 Prika      | ži izved                | lene pre   | Naroči                     |   |                                           |
|      | $\mathbf{A}$ | $\mathbf{\overline{x}}$ |            | Dramana ži                 |   |                                           |
|      |              | 5×                      | Brez de    | Prenaroci                  |   |                                           |
|      | Seznan       | n Kole                  | dar        | Prilepi                    |   |                                           |
|      |              |                         |            | Odznači                    |   |                                           |
|      |              | 3 3                     |            | Kopiraj urnik              |   | 1                                         |
|      |              |                         |            | Uredi termin               |   |                                           |
|      |              |                         |            | Dodaj urnik                |   | AMBULANTA Z                               |
|      |              |                         |            | Zasedi termin              | > | Zdravniški pregledi - podjetje            |
|      |              |                         |            |                            |   | Sistematski pregled                       |
|      |              | _                       | _          | Ekipa na dan               |   | Cenlienie                                 |
|      |              |                         |            | Ekipa na termin            |   | Odestnort zdrzynika                       |
|      |              | 00                      |            | Zakleni termin             |   |                                           |
|      |              | 10                      |            | Odkleni termin             |   | malica                                    |
| -    | 08           | 20                      |            | Zakleni vse termine za dan |   | Uredi obstoječe                           |
|      | 00           | 30                      |            | Odkleni vse termine za dan |   |                                           |
|      |              | 40                      |            |                            |   |                                           |
|      |              | 50                      |            | Premakni k predhodni       |   |                                           |
|      |              | 00                      |            |                            |   |                                           |
|      |              | 10                      |            |                            |   |                                           |
|      | 09           | 20                      |            |                            |   |                                           |

4. Klik na izbrano možnost odpre okno, kjer določite trajanje: lahko vpišete trajanje v minutah, ali pa izberete uro od - do. Po potrebi lahko vpišete tudi opombo, ki je nato vidna tudi v koledarju.

| Izjema                                           |                                                                                                    | × |
|--------------------------------------------------|----------------------------------------------------------------------------------------------------|---|
| Izjema:<br>Ura od:<br>Trajanje (min):<br>Opomba: | 1       Zdravniški pregledi - podjetje         09:00       Ura do:       10:00         60       GGD - 6 oseb       Image: Compare the second second |   |
| <u>о</u> к                                       | Prekliči                                                                                                    |   |

#### Urejanje obstoječih zasedb

Z dvoklikom na rezervacijo ali v istem meniju spodaj kliknite 'Uredi obstoječe', če želite pregledati ali spremeniti že obstoječe rezervacije na tem terminu.

#### Spreminjanje trajanja zasedenih terminov

Zasedenim terminom lahko zdaj premikate in prilagajate trajanje neposredno v koledarju z miško.

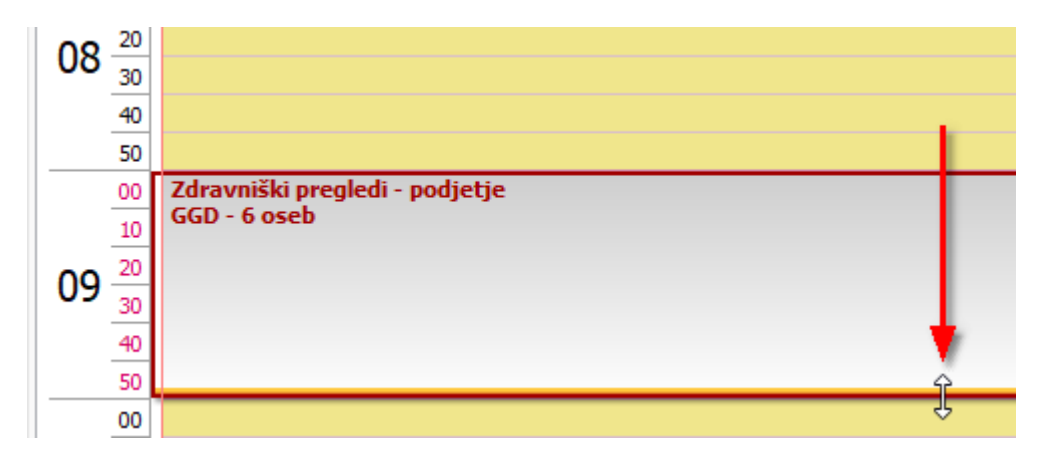

### Za to funkcionalnost so potrebne dodatne nastavitve, ki so opisane v poglavju Nastavitev.

#### 1.3.14.1 Nastavitve

Upravljanje prikaza tipov zasedb termina (rezervacij) (mali šifrant 'CKI')

Seznam možnosti v meniju 'Zasedi termin' se črpa iz malega šifranta 'CKI'.

Če ne želite, da se določen tip rezervacije prikazuje uporabnikom, v polje 'Dodatni opis' dodajte oznako: **HideOnGUI=TRUE** 

Primer:

|   | Mali šifranti - Termini izjeme na urniku (odsotnosti, malica,              |                          |                                                        |  |  |  |  |
|---|----------------------------------------------------------------------------|--------------------------|--------------------------------------------------------|--|--|--|--|
| C | CKI Termini izjeme na urniku (odsotnosti, malica,) 🛛 🗸 Iskanje po ključu 🗸 |                          |                                                        |  |  |  |  |
| 1 | Termini                                                                    | izjeme na urniku (o      | dsotnosti, malica,                                     |  |  |  |  |
|   | Ključ                                                                      | Opis                     | Dodatni opis                                           |  |  |  |  |
|   | 1                                                                          | malica                   |                                                        |  |  |  |  |
|   | 2                                                                          | Sistematski pregled      |                                                        |  |  |  |  |
|   | 3                                                                          | Cepljenje                |                                                        |  |  |  |  |
|   | 4                                                                          | Odsotnost zdravnika      |                                                        |  |  |  |  |
|   | 5                                                                          | Sestanek                 |                                                        |  |  |  |  |
|   | н                                                                          | Naročilo preko spleta    | WEB=TRUE;HideOnGUI=TRUE;howOnSchedule=FALSE;           |  |  |  |  |
|   | I                                                                          | IZIS rezervacija         | Rezervacija iz IZIS platforme (Srbija ;HideOnGUI=TRUE; |  |  |  |  |
|   | М                                                                          | Rezervacija preko spleta |                                                        |  |  |  |  |
|   | P                                                                          | Podjetje                 |                                                        |  |  |  |  |

### Omogočanje premikanja rezervacij

Premikanje in prilagajanje trajanja rezervacij z miško je omogočeno z novo nastavitvijo obstoječega parametra aiAdditionalSchedulingOptions.EnablePrereservationMouseDragResize=TRUE:

| Šifra 007: 23                     | 317                                                                                                    |
|-----------------------------------|----------------------------------------------------------------------------------------------------|
| Razred: Tl                        | boActivity                                                                                                    |
| Atribut: ai                       | iAdditionalSchedulingOptions                                                                                                    |
| Odv. 007: 03                      | 101                                                                                                    |
| Šifra 107: <b>1</b> 1             | 11873                                                                                                    |
| O<br>Tip org.: (<br>Aplikacija: Z | dvisnost obravnavane vrednosti Uporabnik Organizacija Postaja Aplikacija Drganization Node v 203 AMBULANTA ZA MULTIPLO SKLEROZO DR |
| Vrednost par                      | ametra                                                                                                    |
| ;<br>ShowLongWaitV                | Razmeji     Original       <                                                                                                    |

Če nastavitev ni vključena, rezervacij termina ni mogoče premikati ali raztegovati na koledarju.

## 1.3.15 Urgentna A ginekološka obravnava - V hospital: Akt\_113151

Dopolnili smo program in v primeru ambulantne obravnava z 'Vsebina obravnave' = 4 (nosečnost), omogočili, da se obračuna tudi pri sprejemu v hospital, če je polje 'Vsebina obravnave za poročanje' = 3.

| nje | Obrazci 16.04.2025 Ar                                                                                            | mb. 🔅 Povejte, kaj že                                                           | lite narediti                     |                    |                                  |                                        |                                         |                 |
|-----|----------------------------------------------------------------------------------------------------|---------------------------------------------------------------------------------|-----------------------------------|--------------------|----------------------------------|----------------------------------------|-----------------------------------------|-----------------|
| C   | Dbravnava<br>· / izvidi obravnava                                                                                | Storitve Obr.<br>in zak.                                                        | Zaključi Izvidi<br>(Obr)          | V<br>V<br>hospital | Pacientovi<br>problemi<br>Akcije | RTG Novo lab.<br>naročilo              | <b>Š</b><br>Mikrobiologija<br>eNaročilo | Pokaži<br>sliko |
| 1   | ▲ 🖸 🛲 🎛 · 🔹<br>🍣 SMPL [218008] ZA                                                                                | VAROVANEC GVE                                                                   | NDOLINA, 1                        | 5.01.1960          | (65 let) , Se                    | k.amb., 16.04.                         | 2025 (197620                            | 02), Kre        |
|     | Tip obravnave: Kurativa, AM<br>Preventiva/Kurativa:<br>Čas medicinskega sprejema:<br>Čas medicinskega zaključka: | <b>IBULANTA ZA MULTIPLO</b><br>K ♥ Nujno: N<br>♥ ura: :<br>♥ ura: :             | Ne Tarifa:                        | ZINGER ALO         | ISIA JOSEPHINA<br>alno           | ι.                                     |                                         |                 |
|     | Obravnava nima naročila     Skeniraj     Spi Enota:                                                              | rejem nov. naročila Pre                                                         | kliä naroälo<br>NTA ZA MULTIPLO S | KLEROZO            |                                  |                                        |                                         |                 |
|     | Izvajalec:<br>Datum obravnave:<br>Tip plačila:<br>Osnovni plačnik:                                               | 99990 RATZING<br>16.04.2025 ♥ ura: 21:0<br>2 ▼ SAMOPLAČNIK Sc<br>1588946 Nov S: | ER AL <sub>BIRPIS21</sub>         | ebina obravna      | ave je urgenca, ob               | ravnava se bo obrač                    | ʻunala. Naj nadaljuji                   | em?             |
|     | Skupina aktivnosti:<br>Aktivnost:                                                                                | SPG SPECIALI                                                                    | ISTIC                             |                    | Ūa                               |                                        |                                         |                 |
| :   | Vrsta obravnave:<br>Razlog obravnave:<br>Vseb. obravnave:                                                        | 1 ▼ PRVI OBISK<br>1 ▼ BOLEZEN (PREVEN<br>4 ▼ NOSEČNOST,POR(                     | ITIVA)<br>OD, KONTRACEPCI         | JAseb.obr.za p     | Deja<br>por. 3 💌 NUJNO           | vnost: 0001 💌 C<br>O ZDRA 🔵 Paliativna | ortopedija<br>oskrba                    |                 |
|     | <ul> <li>Podatki o diagnozi</li> <li>Statistični primer:</li> </ul>                                              | 2 Vienarocen (neplar                                                            | hiran, urgenca)                   |                    |                                  |                                        | Glavna aktivnost:                       | A               |
|     | Diagnoza:<br>Tip glavne diagnoze:                                                                                | O00.0 Abdomina<br>D 🔽 Delovna                                                   | alna nosečnost                    |                    |                                  |                                        |                                         |                 |

## 1.3.16 Dopolnitev izpisov za potrebe DIN (Akt\_113294)

Pri izpisih **Poimenski izpis po VZD** in **Poročila – Storitve** lahko pred izpisom izberete *orientacijo tiskanja*. Privzeto je nastavljeno pokončno, kot doslej.

Če izberete ležeče, bosta stolpca Skupaj in Obv. znesek oz. Kol. in Cena dodatno razširjena za boljši prikaz višjih zneskov (npr. v valuti DIN).

| 2770                                                                                                    |                                                                                              |                                  |
|----------------------------------------------------------------------------------------------------|----------------------------------------------------------------------------------------------|----------------------------------|
|                                                                                                    | Nastavitvo za prikaz                                                                         |                                  |
| ··· Administracija                                                                                                    |                                                                                              |                                  |
| <ul> <li>Opravljeno delo</li> </ul>                                                                                                    | O Struktura za analitiko O Organizacijska struktura                                          |                                  |
| > · Opravliene storitve                                                                                                    | Enota: 203 AMBULANTA ZA MULTIPLO SKLE                                                        | ROZO                             |
| > Aktivnosti                                                                                                    | Izvajalec: 99990 RATZINGER ALOISIA JOSEPHIN                                                  | A                                |
| > · Material in zdravila                                                                                                    | Datum od: 11.04.2025 🖳 do: 11.04.2025 🖵                                                      |                                  |
| Poročila                                                                                                    |                                                                                              |                                  |
| ···· Aktivnosti                                                                                                    | Oblika izpisa za Storitve                                                                    |                                  |
| ···· Klinični postopki                                                                                                    | Izbira storitve: Sifra storitve od:                                                          |                                  |
| ···· Storitve                                                                                                    | <ul> <li>Interval</li> <li>Ö'fa ataritus das</li> </ul>                                      |                                  |
|                                                                                                    | Naštete vrednosti                                                                            |                                  |
| - Prihodki - stroški                                                                                                    |                                                                                              |                                  |
| Prihodki in stroški po skupinah                                                                                                    |                                                                                              |                                  |
| Opravljeno delo Radiologija                                                                                                    |                                                                                              |                                  |
| > Hospital                                                                                                    |                                                                                              |                                  |
| - Ambulantne obravnave                                                                                                    |                                                                                              |                                  |
| - Preiskave                                                                                                    |                                                                                              |                                  |
| Terapite                                                                                                    | Grupa plačnika:                                                                              |                                  |
| Terapije - poročilo                                                                                                    | Clauring aktivegeti                                                                          | Način izpisa:                    |
| Terapije po predlagateljih                                                                                                    |                                                                                              | 🗌 Po grupi plačnika              |
| ···· Terapije po predlagateljih - sumarno                                                                                                    |                                                                                              | De enotah                        |
| ··· Oskrbe                                                                                                    | Podskupina aktivnosti:                                                                       |                                  |
| ···· Ambulante                                                                                                    | Aktivnost:                                                                                   |                                  |
| ····· Pregledi                                                                                                    | Enota - naročnik:                                                                            | 🔲 Po tipu kontakta               |
| Komitenti pravočasno                                                                                                    | Enota obrav. /bivanja:                                                                       | 🗌 Po grupi storitve za analitiko |
| > Referenčne ambulante                                                                                                    | Fakturna grupa storitve                                                                      | 🗌 Po zdravnikih                  |
| <ul> <li>Strokovni podatki</li> </ul>                                                                                                    | Skupina stor. za analitił 🔍 💌                                                                |                                  |
| Kazalniki kakovosti                                                                                                    | Tip za stroškovno anali: 💽                                                                   | 🗌 Po tipu za stročkovo           |
| Zdravila                                                                                                    |                                                                                              |                                  |
| Seznami                                                                                                    | Orientacija tiska: OPokončno OLežeče                                                         |                                  |
| - Statistika                                                                                                    |                                                                                              |                                  |
| ··· Kontrolni programi                                                                                                    |                                                                                              |                                  |
| ···Kontrolni izpisi                                                                                                    |                                                                                              |                                  |
|                                                                                                    |                                                                                              |                                  |
| BIRPIS21 Seznami in analize                                                                                                    |                                                                                              |                                  |
|                                                                                                    |                                                                                              |                                  |
| PO2470                                                                                                    |                                                                                              |                                  |
| > Administracija                                                                                                    | Nastavitve za prikaz                                                                         |                                  |
| > Blagajna                                                                                                    | 🔘 Struktura za analitiko 🛛 Organizacijs                                                      | ka struktura                     |
| Y Opravljeno delo                                                                                                    | Enota: 203 AMBULAN                                                                           | TA ZA MULTIPLO SKLEROZO          |
| <ul> <li>Opravljene storitve</li> </ul>                                                                                                    |                                                                                              |                                  |
| ···· Osnovni izpis                                                                                                    | Izvajalec: 55550 KATZINGE                                                                    |                                  |
| ···· Laboratorijske storitve - za 222S                                                                                                    | Datum od: 11.04.2025 🖵 do                                                                    | : 11.04.2025 🖤                   |
| - Poinenski izpis po VZD                                                                                                    | 🕒 Oblika izpisa za Poimenski                                                                 | izpis po VZD                     |
|                                                                                                    | Grupa plačnika:                                                                              |                                  |
| ···· Osnovni izpis-iz fakturiranja                                                                                                    |                                                                                              |                                  |
| Osnovni izpis-iz fakturiranja<br>Po tipu plačnika                                                                                                    |                                                                                              |                                  |
| <ul> <li>Osnovni izpis-iz fakturiranja</li> <li>Po tipu plačnika</li> <li>Po plačniku</li> </ul>                                                                                                    | Storitev:                                                                                    |                                  |
| – Osnovni izpisi-iz fakturiranja<br>– Po tipu plačnika<br>– Po bipu plačniku<br>– Neobračunane storitve                                                                                                    | Storitev:<br>Grupa storitve:                                                                 |                                  |
| Osnovni izpisi-z fakturiranja     Po tipu plačnika     Po plačniku     Nebračunane storitve     Storitve drugih dejavnosti                                                                                                    | Storitev:                                                                                    |                                  |
| Oranovni izpisi z fakturiranja     Oranovni izpisi z fakturiranja     Po tipu plačnika     Po plačnika     Neobračunane storitve     Storitve iz napottev     Storitve iz napottev     Po brav drazna taki na                                                                                                    | Storitev:<br>Grupa storitve:<br>VZD:<br>Z Gruparan nv VZD.                                   |                                  |
| Osnovni izpis-iz fakturiranja     Osnovni izpis-iz fakturiranja     Po tipu plačnika     Po plačniku     Neobračunane storitve     Storitve drugih dejavnosti     Storitve iz napotitev     Po tipu/namenu storitve     Za chotlev                                                                                                    | Storitev:                                                                                    | _                                |
| Osnovni izpiei z fakturiranja     Osnovni izpiei z fakturiranja     Po tipu plačnika     Po dipu plačnika     Neobračunane storitve     Storitve drugih dejavnosti     Storitve iz napotitev     Po tipu /namenu storitve     Za storitev     Securitari                                                                                                    | Storitev:<br>Grupa storitve:<br>VZD:<br>Cruparon po VZD<br>Orientacija tiska: O Pokončno O L | ežeće                            |
| Oranovni izpisi-z fakturinanja     Oranovni izpisi-z fakturinanja     Po tipu plačnika     Po plačniku     Neobračunane storitve     Storitve drugh dejavnosti     Storitve iz napotitev     Po tipu/namenu storitve     Za storitev     Storitve iz storitev     Storitve iz napotitev     Storitve iz napotitev     Storitve iz nap | Storitev:<br>Grupa storitve:<br>VZD:<br>Crientacija tiska:<br>Pokončno<br>L                  | ežeče                            |
| Osnovni izpis-iz fakturiranja     Osnovni izpis-iz fakturiranja     Po tipu plačnika     Po plačniku     Neobračunane storitve     Storitve drugih dejavnosti     Storitve iz napotitev     Po tipu/marenu storitve     Za storitev     Storitve iz storitev     Activnosti     Aktivnosti     Aktivnosti                                                                                                    | Storitev:<br>Grupa storitve:<br>VZD:<br>Grupirano po VZD<br>Orientacija tiska:<br>O Pokončno | ežeče                            |

## 1.3.17 PPoP okno - omejiti maksimalno širino okna (Akt\_113157)

Na oknu za urejanje (lokalnega) povzetka podatkov o pacientu smo omejilli največjo širino okna.

Na ta način so gumbi 'Briši', 'Dodaj' in 'Zaključi veljavnost' bližje podatkom, na katere se nanašajo.

## 1.3.18 UKC LJ Novi obrazci (interno navodilo ČS) (Akt\_113146)

Pripravili smo dokumente za tiskanje obvestil, s katerimi boste obveščali paciente in napotne zdravnike.

Obvestila iz čakalne vrste tiskate iz pacientovega zapisa v čakalni vrsti. Obvestila so dostopna na gumbu 'Tiskanje'.

| us vabljenja: 0 💌 Uvršć  | čen v čakalno vrsto |   |                    | 54711    |               | 11.04.2025 12:00       | 202412170372     |
|--------------------------|---------------------|---|--------------------|----------|---------------|------------------------|------------------|
|                          |                     |   |                    | DBU      | BIZJAK JUR    |                        | 202503171070     |
| Jmakni zap. iz obravnave | Prenaročilo         |   |                    | 95710    | SLOKAR TA     |                        | 202503191425     |
|                          |                     |   |                    | 55032    |               |                        | 202503271977     |
| Umakni povezavo s CK     | Zaključi            |   |                    | 62511    |               |                        | 202504010275     |
|                          |                     |   |                    | 62511    |               |                        | 202503281677     |
|                          |                     |   |                    | 55032    | LAPOŠA AN     |                        | 202503260025     |
|                          |                     | ē | skaj               |          |               |                        |                  |
|                          |                     | ē | abilo              |          |               |                        |                  |
|                          |                     | ē | bvestilo           |          |               |                        |                  |
|                          |                     | - | apotnica           |          |               |                        |                  |
|                          |                     | - | bvestilo o okvirr  | em ter   | minu za izve  | edbo zdravstvene sto   | oritve .         |
|                          |                     |   | bvestilo o presei  | ieni čak | alni dobi     |                        | he               |
|                          |                     |   | bvestilo o sprem   | embi s   | topnje nujn   | osti                   |                  |
|                          |                     |   | bvestilo o odpov   | /edi ter | mina s stran  | ii izvajalca BREZ nov  | ega termina      |
|                          |                     |   | bvestilo o odpov   | /edi ter | mina s stran  | ii izvajalca Z novim t | terminom         |
|                          |                     |   | bvestilo o termii  | nu za iz | vedbo zdrav   | stvene storitve        |                  |
|                          |                     |   | bvestilo o potek   | u roka : | za vpis na ča | akalni seznam          |                  |
|                          |                     |   | bvestilo o nepop   | oolni na | potni listini |                        |                  |
|                          |                     |   | bvestilo o neute   | meljeni  | i napotitvi   |                        |                  |
|                          |                     |   | reverjanje interes | a oz. p  | otrebe pacie  | enta za izvedbo zdra   | vstvene storitve |
|                          | Naroči v ČK         |   | bvestilo o črtanj  | u s čaka | alnega sezna  | ama                    |                  |
|                          |                     | _ |                    | 154711   |               |                        | 202502210009     |

Na enak način kot v čakalni vrsti, lahko tudi v čakalni knjigi natisnete obvestila, ki so dostopna na gumbu 'Obvestila'. Opis gumba lahko poljubno nastavite. Nastavitev je opisana v poglavju Nastavitev.

Opozorilo: Obvestilo o odpovedi termina s strani izvajalca Z novim terminom tiskate iz prenaročila, kjer je informacija o novem terminu.

| 🗋 Pokaži vse termine     | Obvestilo o preseženi čakalni dobi                                        |  |  |  |  |
|--------------------------|---------------------------------------------------------------------------|--|--|--|--|
| < F6 F7 > Q              | Obvestilo o spremembi stopnje nujnosti                                    |  |  |  |  |
| F4 - Obstoječe napotitve | Obvestilo o odpovedi termina s strani izvajalca BREZ novega termina       |  |  |  |  |
|                          | Obvestilo o odpovedi termina s strani izvajalca Z novim terminom          |  |  |  |  |
| ekst naročila            | Obvestilo o terminu za izvedbo zdravstvene storitve                       |  |  |  |  |
|                          | Obvestilo o poteku roka za vpis na čakalni seznam                         |  |  |  |  |
|                          | Obvestilo o nepopolni napotni listini                                     |  |  |  |  |
|                          | Obvestilo o neutemeljeni napotitvi                                        |  |  |  |  |
|                          | Preverjanje interesa oz. potrebe pacienta za izvedbo zdravstvene storitve |  |  |  |  |
|                          | Obvestilo o črtanju s čakalnega seznama                                   |  |  |  |  |
|                          | Obvestila Pregled Tiskaj                                                  |  |  |  |  |

### 1.3.18.1 Nastavitev: UKC LJ Novi obrazci (interno navodilo ČS) (Akt\_113146)

Nastavitev za funkcionalnost 'Obvestila' v čakalni knjigi

Nov parameter *aiCKDocumentsList*. Način je identičen kot za dokumente, ki se tiskajo skozi 'Posegi/izvidi' in se nastavijo v parametru aiDocumentsList.

| Primer na | astavitve:                                                                                                    |               |
|-----------|----------------------------------------------------------------------------------------------------|---------------|
|           | Razred: Application                                                                                                    |               |
|           | Atribut: aiCKDocumentsList                                                                                                    |               |
|           | Odv. 007: 1101                                                                                                    |               |
|           | Šifra 107: <b>432247</b>                                                                                                    |               |
|           | Odvisnost obravnavane vrednosti<br>↓ Uporabnik<br>↓ Organizacija<br>↓ Postaja<br>✔ Aplikacija                                                                                                    |               |
|           |                                                                                                    | •             |
|           | Vrednost parametra                                                                                                    |               |
|           | Razmeji  Original                                                                                                    |               |
|           | Obvestilo o preseženi čakalni dobi,aiPrintObvestiloPresezenaCDCK;<br>Obvestilo o spremembi stopnje nujnosti,aiPrintObvestiloSpremembaSN;<br>Obvestilo o odpovedi termina s strani izvajalca BREZ novega termina,aiPrintObvestiloOdpovedTerminaBF<br>Obvestilo o odpovedi termina s strani izvajalca Z novim terminom,aiPrintObvestiloOdpovedTermina;<br>Obvestilo o terminu za izvedbo zdravstvene storitve,aiPrintObvTermin;<br>Obvestilo o poteku roka za vpis na čakalni seznam,aiPrintPotekRoka;<br>Obvestilo o nepopolni napotni listini,aiPrintObvestiloNepopolniNapotniListini;<br>Obvestilo o neutemeljeni napotni listini,aiPrintObvestiloNeutemeljenaNapottev;<br>Preverjanje interesa oz. potrebe pacienta za izvedbo zdravstvene storitve,aiPrintObvestiloPreverjanjeInter<br>Obvestilo o črtanju s čakalnega seznama,aiPrintObvestiloCttanje; | REZ;<br>resa; |

Parameter za poimenovanje gumba *aiCKDocumentsListLabel*. Primer nastavitve:

| Šifra 007:  | 3098                       |             |                                |
|-------------|----------------------------|-------------|--------------------------------|
| Razred:     | Application                |             |                                |
| Atribut:    | aiCKDocumentsListLab       | el          |                                |
| Odv. 007:   | 1101                       |             |                                |
| Šifra 107:  | 112433                     |             |                                |
|             | Odvisnost obravnavan       | e vrednosti |                                |
|             | Uporabnik<br>Organizacija  | ^           |                                |
|             | Postaja                    | ~           |                                |
|             |                            |             |                                |
| Tip org.:   | Organization Node $\sim$ 2 | 203         | AMBULANTA ZA MULTIPLO SKLEROZO |
| Aplikacija: | ZDR                        |             |                                |
| Vrednost p  | arametra                   |             |                                |
| Label=Vpra  | ašalniki, obvestila;       |             |                                |
|             |                            |             |                                |

Ostali izpisi iz čakalne vrste (ČV)

Gumb 'Tiskaj' smo dopolnili tako, da se poleg opcij Tiskaj/Vabilo/Obvestilo/Napotnica lahko nastavi tudi poljubne izpise.

Za pravilno delovanje je potrebno nastaviti parameter *aiCVDocumentsList*, kjer navedemo na enak način, kot za izpise pod 'Posegi/izvidi', ki jih želimo izpisovati s klikom na gumb 'Tiskaj'.

| Razred: Application                                                                                                    |                                                                                                    |                                                                                                    |                                              |
|----------------------------------------------------------------------------------------------------|----------------------------------------------------------------------------------------------------|----------------------------------------------------------------------------------------------------|----------------------------------------------|
| Atribut: aiCVDocum                                                                                                    | entsList                                                                                                    |                                                                                                    |                                              |
| Odv. 007: 1101                                                                                                    |                                                                                                    |                                                                                                    |                                              |
| Šifra 107: <b>435541</b>                                                                                                    |                                                                                                    |                                                                                                    |                                              |
| Odvisnost c<br>Uporabni<br>Organiza<br>Postaja<br>☑ Aplikacija                                                                                                    | >bravnavane vr<br><<br>cija                                                                                                    | ednosti                                                                                                    | 4                                            |
| – Vrednost parametra –                                                                                                    |                                                                                                    |                                                                                                    |                                              |
| ;                                                                                                    | Razmeji                                                                                                    | Original                                                                                                    |                                              |
|                                                                                                    | <                                                                                                    | >                                                                                                    |                                              |
| Obvestilo o okvirnem termini<br>Obvestilo o preseženi čakali<br>Obvestilo o spremembi stopr<br>Obvestilo o odpovedi termini<br>Obvestilo o odpovedi termini<br>Obvestilo o terminu za izved<br>Obvestilo o poteku roka za v<br>Obvestilo o nepopolni napot<br>Obvestilo o neutemeljeni nap<br>Preverjanje interesa oz. potr | u za izvedbo zdrav<br>ni dobi,aiPrintObve<br>nje nujnosti,aiPrintO<br>a s strani izvajalca<br>s strani izvajalca<br>bo zdravstvene sto<br>vpis na čakalni sez<br>ni listini,aiPrintObve<br>potitvi,aiPrintObves | stvene storitve,aiPrintObvestiloOkvirniT<br>stiloPresezenaCDCV;<br>)bvestiloSpremembaSN;<br>BREZ novega termina,aiPrintObvestiloO<br>Z novim terminom,aiPrintObvestiloOdpo<br>pritve,aiPrintObvTermin;<br>mam,aiPrintPotekRoka;<br>estiloNepopolniNapotniListini;<br>stiloNeutemeljenaNapotitev; | ermin;<br>DdpovedTerminaBREZ;<br>wedTermina; |

Vsak izpis je sestavljen iz 3 delov, ki imajo tudi ustrezno vsebino (torej ustrezno vrednost parametra). Primer:

Vsebina: aiPrintObvestilo (na ta paremeter se sklicujemo v aiCVDocumentsList Glava: aiPrintObvestiloCrtanjeContents (vsebuje glavo in začetni del izpisa dokumenta) Noga: aiPrintObvestiloCrtanjeFooter (vsebuje končni del in nogo dukumenta)

## 1.3.19 SMS obveščanje ob zavrnitvi aktivnosti (Akt\_113172)

V programu smo dopolnili, da v primeru zavrnitve naročene aktivnosti v čakalni knjigi ali čakalni vrsti, program NE izvede pošiljanja obvestila o umiku iz čakalnega seznama po določenem času od termina ali okvirnega termina.

Privzeto je ta čas 40 dni od termina ali okvirnega termina, lahko se pa z ustrezno nastavitvijo v malem šifrant CK3 ali ZN5 to obdobje podaljša ali skrajša.

Vrednost 'Dodatni opis': *NoSMSSendAfter=50* pomeni, da se 50 dni od termina obveščanje o zavrnitvi ne izvaja. V kolikor ni nič nastavljeno, velja privzeto 40 dni.

Da funkcionalnost deluje, je potrebno v vaši ustanovi namestiti novo verzijo programskega modula 'saratoga', ki skrbi za pošiljanje SMS obvestil.

| K3 Vzrol | k umika iz čakalne knjige (IVZ27)                                         |
|----------|---------------------------------------------------------------------------|
|          |                                                                           |
| Šifra:   | CK3                                                                       |
| djuč:    | N03                                                                       |
| Opis:    | Pacient je opravil storitev drugje (drugi ustanovi, zasebniku, v tujini,) |
|          |                                                                           |

# 1.3.20 Dopolnitev izpisa Poročanje v skladu s šestim odstavkom 15. b člena Zakona o pacientovih pravicah (Akt\_113213)

Dopolnili smo ta izpis in vključili tudi stopnjo nujnosti KONTROLA.

Vrstnega reda nismo spreminjali tako, da bi bil popolnoma enak dokumentu, ki ga je poslalo ministrstvo. Če bi želeli to spremembo implementirati, bi se priprava izpisa občutno upočasnila.

Ker lahko vrstni red po potrebi enostavno prilagodite sami v Excelu, smo se odločili, da vam prepustimo to možnost in tako ohranimo hitrost delovanja sistema.

### 1.3.21 Izpis opravljenega dela zneski izračunani z deležem v %

Izpis opravljenega dela smo dopolnili z vnosnim polje Delež v odstotkih, ki je vidno samo, če se izbere prikaz podatkov v znesku. V primeru, da je vnešen delež v %, se na izpisu doda nov stolpec Delež%, ki izračuna vrednost storitve glede na vnešeni %.

Funkcionalnost je primerna za izvajalce, ki želijo vedeti koliko je vrednost opravljenih storitev v nekem deležu za nekega zdravnika.

Novo polje Delež v odstotkih se bo prikazalo samo v primeru, da se označi tudi Prikaz zneska.

Notri se vpiše s številko odstotke.

| Administracija                     | Nastavitve za prikaz                                                         |
|------------------------------------|------------------------------------------------------------------------------|
| Blagajna                           | <ul> <li>Struktura za analitiko</li> <li>Organizacijska struktura</li> </ul> |
| · Opravljeno delo                  | Enota:                                                                       |
| V Opravljene storitve              | Invision 00495 DR JANEZ                                                      |
| - Osnovni izpis                    | Izvajalec. 00 155 In Dr. SANEZ                                               |
| Laboratorijske storitve - za ZZZS  | Datum od: 01.01.2025 🖵 do: 18.04.2025 🖵                                      |
| ···· Osnovni izpis po VZD          |                                                                              |
| Poimenski izpis po VZD             | 🕒 Oblika izpisa za Osnovni izpis                                             |
| ···· Osnovni izpis-iz fakturiranja |                                                                              |
| ···· Po tipu plačnika              | Po pamenu: Preventiva + Kurativa V                                           |
| Po plačniku                        |                                                                              |
| ···· Neobračunane storitve         | vrsta obravnave: VSI                                                         |
| > · Storitve drugih dejavnosti     | Razlog obravnave: Vsi 🗸 🗸                                                    |
| > Storitve iz napotitev            |                                                                              |
| ···· Po tipu/namenu storitve       | Prikaz po grupah storitev Izvajalec iz obravnave                             |
| Za storitev                        | ✓ Prikaz obračunskih točk                                                    |
| > ·Reševalni prevozi               | Po enotah                                                                    |
| > Aktivnosti                       | 🗹 Posamezno po zdravnikih                                                    |
| > · Material in zdravila           | Po izvajalcu Po posameznem naročnik                                          |
| > · Poročila                       | Po paročniku Po posameznem izvajalcu                                         |
| > · Referenčne ambulante           | Prikaz zneska                                                                |
| · Strokovni podatki                |                                                                              |
| Kazalniki kakovosti                |                                                                              |
| Zdravila                           | Grupirano po v2D                                                             |
| Registri                           | Naročnik:                                                                    |
| Seznami                            | Enota:                                                                       |
| Statistika                         | Zdravnik:                                                                    |
| · Kontrolni programi               |                                                                              |
| Kontrolni izpisi                   |                                                                              |
| Zdravstvena nega                   |                                                                              |
| Prehrana                           | DMS:                                                                         |
| Seznami in analize dokumentov      | 107 - PA:                                                                    |
| Pregledi                           |                                                                              |
| Statistika, zubstat                | Delež v odstotkih: 32,00 %                                                   |
|                                    |                                                                              |
|                                    |                                                                              |
|                                    |                                                                              |

## lzpis s podaktom o deležu v %:

|                                                                                                    | 00 00.02              |                                                              |                 |                                                                 |                                                                                       |                                                                                               | St |
|----------------------------------------------------------------------------------------------------|-----------------------|--------------------------------------------------------------|-----------------|-----------------------------------------------------------------|---------------------------------------------------------------------------------------|-----------------------------------------------------------------------------------------------|----|
|                                                                                                    |                       |                                                              |                 |                                                                 |                                                                                       |                                                                                               |    |
| 7drawatwopi dom Infonot                                                                                                    |                       |                                                              |                 |                                                                 |                                                                                       |                                                                                               |    |
| Zdravstveni dom infonet                                                                                                    |                       |                                                              |                 |                                                                 |                                                                                       |                                                                                               |    |
| Cesta talcev 39, 4000 Kranj                                                                                                    |                       |                                                              |                 |                                                                 |                                                                                       |                                                                                               |    |
| Opravljene storitve - Osnovni iz                                                                                                    | pis                   |                                                              |                 |                                                                 |                                                                                       |                                                                                               |    |
| Izvajalec (iz aktivnosti): 00495                                                                                                    | DR. JA                | NEZ                                                          |                 |                                                                 |                                                                                       |                                                                                               |    |
| Vrsta obravnave: Vse                                                                                                    |                       |                                                              |                 |                                                                 |                                                                                       |                                                                                               |    |
| Prikaz obračunskih točk                                                                                                    |                       |                                                              |                 |                                                                 |                                                                                       |                                                                                               |    |
| Po zdravnikih                                                                                                    |                       |                                                              |                 |                                                                 |                                                                                       |                                                                                               |    |
| Prikaz zneska                                                                                                    |                       |                                                              |                 |                                                                 |                                                                                       |                                                                                               |    |
| Obdobie (iz aktivnosti) od: 01.0                                                                                                    | 1 2025                | do: 18 04                                                    | 2025            |                                                                 |                                                                                       |                                                                                               |    |
| obdobje (12 akcivnosci) od. 01.0                                                                                                    | 1.2025                | 40. 10.01.                                                   | 2023            |                                                                 |                                                                                       |                                                                                               |    |
| Il wai and ma sha sadi                                                                                                    |                       |                                                              |                 |                                                                 |                                                                                       |                                                                                               |    |
| Urejeno po abecedi                                                                                                    |                       |                                                              |                 |                                                                 |                                                                                       |                                                                                               |    |
| Urejeno po abecedi<br>Delež: 32%                                                                                                    |                       |                                                              |                 |                                                                 |                                                                                       |                                                                                               |    |
| Urejeno po abecedi<br>Delež: 32%                                                                                                    |                       |                                                              |                 |                                                                 |                                                                                       |                                                                                               |    |
| Urejeno po abecedi<br>Delež: 32%                                                                                                    | t vseh                | Zdravnik Dri                                                 | ugi izv         | Obračun                                                         | Znesek                                                                                | Deležk                                                                                        |    |
| Urejeno po abecedi<br>Delež: 32%<br>Storitve Š                                                                                                    | t.vseh                | Zdravnik Dru                                                 | ugi izv         | Obračun                                                         | Znesek                                                                                | Delež%                                                                                        |    |
| Urejeno po abecedi<br>Delež: 32%<br>Storitve Š<br>Zdravnik: 00495 DR. JANEZ                                                                                                    | it.vseh               | Zdravnik Dru                                                 | ugi izv         | Obračun                                                         | Znesek                                                                                | Deleža                                                                                        |    |
| Urejeno po abecedi<br>Delež: 32% Storitve Š Zdravnik: 00495 DR. JANEZ F0273 EVIDENČNO SPREMLJANJE - P                                                                                                    | t.vseh                | Zdravnik Dru                                                 | ugi izv         | Obračun                                                         | Znesek                                                                                | Delež®                                                                                        |    |
| Urejeno po abecedi<br>Delež: 32%<br>Storitve Š<br>Zdravnik: 00495 DR. JANEZ<br>E0273 EVIDENČNO SPREMLJANJE - P<br>00265 Senam B                                                                                                    | t.vseh                | Zdravnik Dru<br>0,00<br>0,00                                 | ugi izv         | Obračun<br>0,00<br>0,00                                         | Znesek<br>0,00 EUR<br>142.35 EUR                                                      | Delež%                                                                                        |    |
| Urejeno po abecedi<br>Delež: 32%<br>Storitve Š<br>Zdravnik: 00495 DR. JANEZ<br>E0273 EVIDENČNO SPREMLJANJE - P<br>00265 Seznam B<br>01039-01 Delni pregled v spec. dej                                                                                                    | t.vseh                | Zdravnik Dru<br>0,00<br>0,00<br>2,08                         | ugi izv         | Obračun<br>0,00<br>0,00<br>2,08                                 | 0,00 EUR<br>142,35 EUR<br>10,40 EUR                                                   | 0,00 EUR<br>45,55 EUR<br>3,33 EUR                                                             |    |
| Urejeno po abecedi<br>Delež: 32%<br>Storitve Š<br>Zdravnik: 00495 DR. JANEZ<br>E0273 EVIDENČNO SPREMLJANJE - P<br>00265 Seznam B<br>01003-01 Delni pregled v spec. dej<br>1103-01 Začetna/celtna oskrba v                                                                                                    | 1<br>1<br>1           | Zdravnik Dru<br>0,00<br>0,00<br>2,08<br>3,80                 | ugi izv         | Obračun<br>0,00<br>0,00<br>2,08<br>3,80                         | Znesek<br>0,00 EUR<br>142,35 EUR<br>10,40 EUR<br>19,00 EUR                            | Delež8<br>0,00 EUR<br>45,55 EUR<br>3,33 EUR<br>6,08 EUR                                       |    |
| Urejeno po abecedi           Delež: 32%           Storitve         Š           Zdravnik: 00495 DR. JANEZ           E0273 EVIDENČNO SPREMLJANJE - P           00265 Seznam B           01003-01 Delni pregled v spec. dej           11003-01 Začetna/celotna oskrba v           91102 Triažiranje napotnice ***           | 1<br>1<br>1<br>2      | Zdravnik Dro<br>0,00<br>0,00<br>2,08<br>3,80<br>1,26         | ugi izv         | Obračun<br>0,00<br>0,00<br>2,08<br>3,80<br>1,26                 | Znesek<br>0,00 EUR<br>142,35 EUR<br>10,40 EUR<br>19,00 EUR<br>3,83 EUR                | Delež®<br>0,00 EUR<br>45,55 EUR<br>3,33 EUR<br>6,08 EUR<br>1,23 EUR                           |    |
| Urejeno po abecedi<br>Delež: 32%<br>Storitve Š<br>Zdravnik: 00495 DR. JANEZ<br>E0273 EVIDENČNO SPREMLJANJE - P<br>00265 Seznam B<br>0103-01 Delni pregled v spec. dej<br>11003-01 Začetna/celotna oskrba v<br>91102 Triažiranje napotnice ***<br>Skupaj za zdravnika:                                                    | 1<br>1<br>1<br>2<br>6 | Zdravnik Dru<br>0,00<br>2,08<br>3,80<br>1,26<br>7,14         | ugi izv         | Obračun<br>0,00<br>0,00<br>2,08<br>3,80<br>1,26<br>7,14         | 2nesek<br>0,00 EUR<br>142,35 EUR<br>10,40 EUR<br>19,00 EUR<br>3,83 EUR<br>175,58 EUR  | 0,00 EUR<br>45,55 EUR<br>3,33 EUR<br>6,08 EUR<br>1,23 EUR<br>56,19 EUR                        |    |
| Urejeno po abecedi<br>Delež: 32%<br>Storitve Š<br>Zdravnik: 00495 DR. JANEZ<br>E0273 EVIDENČNO SPREMLJANJE - P<br>00265 Seznam B<br>01003-01 Delni pregled v spec. dej<br>11003-01 Začetna/celotna oskrba v<br>91102 Triažiranje napotnice ***<br>Skupaj za zdravnika:                                                   | 1<br>1<br>1<br>2<br>6 | Zdravnik Dru<br>0,00<br>2,08<br>3,80<br>1,26<br>7,14         | ugi izv<br>0,00 | 0,00<br>0,00<br>2,08<br>3,80<br>1,26<br>7,14                    | 0,00 EUR<br>142,35 EUR<br>10,40 EUR<br>19,00 EUR<br>3,83 EUR<br>175,58 EUR            | 0,00 EUR<br>45,55 EUR<br>3,33 EUR<br>6,08 EUR<br>1,23 EUR<br>56,19 EUR                        |    |
| Urejeno po abecedi<br>Delež: 32%<br>Storitve Š<br>Zdravnik: 00495 DR. JANEZ<br>E0273 EVIDENČNO SPREMLJANJE - P<br>00265 Seznam B<br>01003-01 Delni pregled v spec. dej<br>11003-01 Delni pregled v spec. dej<br>11003-01 Začetna/celotna oskrba v<br>91102 Triažiranje napotnice ***<br>Skupaj za zdravnika:             | 1<br>1<br>1<br>2<br>6 | Zdravnik Dro<br>0,00<br>2,08<br>3,80<br>1,26<br>7,14         | ugi izv<br>0,00 | 0bračun<br>0,00<br>2,08<br>3,80<br>1,26<br>7,14                 | 2nesek<br>0,00 EUR<br>142,35 EUR<br>10,40 EUR<br>19,00 EUR<br>3,83 EUR<br>175,58 EUR  | Delež8<br>0,00 EUR<br>45,55 EUR<br>3,33 EUR<br>6,08 EUR<br>1,23 EUR<br>56,19 EUR              |    |
| Urejeno po abecedi         Delež: 32%         Storitve       Š         Zdravnik: 00495 DR. JANEZ         E0273 EVIDENČNO SPREMLJANJE - P         00265 Senam B         01003-01 Delni pregled v spec. dej         11003-01 Začetna/celotna oskrba v         91102 Triažiranje napotnice ***         Skupaj za zdravnika: | 1<br>1<br>1<br>2<br>6 | Zdravnik Dro<br>0,00<br>0,00<br>2,08<br>3,80<br>1,26<br>7,14 | ugi izv<br>0,00 | 0bračun<br>0,00<br>0,00<br>2,08<br>3,80<br>1,26<br>7,14<br>7,14 | Znesek<br>0,00 EUR<br>142,35 EUR<br>10,40 EUR<br>3,83 EUR<br>175,58 EUR<br>175,58 EUR | Delež8<br>0,00 EUR<br>45,55 EUR<br>3,33 EUR<br>6,08 EUR<br>1,23 EUR<br>56,19 EUR<br>56,19 EUR |    |

## 1.3.22 Razporejanje operacij: poenostavljeno prenaročanje (Akt\_113492)

Dopolnili smo program in omogočili poenostavljeno prenaročanje v modulu Operativni posegi.

Če je ta funkcionalnost vključena, se ob prenaročilu termina ne prikaže več dialog z razlogi prenaročanja. Prenaročilo se izvede samodejno v ozadju, potrebni podatki, ki so definirani v parametru, pa se zabeležijo v čakalni knjigi in čakalni vrsti, če sta zapisa povezana.

Če funkcionalnost ni vključena, ostaja delovanje nespremenjeno – z ročnim vnosom razlogov v pogovornem oknu.

#### 1.3.22.1 Nastavitev

Za vklop funkcionalnosti nastavite parameter *Application.aiSilentRescheduling* z naslednjo strukturo:

Enabled=TRUE RazlogPrenarocanja=N15 (vrednost iz malega šifranta 'CK3' (obvezno)) Obrazlozitev=Razporejanje operacij (poljuben tekst (neobvezno)) RazlogPrestavitve=1 (vrednost iz malega šifranta 'CKR' (obvezno)) Preklical=1 (vrednost iz malega šifranta 'CKA' (obvezno))

| Razred: Application                                                                                                    |             |
|----------------------------------------------------------------------------------------------------|-------------|
| Atribut: aiSilentRescheduling                                                                                                    |             |
| Odv. 007: 1101                                                                                                    |             |
| Šifra 107: <b>118977</b>                                                                                                    |             |
| Odvisnost obravnavane vrednosti                                                                                                    |             |
| Uporabnik         ✓ Organizacija         Postaja         ✓ Aplikacija         Tip org.:       Organization Node         ✓ COB          CENTRALNI OPERACIJSKI BLOK |             |
| Aplikacija: ZDR                                                                                                    | 4           |
| Vrednost parametra                                                                                                    |             |
| Razmeji     Original       <                                                                                                    |             |
| nabled=TRUE;RazlogPrenarocanja=N15;Obrazlozitev=Razporejanje operacij;RazlogPrestavitve=1;Pr                                                                      | reklical=1; |

Če je parameter Enabled=FALSE ali ni nastavljen, se prenaročilo izvede kot doslej – z dialogom.

Če je parameter nastavljen Enabled=TRUE, manjka pa kakšen od obveznih podatkov, program javi napako in prenaročila ne izvede:

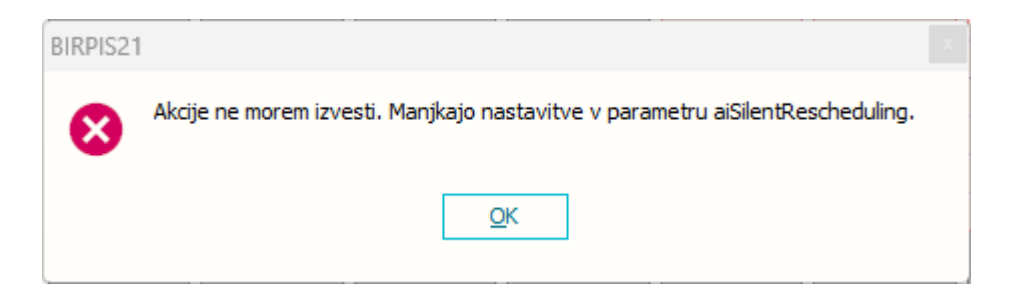

Pri nastavitvi je potrebno posvetiti pozornost obstoječim nastavitvam v parametru **aiWLParameters**: **NotCreateNewCaseWL** >> ne sme biti nastavljen

EnableWLUpdatesOnWBReschedule=TRUE >> mora biti nastavljen na TRUE.

## 1.3.23 Združevanje matičnih indeksov - dopolnjeno (Nap\_37253)

Dopolnili smo akcijo Združevanje matičnih indeksov (pod Orodja), da se uredijo podatki še v Oracle tabeli za klicni center PR101CAL (nova tabela od februarja 2025). Brez tega je program morda javil napako, da Združevanje ni uspešno.

## 1.3.24 Dopolnitve ČV - datumi: hitro premikanje, kvote (Akt\_113498)

Dopolnili smo vmesnik pri datumih v čakalni vrsti (ČV).

Pri datumih 'Datum vpisa v ČV', 'Okvirni termin' in 'Termin' smo dodali gumbke za hitri vnos:

- D: za vnos dneva,

in

- T: za vnos **tedna** in
- M: za vnos meseca.

Z gumboma Se premikamo za vpisani interval nazaj oz. naprej.

Z gumbom 🖄 pobrišemo vnos.

| Napreuno Isi         | (drije                   |        |                              |   |     |   | _             |                                                                           |
|----------------------|--------------------------|--------|------------------------------|---|-----|---|---------------|---------------------------------------------------------------------------|
| Pacient:             |                          |        | Enote izvajanja:             |   |     |   | 🗌 samo prazne | Status:                                                                   |
| Datum vpisa v ČV     | D T M < 🙂 18.05.2025 🖳 > | ×      |                              |   |     |   |               | O Uvršćen v čakalno vrsto                                                 |
| Okvirni termin       | D T M < 18.05.2025 🖳 🔍 > | ×      | Planirani izvajalec:         |   |     |   | samo prazne   | <ul> <li>Z You jena napovna dokamentacija</li> <li>Z 3 Vabljen</li> </ul> |
| Termin               | D T M < 18.05.2025       | ×      | Aktivnost:                   |   |     |   |               | 5 Sprejet v obravnavo<br>c ZAKI JUČEN                                     |
| Stopnja nujnosti:    |                          |        |                              |   |     |   |               | Omeiitev vpisa:                                                           |
| Tip čakalne vrste:   | 00 - Konzervativa        |        | Vrsta zdrav. storitve (VZS): |   |     |   | 🗌 samo prazne | 0 Brez omejitev                                                           |
|                      |                          |        |                              | ] |     |   |               | Potrebna predhodna medicina                                               |
|                      | 03 - Rama                |        | Povezani VZSji:              |   |     |   |               | 2 Osebna želja - casovno obdo<br>3 Osebna želja - izbran zdravni          |
|                      | 04 - Gleženj             |        | Čakalna doba v dnevih od:    |   | lo: |   |               | 4 Drugo                                                                   |
|                      |                          |        |                              |   |     | _ |               | 9 Opravičilo                                                              |
|                      | Brez napotnice           | _      | Starost od:                  | 0 | 10: | _ |               | Kategorija:                                                               |
| /rst.red prikaza pod | at. po: Priimku padajoče | $\sim$ | Razlog zaključka:            | • |     |   |               | samo pr                                                                   |

### Priporočila za uporabo iskalnega obrazca v pregledu čakalne vrste

### 1. Datum vpisa v čakalno vrsto

V iskalnem polju 'Datum vpisa v ČV' je pomembno, da določite 'zgornjo mejo datuma', torej 'datum do'.

Na ta način bo iskanje zajelo vse zapise, ki so bili vpisani **do današnjega dne**, kar je najpogostejši in smiseln način pregleda.

Če želite hitro določiti obdobje, lahko uporabite gumbe:

- D današnji dan,
- T zadnji teden dni,
- M zadnji mesec dni.

Ti gumbi bodo samodejno izpolnili **obdobje za nazaj**, kar pomeni, da bo končni datum (datum **do**) nastavljen na **današnji dan**, začetni datum pa ustrezno nazaj glede na izbiro.

Vnosno polje prikazuje prednastavljeno besedilo (napotek) pri polju **do** datuma, saj je to glavni filter za pregled že vpisanih pacientov.

### 2. Okvirni termin in Termin

Pri poljih 'Okvirni termin' in 'Termin' se iskanje nanaša na **načrtovane ali že določene termine** za izvedbo storitev, zato se pri teh poljih pričakuje, da uporabnik določi datum **od** naprej. Tudi tukaj lahko uporabite gumbe D, T ali M. V tem primeru pa bodo ti gumbi nastavili obdobje

naprej od današnjega dne, saj želimo poiskati prihodnje termine.

Vnosno polje prikazuje prednastavljeno besedilo (napotek) pri polju **od** datuma, ker se pri teh iskanjih običajno začne od danes naprej.

#### Spremembe v katalogu eNaročanje - Vsebinski katalog: kvote

V razdelku, kjer vnašate kvote, smo spremenili gumbe za vnos nove kvote, kopiranje in brisanje obstoječe kvote. Gumbi so sedaj označeni z ikonami, ki so v uporabi tudi drugje v programu. Dodali smo še možnost filtriranja po izvajalcu.

|                                                 |                    |                                               |            |          |             |             | 1              |                                     |                  |              |
|-------------------------------------------------|--------------------|-----------------------------------------------|------------|----------|-------------|-------------|----------------|-------------------------------------|------------------|--------------|
| Vrsta zdravstvene storitve:                     | 1195 Ope           | eracija sive mrene (ka                        | atarakte)  |          |             |             |                | Ali se upoš                         | teva zapis pri i | izračunu Čl  |
| Aktivnost :                                     | OPER OPE           | RACIJA - ARTROSKO                             | OPIJA KO   | LENA     |             |             |                | Ali se pacie                        | ent lahko eNaro  | oči preko sp |
| Enota:                                          | 203 AM             | AMBULANTA ZA MULTIPLO SKLEROZO                |            |          |             |             |                |                                     |                  |              |
| Izvajalec:                                      |                    |                                               |            |          |             |             |                | Enota za p                          | osredovanje k    | ontaktnih p  |
| Naziv (vidno pri eNaročanju):                   | AMBULANTA ZA MU    | TA ZA MULTIPLO SKLEROZO                       |            |          |             | enoto       |                |                                     |                  |              |
| Opis (vidno pri eNaročaniu):                    |                    |                                               |            |          | Prepiši i   | zvajalca    |                |                                     |                  |              |
|                                                 |                    |                                               |            |          |             | -           |                | Tip čakalne                         | e vrste:         |              |
|                                                 |                    |                                               |            |          |             |             |                | Obdobie z                           | a izračun ČD -   | število dni  |
|                                                 |                    |                                               |            |          |             |             |                | obdobje z                           |                  | Sectio and   |
| Vir poročanja:                                  | nreko c            | oleta:                                        |            |          | -           | Število dni | , ko ne bomo v | eč upoštev                          |                  |              |
| V7S je za spremljanje čakalnih s                | eznamov            | Za VZC is also                                | preko s    | pieca.   |             | _           |                | Število dni, ko ne bomo več upoštev |                  |              |
| vzo je za opremjanje cakarni o                  | C2Hdillov          | Za vzs je eivalocanje preko spieta omogočeno. |            |          |             |             |                |                                     |                  |              |
| <ul> <li>Ločeno po stopnjah nujnosti</li> </ul> | ·                  | Coceno po stopnjan nujnosti. Sku              |            |          |             |             | Skupina po     | vezanih VZS-je                      | ev:              |              |
| Redno: 2 💌 Čakaln                               | a vrsta            | Redno: N 💌 eNaročanje v ČV                    |            |          |             |             |                |                                     |                  |              |
| Hitro: 2 💌 Čakaln                               | a vrsta            | Hitro: N 💌 eNaročanje v ČV                    |            |          |             |             |                |                                     |                  |              |
| Zelo hitro: 2 💌 Čakaln                          | a vrsta            | Zelo hitro:                                   | N          | eNaroča  | nje v ČV    |             |                |                                     |                  |              |
| _                                               | 1                  |                                               |            |          |             |             |                |                                     |                  |              |
| Kvote v uporabi                                 |                    |                                               |            |          |             |             |                |                                     |                  |              |
| + 🖍 💼 🖬 Tip plačn                               | iika: 💽            | 5                                             | Stopnja ni | ujnosti: | •           |             |                | Izvaja                              | lec:             |              |
| Prikaži vse Prikaži le pro                      | etečene 🛛 🔽 Proste | 🗌 eNaročanje                                  |            |          |             |             |                | _                                   |                  |              |
| CKJ Sifra Izvajalec                             | Datum z            | ačetka Datum konca                            | Št.Pac.    | Max pac. | Št.nar. eNa | ar Plačn.   | St. nujn.      | Zaseden.                            | Opomba           | 0            |
| 1089 TIHOLE FRANC                               | 18.08.2            | 24.08.2025                                    | 10         | 10       | 0 D         |             |                | 0/10                                |                  |              |
| 1124 MIKLAVČIČ ELIZ                             | ABETA 18.08.2      | 24.08.2025                                    | 10         | 10       | 0 D         |             |                | 0/10                                |                  |              |
| 1044                                            | 18.08.2            | 24.08.2025                                    | 15         | 15       | 0 D         |             |                | 0/15                                |                  |              |

Dopolnili smo okno, kjer pregledujemo zapis v čakalni vrsti.

Pod oknom 'Podatki izvajanja', smo dodali še dva gumba, s katerim lahko umaknete povezavo z naročilom na anesteziološki pregled (gumb <Umakni povezavo z AP>) in povezavo z naročilom na sprejem (gumb <Umakni povezavo s SPR>).

Spremenili smo tudi pozicije gumbom, in sicer sta gumba <Prenaročilo> in <Zaključi> pozicionirana na vrhu, pod njima pa so po novem gumbi za umikanje povezav, če le-te obstajajo.

Če povezav ni, gumbi po novem niso vidni.

| Sprejeto naročilo   Sprejeto naročilo: Ni dokumenta  Skeniraj  Dodaj Poglej Umakni Način uvrstitve: 1 ● Osebno Način plačila: 1 ● ZZZS - Osnovno Napotna enota: 00372 … ZDRAVSTVENI DOM NOVO … Napotni zdravnik: 01235 … MIKLAVČIČ MILAN Dat. dokumenta: 14.02.2025 ♥ Napotna diagnoza: Stopnja nujnosti: 3 ▼ REDNO  Obveščanje | Podatki izvajanja       ▼         Skupina aktivnosti:       OP        OPERACIJE         Aktivnost:       OPER        OPERACIJA - ARTROSKOPIJA KOL         VZS         Vrsta pregleda:          Enota izvajanja:       COB        CENTRALNI OPERACIJSKI BLOK         Planiran izvajalec:         Okvirni termin:       23.05.2025 ♀       12računaj datum       26.02.2025         Termin:       20.05.2025 ♀       14:00       12brani zdravnik IOZ:          Status vabljenja:       5 ▼       Sprejet v obravnavo       Prenaročio       Zaključ         Umakni povezavo z AP       Umakni povezavo s SPR       Umakni povezavo s ČK |
|----------------------------------------------------------------------------------------------------|----------------------------------------------------------------------------------------------------|
| pombe:                                                                                                    |                                                                                                    |

V programu smo odpravili napako. Sedaj si predvidene ure za aplikacijo zdravila sledijo po pravilnem časovnem zaporedju.

| Pregled     | . 100 🗭                 |            |                                 | 5 Mr. 1 Mr.         |                                    |  |
|-------------|-------------------------|------------|---------------------------------|---------------------|------------------------------------|--|
| य ् 🐘 🖬 Fal | ktor 100 🥃 % 🔤 🖣        |            | liskaj 🕈 👫 liskaj z opcijami    | Poslji po el. posti | Zapri                              |  |
|             |                         |            |                                 |                     |                                    |  |
| 2/2         |                         |            |                                 |                     |                                    |  |
| -           | TTL-05.05.2025          |            |                                 |                     | and the second second              |  |
|             | ponedeliek. 0           | 5.05.20    | 25. 11. dan                     |                     |                                    |  |
|             | Vitalni znaki           |            | •                               |                     |                                    |  |
|             | Pulzna oksimetrija      |            | 2x na dan (ziutrai zvečer)      | avnikl              |                                    |  |
|             |                         |            | 98 %                            | 08:00 [JUF          | RŚIĆ DEJANA]                       |  |
|             | Predpisana terapija     |            |                                 |                     |                                    |  |
|             | 2. dan [->12:00]        | GLUKOZA    | 50% 100 ML 100 ML, teče 3       | h, na 12h           | JURŠIČ DEJANA                      |  |
|             | od 7:52 [7:52]          | ОК         |                                 |                     | JURŠIĆ DEJANA                      |  |
|             | do / [10:52]            |            |                                 |                     |                                    |  |
|             | JURSIC DEJANA           | wari 06:00 | 1 E 19:00 9 E 19:00 9 E         | 02-50 A IE SC       |                                    |  |
|             | 2. uan<br>12:00 [6:00]  | OK         | TIE, 12.00 2 IE, 18.00 3 IE,    | 23.5541E, 50        | JURSIC DEJANA                      |  |
|             | JURŠIČ DEJANA           | S.A.       |                                 |                     | SSTOR DEWINT                       |  |
|             | 6:00 [12:00]            | ОК         |                                 |                     | JURŠIĆ DEJANA                      |  |
|             | JURŠIČ DEJANA           |            |                                 |                     |                                    |  |
|             | / [18:00]               |            |                                 |                     | JURŠIČ DEJANA                      |  |
|             | / [22:50]               |            |                                 |                     |                                    |  |
|             | / [20.09]               |            |                                 |                     | JURGIO DEJANA                      |  |
|             | 1. dan (-> 10:00)       | Marivarin  | 3 mgtablete, poshemi, p.o       | -                   | JURŠIĆ DEJANA                      |  |
|             | / [8:00]                |            |                                 |                     | JURŠIČ DEJANA                      |  |
|             |                         |            |                                 |                     |                                    |  |
|             | 1. dan [7:49 ->]        | Doreta37,  | 5 mg/325 mg filmsko oblože      | ene tablete, 1 TBL  | JURSIC DEJANA                      |  |
|             | 40:47 (DD)              | potrebi,p. | o.[testobdobniizpis]            |                     |                                    |  |
|             | JURŠIČ DEJANA           | UK         |                                 |                     | JURSIC DEJANA                      |  |
|             | 1. dan [9:41 ->]        | Marivarin  | 3 mg tablete, 1 TBL 2x zi, zv   | . SC                | JURŠIĆ DEJANA                      |  |
|             | / [20:00]               |            | • / //                          |                     | JURŠIĆ DEJANA                      |  |
|             |                         |            |                                 |                     |                                    |  |
|             | 1. dan [10:17 ->]       | (Spremem   | iba): INFECTOGENTA 1 mg/        | g (0,1 %) mazilo,   | JURSIC DEJANA                      |  |
|             | / [12:00]               | 08.00 10 0 | , 12.00 11 G, 18.00 12 G, 3     |                     | IUDŠIČ DE IANA                     |  |
|             | 7 [12:00]               |            |                                 |                     | CONCIO DEGNINA                     |  |
|             | / [18:00]               |            |                                 |                     | JURŠIČ DEJANA                      |  |
|             |                         |            |                                 |                     |                                    |  |
|             | 1. dan [11:58->]        | 100%, Oha  | iio, na 6h (6, 12, 18, 24h) [te | st]                 | JURSIC DEJANA                      |  |
|             | /[11.00]                |            |                                 |                     | JURGIC DEJANA                      |  |
|             | / [12:00]               |            |                                 |                     | JURŠIĆ DEJANA                      |  |
|             |                         |            |                                 |                     |                                    |  |
|             | / [18:00]               |            |                                 |                     | JURŠIĆ DEJANA                      |  |
|             | 1 100-501               |            |                                 |                     |                                    |  |
|             | / [23:59]               |            |                                 |                     | JURSIC DEJANA                      |  |
|             |                         |            |                                 |                     |                                    |  |
|             | 05 05 2025 73 05 05 202 | 25         |                                 | ifikfafk mb         | afiifaiafiDazloa: ff               |  |
|             | 05.05.20257805.05.20    | 25         | JURŠIČ DEJANA                   | ifikfafk mb         | gijjigjgijKaziog. II<br>afiifaiafi |  |
|             | 05.05.2025za05.05.20    | 25         | JURŠIČ DEJANA                   | LABORAT             | ORIJSKE PREISKAVE                  |  |
|             |                         |            |                                 | (UNIV)              |                                    |  |
|             | Dekurzus                |            |                                 |                     |                                    |  |
|             | Opažania                |            |                                 |                     |                                    |  |
| -           |                         |            |                                 |                     |                                    |  |

## 1.3.27 Obdobni izpis TTL - na izpisu ni bilo celotnega opisa diagnoz

Ob kliku na 'Obdobni izpis TTL' program pravilno prikaže celoten opis diagnoze in ga po potrebi pravilno prelomi v novo vrstico.

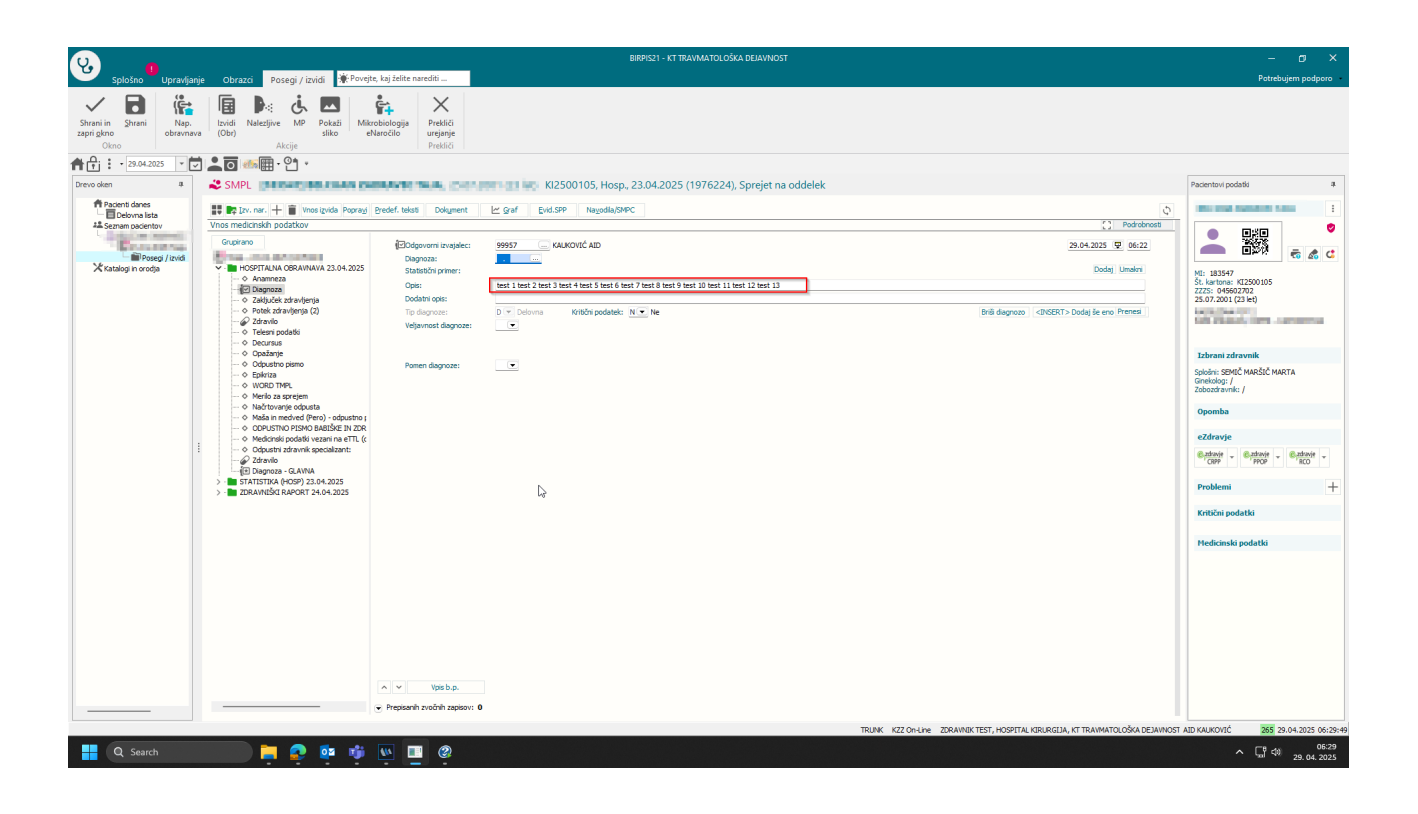

| ttor 100 🗢 % 🖽 4 🕨 🖬 🦲 Iskaj 🗗 🚭         | Tiskaj z gocijami Pošlji po el. pošti Zapri             |   |
|------------------------------------------|---------------------------------------------------------|---|
|                                          |                                                         |   |
| BELCLIAN EADBAWEC                        | 78.18                                                   |   |
| BELOWING ENGINEERING                     | - magne                                                 |   |
|                                          | Arrest 2010 Final 2019 Febr 10 Arrestations             |   |
| Podatkihoenitalizacija                   |                                                         |   |
| Fodatkinospitanzacije                    |                                                         |   |
| Concerning and the second second         |                                                         |   |
| Spreiemnioddelek: ODDELEK ZA KIRURGIJO   | Soba:                                                   |   |
| Sprejemnizdravnik: Test Zdravnik dr.med. | Lečeči zdravnik: ŽIVIN FILIPIĆ BILJANA dr.med.          |   |
|                                          |                                                         |   |
| Predviden čas odpusta: ni podatka        |                                                         |   |
| Diamage                                  |                                                         |   |
| 29.04.202506-22.KAUKOVIĆ AID             | test 1 test 2 test 3 test 4 test 5 test 6 test 7 test 8 |   |
|                                          | test 9 test 10 test 11 test 12 test 13                  |   |
| Kritični dejavniki                       |                                                         |   |
|                                          |                                                         | • |
|                                          |                                                         |   |
|                                          |                                                         |   |
|                                          |                                                         |   |
|                                          |                                                         |   |
|                                          |                                                         |   |
|                                          |                                                         |   |
|                                          |                                                         |   |
|                                          |                                                         |   |
|                                          | 40                                                      |   |
|                                          |                                                         |   |
|                                          |                                                         |   |
|                                          |                                                         |   |
|                                          |                                                         |   |
|                                          |                                                         |   |
|                                          |                                                         |   |
|                                          |                                                         |   |
|                                          |                                                         |   |
|                                          |                                                         |   |
|                                          |                                                         |   |
|                                          |                                                         |   |
|                                          |                                                         |   |
|                                          |                                                         |   |
|                                          |                                                         |   |
|                                          |                                                         |   |
|                                          |                                                         |   |
|                                          |                                                         |   |
|                                          |                                                         |   |
|                                          |                                                         |   |
|                                          |                                                         |   |

# 1.3.28 Dopolnitev modula Zdravstvena nega (ZN) s povezavo z dokumentnim sistemom (Akt\_110673)

V programu smo naredili novo funkcionalnost, ki povezuje vsebino modula ZN in pravila oz. možnosti kreiranja, podpisovanja in arhiviranja dokumentov po pravilih dokumentnega sistema (DMS), ki je že doslej poznano na ostalih vsebinah X21.

Če se predvideva, da bi se določena vsebina izpisala in podpisovala po pravilih dokumentnega sistema, se na posamezni vsebini pojavi gumb za dokument.

Zgled na epiduralnem katetru (pozicija velja tudi za vse katetre in rane):

| Anesteziolog 1:                                                                                                    | 03192 ;                                                                                           | ZDRAVNIK TEST Asistent 1: 03192                                   | ··· ZDRAVNIK TEST                                   | Začetek spremljanj                           | ja: 18.03.2025 🖓 | Predvidena menjava: 28.03.202 | 25 ਦ Preračunaj              |                                        |
|----------------------------------------------------------------------------------------------------|---------------------------------------------------------------------------------------------------|-------------------------------------------------------------------|-----------------------------------------------------|----------------------------------------------|------------------|-------------------------------|------------------------------|----------------------------------------|
| Anesteziolog 2:                                                                                                    | 03192 ;                                                                                           | ZDRAVNIK TEST Asistent 2: 03192                                   | ··· ZDRAVNIK TEST                                   |                                              |                  |                               |                              |                                        |
| Indikacija:                                                                                                    | Porodna analgez                                                                                   | ija Perioperativna analgezija Kronična bolečin                    | na Drugo                                            |                                              |                  |                               | Tiska podatke o<br>in stanju | uvedbi                                 |
| Uvedba                                                                                                    |                                                                                                   |                                                                   |                                                     |                                              |                  |                               |                              |                                        |
| Stanje                                                                                                    | Mini Xai add                                                                                      | Terreisler                                                        | Taka suita ta das                                   | ohiz                                         | Descusar         | Texted also do non encolo     | Deture en la deix en unes    | 0t-                                    |
| 03 2025 11-50                                                                                                    | KIINCHI Odd.                                                                                      | IZVAJAIEC                                                         | Ne, brez zečětne kanice                             | Moker                                        | Normalna         | Izgled vbounega mesta         | 20.03.2025.11/50             | craebedb                               |
| 03.2025 13:22                                                                                                    | KT I                                                                                              |                                                                   | ne, biez zasciale kapice                            | Know                                         | Null             | Ruedina -                     | 20.03.2023 11.30             | arterieni                              |
|                                                                                                    | KI                                                                                                | JINFUTIET UKSA STAMULAK BIJISA PKESENAK                           | Da                                                  | N YOV                                        | Normaina         | Roeona                        | 20.03.2025 13:22             |                                        |
| +                                                                                                    | i epiduralnega k                                                                                  | JAPUNEI UKSA STAMULAK BIJISA PKESEKAK                             | Da                                                  | N YOY                                        | Normaina         | Kdeona                        | 20.03.2025 13:22             |                                        |
| +<br>Podatki o okužb<br>Odstranitev epi                                                                              | i epiduralnega kateti                                                                             | JINFUNET UKSA STANLLAK BUSSA PRESEKAR<br>atetra                   | Da                                                  |                                              | Normaina         | Kdeona                        | 20.03.2025 13:22             |                                        |
| +<br>Podatki o okužb<br>Odstranitev epi<br>Zapleti med upo                                                           | i epiduralnega ka<br>duralnega kateti<br>orabo katetra                                            | JINFUNET UKSA STANULAK BUSA PRESENAK                              | ,Da                                                 | N VOV                                        | Normaina         | Kdeona                        | 20.03.2025 13:22             | Dotur                                  |
| +<br>Podatki o okužb<br>Odstranitev epi<br>Zapleti med upo<br>Nevrotoksični u                                        | i epiduralnega ku<br>duralnega katetr<br>orabo katetra<br>nönki LA:                               | stetra<br>a<br>SAB: DA Subdurahi blok:                            | Da Omotica:                                         | N vor                                        | DA               | Kdeona                        | 20.03.2025 13:22             | Dokum                                  |
| +<br>Podatki o okužb<br>Odstranitev epi<br>Zapleti med upo<br>Nevrotoksični u<br>Kardiotoksični L                    | i epiduralnega ka<br>duralnega katett<br>orabo katetra<br>činki LA:                               | atetra<br>a<br>SAB: DA Subdurahi blok:<br>Srbež: DA Hipotenzija:  | Da Omotica: C<br>DA Omotica: C<br>DA Bradkardija: C | X Slabost: (<br>X Bruhanje: (                | DA<br>DA         | Kdeona                        | 20.03.2025 13:22             | Tiska podatke o                        |
| +<br>Podatisi o okužb<br>Odstranitev epi<br>Zapleti med upo<br>Nevrotoksični u<br>Kardiotoksični U<br>Drugo: [yerhSe | i epiduralnega ka<br>duralnega kateti<br>orabo katetra<br>činik LA: Di<br>At: Di<br>suShuj        | atetra<br>a<br>SAB: DA Subduralni blok:<br>Srbež: DA Hipotenzija: | Da<br>DA Omotica: 0<br>DA Bradkardija: 0            | M Slabost: (<br>M Bruhanje: (                | DA               | Kdeona                        | 20.03.2025 13:22             | Tiska podatke o<br>zaključku in okužbi |
| +<br>Podatki o okužb<br>Zapleti med upo<br>Nevrotoksični u<br>Kardiotoksični U<br>Drugo: verhše<br>vatum in ura ods  | i epidurainega ka<br>durainega kateb<br>arabo katetra<br>činki LA:<br>ushuj<br>ushuj<br>tranitve: | atetra<br>a<br>SA8: DA Subdurahi blok:<br>Srbež: DA Hipotenzija:  | Da Dobica: C<br>DA Omotica: C<br>DA Bradkardija: C  | X Slabost: (<br>X Bruhanje: (<br>Asistent: [ | DA<br>DA<br>     | Kdeona                        | 20.03.2025 13:22             | Tiska podatke o<br>zaključku in okužbi |

## V primeru padca:

|    | 4                                                    |                                                                                                    |                                 |                                                                                                    |        |                       |
|----|------------------------------------------------------|----------------------------------------------------------------------------------------------------|---------------------------------|----------------------------------------------------------------------------------------------------|--------|-----------------------|
| [1 | 79131]                                               | INDE, 07.08.1982 (42.14)                                                                                        |                                 |                                                                                                    |        |                       |
| Ak | tivni Neaktivni Tiskan<br>Podatke zapisal:           | ije<br>199915                                                                                                   | Enota - klin. oddelek:          | KT ···· TRAVMATOLOŠKA DEJAVNOST                                                                                                    |        | 🙃 Dokument 🗸 Zakljući |
|    | Datum padca:<br>Odvisnost pri akt.:<br>Kraj dogodka: | 31.03.2025         ♥         08:53           DELNO COVISEN         ▼           HODNIK         ▼                 | Vrsta padca:<br>Vrsta postelje: | ZDRS<br>STANDARDNA                                                                                                    | ▼<br>▼ |                       |
|    | Vzrok padca:                                         | Z zmeđenost     potreba po odvajanju in izločanju     gorememba položaja     vrogavica     oslabelost     drugo | Ocena dod. dejavn.:             | bolnk je pod vplivom zdravil in drugh substanc     visoka telesna temperatura     ustrezno nameščene varnostne ograjice     bolnik je proti nasvetu sam vtali iz postelje     bolnik je proti nasvetu sam hodi brez pomoč     dikran narrazva je bila na dosegu roke     načit ZN je bil upoštevan     náčit ZN je bil upoštevan     ovisa na od |        |                       |

## V primeru oviranja:

| tivni Neaktivni Tisk                                                                                                 | anje                                                    |                                                |                                                 |                                             |                  |            |               |                                                                                                    |     |
|----------------------------------------------------------------------------------------------------|---------------------------------------------------------|------------------------------------------------|-------------------------------------------------|---------------------------------------------|------------------|------------|---------------|----------------------------------------------------------------------------------------------------|-----|
| ezana oviranja:                                                                                                    |                                                         |                                                |                                                 |                                             |                  |            |               |                                                                                                    | _   |
| atum začetka                                                                                                    | Datum konca                                             | Kategorija                                     | Vrsta                                           | Oviranje odredil                            | Oviranje izvedel | Seznanitev | Zaplet        |                                                                                                    | 1   |
| .03.2025 14:00                                                                                                    |                                                         | В                                              | Fizično                                         | INFONET URŠA ŠTAMULA                        | ZDRAVNIK TEST    |            | ne            |                                                                                                    | - 1 |
| .03.2025 10:00                                                                                                    | 17.03.2025 14:00                                        | В                                              | Fizično                                         | INFONET URŠA ŠTAMULA                        | ZDRAVNIK TEST    | ne         | ne            | -                                                                                                    | - 1 |
| .03.2025 06:00                                                                                                    | 17.03.2025 10:00                                        | В                                              | Fizično                                         | ZDRAVNIK TEST                               | ZDRAVNIK TEST    |            | ne            |                                                                                                    | - 1 |
| .03.2025 02:00                                                                                                    | 17.03.2025 06:00                                        | В                                              | Fizično                                         | ZDRAVNIK TEST                               | ZDRAVNIK TEST    |            | ne            |                                                                                                    |     |
| Oviranje<br>Ogroženo življenje<br>Fizično oviranje:                                                                  | pacienta DA G                                           | Ogroženo zdravje<br>no oviranje:               | e pacienta NE<br>NE Pros                        | Povzročanje škode NE<br>torsko oviranje: NE | ]                |            |               | 11skaj dokument za podpis<br>2<br>11skaj trenutno oviranje<br>Tiskaj vsa povezana oviranja<br>Omejeno tiskanje (parameter) | 6   |
| Kategorija A Kategorija A Kategorija A Kategorija A Kategorija A Kategorija A Kategorija A Kategorija A Kategorija A | stegorija 8<br>17.03.2025 ♥ 14:00<br>99915 … INFONET UF | IŠA ŠTAMULAK BIVŠ                              | Datum in čas konca:<br>A PRESEKAR               | <b>P</b> :                                  |                  | -          | Tisl<br>ki je | ka se posamezne epizoda,<br>e odprta za vnos podatkov                                                                      |     |
| Izvedla oseba:                                                                                                    | 03192 ··· ZDRAVNIK T                                    | EST                                            |                                                 |                                             |                  |            |               |                                                                                                    |     |
| Seznanitev:                                                                                                    | DA NE P<br>Razlog neseznanitve:                         | odano je bilo nasprotov<br>Podano je bilo nasp | anje pisnemu obveščanju<br>rotovanje pisnemu ob | veščanju                                    |                  |            |               |                                                                                                    |     |

Ob kliku na gumb se generira dokument, ki se lahko oblikovno nastavi in se natisnejo vsi vnešeni vsebinski podatki iz modula.

Kdo je oseba, ki mora dokument podpisati, je definirano po pravilih (nastavitve v programu) in je vezano na vsebino.

Pri katetrih in ranah je za podatke o uvedbi odgovoren izvajalec na začetku, za podatke pri zaključku pa izvajalec zaključka oz. odstranitve.

#### Primer na drenu:

| 179131] BURGER INDY, 07.08.1982 (42 let) |                          |                          |                              |                         |                         |                     |           |             |  |
|------------------------------------------|--------------------------|--------------------------|------------------------------|-------------------------|-------------------------|---------------------|-----------|-------------|--|
| Aktivni Neaktivni                        | Tiskanje                 |                          |                              |                         |                         |                     |           |             |  |
| Izvajalec: 33192<br>Asistent: 03192      | 2 ··· ZDRA<br>2 ··· ZDRA | VNIK TEST                | Datum začetka spremljanja: 1 | 8.03.2025 🖓             | Datum predvidene menja  | ave: 🔽 🖓 Preračunaj | podati    | ki o uvedbi |  |
| » Uvedba                                 |                          |                          |                              |                         |                         |                     |           | Vse slike   |  |
| ⊗ Stanje                                 |                          |                          |                              |                         |                         |                     |           |             |  |
| Datum, ura                               | Klinični odd.            | Izvajalec                | Zaplet                       | Zaplet drugo            | Datum naslednje preveze | Opomba              |           |             |  |
| 18.03.2025 13:16                         | KT                       | INFONET URŠA ŠTAMULAK BI | Drugo:                       | rftjnxrfj               | 27.03.2025 13:16        | r tfjr 5t6jir       | 🖳 🗐 前     |             |  |
| 18.03.2025 13:16                         | KT                       | INFONET URŠA ŠTAMULAK BI | Neprehoden dren              |                         | 27.03.2025 13:16        |                     | 👱 🗐 前     |             |  |
| +                                        |                          |                          |                              |                         |                         |                     |           |             |  |
| » Podatki o okužbi                       | i drena                  |                          |                              |                         |                         |                     |           |             |  |
| ℅ Odstranitev dres                       | na                       |                          |                              |                         |                         |                     |           |             |  |
| Datum in ura ods                         | tranitve: 31.0           | 3.2025 ♀ 00:00 Izva      | ajalec: 03192 … ZDRAVNIK     | TEST Asistent:          |                         |                     |           | 🖶 Dokument  |  |
| Razlog:                                  |                          | _                        |                              |                         |                         |                     | podatki o | zakliučku   |  |
| Ni več potreben:                         | DA                       | Sum na okužbo: 🗾 🗖       | A Dren izpadel:              | DA Pacient izpulil dren | sam: DA                 |                     | poddiki u |             |  |
| Konica poslana na                        | a mikrobiologijo:        | DA                       |                              |                         |                         |                     |           |             |  |
| Datum in ura zakł                        | jučka:                   | ₽ :                      |                              |                         |                         |                     |           |             |  |

V primeru oviranja je oseba, ki je odredila oviranje.

| [179131]                                |                              |                         |                             |                      |                  |            |        |  |  |
|-----------------------------------------|------------------------------|-------------------------|-----------------------------|----------------------|------------------|------------|--------|--|--|
| Aktivni Neaktivni Tiskar                | nje                          |                         |                             |                      |                  |            |        |  |  |
| Povezana oviranja:                      |                              |                         |                             |                      |                  |            |        |  |  |
| Datum začetka                           | Datum konca                  | Kategorija              | Vrsta                       | Oviranje odredil     | Oviranje izvedel | Seznanitev | Zaplet |  |  |
| 17.03.2025 14:00                        |                              | В                       | Fizično                     | INFONET URŠA ŠTAMULA | ZDRAVNIK TEST    |            | ne     |  |  |
| 17.03.2025 10:00                        | 17.03.2025 14:00             | в                       | Fizično                     | INFONET URŠA ŠTAMULA | ZDRAVNIK TEST    | ne         | ne     |  |  |
| 17.03.2025 06:00                        | 17.03.2025 10:00             | в                       | Fizično                     | ZDRAVNIK TEST        | ZDRAVNIK TEST    |            | ne     |  |  |
| 17.03.2025 02:00                        | 17.03.2025 06:00             | В                       | Fizično                     | ZDRAVNIK TEST        | ZDRAVNIK TEST    |            | ne     |  |  |
| Skupni cas oviranja: 12h u<br>Podaljšaj | min<br>Zaključi oviranje Spo | pročila                 | Kontakti Pošlji             | SMS                  |                  |            |        |  |  |
| Oviranje                                |                              |                         |                             |                      |                  |            |        |  |  |
| Ogroženo življenje p                    | oacienta 🔼 0                 | groženo zdravje         | pacienta NE P               | ovzročanje škode NE  | ן                |            |        |  |  |
| Fizično oviranje:                       | DA Medikamentr               | o oviranie:             | E Prostorsko o              | viranie: NE          |                  |            |        |  |  |
|                                         |                              |                         |                             |                      |                  |            |        |  |  |
| Kategorija A Kat                        | egorija B                    |                         |                             |                      |                  |            |        |  |  |
| Datum in čas pričetka:                  | 17.03.2025 🖳 14:00           | I                       | Datum in čas konca: 🛛 .     | ₽ :                  |                  |            |        |  |  |
| Oviranje odredil:                       | 99915 INFONET URS            | ŠA ŠTAMULAK BIVŠ        | A PRESEKAR                  |                      |                  |            |        |  |  |
| Izvedla oseba:                          | 03192 ··· ZDRAVNIK TE        | ST                      |                             |                      |                  |            |        |  |  |
| Seznanitev:                             | DA NE Poo                    | dano je bilo nasprotova | anje pisnemu obveščanju     |                      |                  |            |        |  |  |
|                                         | Razlog neseznanitve:         | odano je bilo naspr     | otovanje pisnemu obveščanju |                      |                  |            | G      |  |  |
|                                         |                              |                         |                             |                      |                  |            |        |  |  |
|                                         |                              |                         |                             |                      |                  |            |        |  |  |
|                                         | $\square$                    |                         |                             |                      |                  |            |        |  |  |
| Zaplet:                                 | NE                           |                         |                             |                      |                  |            |        |  |  |

V primeru padca pa zdravnik, ki je pripravil zdravnikovo poročilo.

| Neukuvni nakurij      | e                                                                                                    |                    |                                                                                                    |   |          |
|-----------------------|----------------------------------------------------------------------------------------------------|--------------------|----------------------------------------------------------------------------------------------------|---|----------|
|                       | ∑ zmecenost<br>□ potreba po odvajanju in izločanju<br>∅ spremeba položaja<br>∅ vrtoglavica<br>odabelost<br>□ drugo                   | Ucena dou, dejavn. | i v bonik je pod vpivom zaravi in drugin substan<br>iskoka telesna temperatura<br>ustrezon nameščene varnostne ografice<br>bolnik je proti navetu sam vstal iz postelje<br>bolnik je proti navetu sam vstal iz postelje<br>bolnik je proti navetu sam kodi brez pomoči<br>klicina naprava je bila na dosegu roke<br>na črt ZN je bil upoštevan<br>ovira na poti<br>ovira na poti<br>terapija s ksikom | c | G Dokume |
| Sprejet načrt ZN po p | adcu: DA                                                                                                    |                    | □ stalna 24-urna IV<br>□ starost nad 70 let                                                                                                    |   |          |
| Kratek opis dogodka:  | e6t7je6t7o                                                                                                    |                    | _ drugo                                                                                                    |   |          |
| Ukrepanje ob padcu:   | ✓ obveščena dežurna MS<br>✓ obveščen lečež zdravnik<br>obveščeni svojd<br>drugo<br>Protbolečnska th. po potrebi<br>Rtg slikanje<br>✓ |                    |                                                                                                    |   |          |
|                       |                                                                                                    | Prisotni še:       |                                                                                                    |   |          |
| Posledice padca:      | ✓ ni vidne poškodbe<br>površinska odrgnina<br>udarnina<br>otekina<br>hematom<br>rana<br>krvavitev<br>bolečna<br>żom kosti<br>drugo   | Oskrba poškodbe:   | Hladen obkladek     primeren položaj v postelji     pomintev     kontrola vitalnih funkcij     opazovanje     zaustavitev krvavitve     šivanje     okrba rane     moblizacija     drugo                                                                                                    |   |          |
|                       |                                                                                                    |                    |                                                                                                    |   |          |
|                       |                                                                                                    | -                  |                                                                                                    |   |          |
|                       | La la da la c                                                                                                    |                    |                                                                                                    |   |          |

Če izvajalec oz. zdravnik, ki preračunava podpisnika dokumenta NI vnešen, se dokument ne more generirati in program javi napako.

Glede na pravice in nastavitve se uporabniku prikažejo gumbi 'Podpis' ali 'V podpis'.

| pogled dokumenta ZN uvedba padca (3) - 10.04.2025 Neavtorizirana verzija |                                                                                                    |
|--------------------------------------------------------------------------|----------------------------------------------------------------------------------------------------|
| 12 < > 🔍 🔍 📋 Izbriði 🖓 V podpis 🖓 Podpis                                 | 🕯 Tiskaj i 🕰 Tiskaj z opcijami 🧪 Popravi                                                                                                    |
|                                                                          | SPLOŠNA BOLNIŠNICA<br>Nekje za gradom 16<br>1000 Ljubljana<br>Matični indeks: 179131                                                                                       |
|                                                                          | Datum rojstva:                                                                                                    |
|                                                                          | BURGER DOT                                                                                                    |
|                                                                          | RAPHERGASHE S. MEMČIJA<br>XXXX NEZNANA POČIJA                                                                                                    |
|                                                                          | Datum sprejema: 14.03.2025<br>Enota obravnave: ODDELEK ZA KIRURGIJO                                                                                                    |
|                                                                          | Začetek<br>Datum padca: 31.03.2025 08:53:19<br>Oddelek: TRA VMA TOLOŠKA DEJA VNOST<br>Odvisnost pri aktivnosti: delno odvisen<br>Vrsta padca: zdrs<br>Krai dogodka: hodnik |
|                                                                          | Vrsta postelje: Standardna<br>Vzrok: zmedenost, sprememba položaja, vrtoglavica<br>Ocena: bolnik je pod vplivom zdravil in drugih substanc<br>Sprejet načrt ZN po padcu    |

## 1.3.29 Modul ZN: Sprememba opis podatka (m) -> (cm) (Akt\_113459)

V programu smo spremenili opis enote mere, za pravilen izračun ITM - indeks telesne mase :

| Ocena ogroženosti za PZP         Datum in ura izvedene ocene       Ocena ogroženosti         18.04.2025 05:57       16 Bolj ogrožen         UROLOGIJA             Nova ocena             Datum in ura izvedene ocene:             18.04.2025 <sup>©</sup> Datum in ura izvedene ocene:             Enota:         UR       UROLOGIJA             Ocenjevalec:       99915         Intervention       INFONET URŠA ŠTAMULAK BUŠA PRESEKAR           Razjeda:           Verkanost PoŠkoobe ZaRADI SPECIFIČNEGA POLOŽAJA NA OPERACIJSKI MIZI            Teka [kg];       Bol:     Ocenjevalec:           Razjeda:     NACNJENK DEBELOSTI (TM 25-29,9)        Intervention (I)           Skorethucija:     NACHJENK KOBELOSTI (TM 25-29,9)        Tip kože - vidna različna mesta:         Vešta - vidna različna mesta:                Spremenba barve kože in RZP I. stopnje       Bol:     Poškodovana in RZP II. JII., IV stopnje       Bolici Vidita in RZP I. stopnje <th>Aktivni Neaktivni Tiskanje</th> <th></th> <th></th> | Aktivni Neaktivni Tiskanje       |                                                                                                    |  |
|----------------------------------------------------------------------------------------------------|----------------------------------|----------------------------------------------------------------------------------------------------|--|
| Datum in ura izvedene ocene     Ocena ogroženosti     Enota       IB.04.2025 05:57     16 Bolj ogrožen     URCLOGIJA         Nvso ocene               Zakljuki ocene   Datum in ura izvedene ocene:      IB.04.2025        Enota:     UR     URCLOGIJA   Decenjevalee:    Decenjevalee:  Decenjevalee:    Decenjevale        Teże [kg]: 60     Ocenjena teža    Decenjevale       Tip koże - vidna razłóna mesta:      Decenjevale       Decenjena teža      Decenjevale       Die Decenjena teža      Decenjevale        Die Decenjena teža      Decenjena teža  Decenjena teža    Decenjena teža    Decenjena teža    Decenjena teža <th>Ocena ogroženosti za PZP</th> <th></th> <th></th> | Ocena ogroženosti za PZP         |                                                                                                    |  |
| 18.04.2025 05:57     16 Bolj ogrožen     UROLOGIJA       Nova ocene     ✓ Zakljući oceno       Datum in ura izvedene ocene:     18.04.2025 ♥ 05:57       Enota:     UR       Ocenjevalec:     99915       99915     INFONET URŠA ŠTAMULAK BIVŠA PRESEKAR       Razjeda:     NEVARNOST POŠKODBE ZARADI SPECIFIČNEGA POLOŽAJA NA OPERACIJSKI MIZI       Vešna (m):     10       Ocenjevalec:     10       Ocenjevalec:     99915       NEVARNOST POŠKODBE ZARADI SPECIFIČNEGA POLOŽAJA NA OPERACIJSKI MIZI     ▼       Teža [kg]:     0     Ocenjena teža       Višna (m):     10     11       Tip kože - vidna različna mesta:     0     2drava (0)       1     1     Taraka (1)       4     Edematozna (1)       5     90 teči ki RZP II. stopnje       7     Višana (m):       6     82 dk (2)       7     1                                                                                                    | Datum in ura izvedene ocene      | Ocena ogroženosti Enota                                                                                                    |  |
| Nova ocena       ✓ Zakljući ocena         Datum in ura izvedene ocene:       18.04.2025 ♥ 05:57         Enota:       UR         Docnjevalec:       99915         Im FONET URŠA ŠTAMULAK BUŠA PRESEKAR         Razjeda:       NEVARNOST POŠKODEE ZARADI SPECIFIČNEGA POLOŽAJA NA OPERACLISKI MIZI         Teža [kg]:       60         Ocenjevalec:       NEVARNOST POŠKODEE ZARADI SPECIFIČNEGA POLOŽAJA NA OPERACLISKI MIZI         Konstitucija:       NAGNJEN K DEBELOSTI (TITM 25-29,9)         Tip kože - vidna različna mesta:       0         0       Zdrava (0)         1       1         2       Subra (1)         4       Višana (m2)         5       Spretimenba baze va kože in R2P II. stopnje         8       Poški (2)         1       Višana (m2)         2       Spretimenba baze va kože in R2P II. stopnje         3       NOŠKU v 1 tt                                                                                                    | 18.04.2025 05:57                 | 16 Bolj ogrožen UROLOGIJA                                                                                                    |  |
| Datum in ura izvedene ocene:       18.04.2025 © 05:57         Enota:       UR       URCLOGIJA         Ocenjevalec:       99915 ] INFONET URŠA ŠTAMULAK BIVŠA PRESEKAR         Razjeda:       NEVARNOST POŠKODEE ZARADI SPECIFIČNEGA POLOŽAJA NA OPERACI ISKI MIZI •         Teža [kg]:       60 Ocenjena teža         Višna [cm]:       50 ITM: 26,67         Konstitucija:       NAGNJEN K DEBELOSTI (TM 25-29,9) • 1 t         Tip kože - vidna različna mesta:       O Zdrava (0)         1       Tarkn(1)         2       Subatoram (1)         4       Vašana temperatura (1)         6       Bieda (2)         7       Sprememba barve kože in RZP I. stornje         8       Poškodovana in RZP II., III., IV stornje         3t       Spoi:                                                                                                    | Nova ocena 🔹 🖌 Zaklju            | ĉi oceno                                                                                                    |  |
| Enota: UR UROLOGIJA<br>Ocenjevalec: 99915 INFONET URŠA ŠTAMLIAK BIVŠA PRESEKAR<br>Razjeda: NEVARNOST POŠKODEZ ZARADI SPECIFIČNEGA POLOŽAJA NA OPERACIJSKI MIZI<br>Teža [kg]: © Ocenjena teža Višna [cm]: 50 ITM: 26,67<br>Konstitucija: NAGNJENK K DEBELOSTI (ITM 25-29,9)<br>Tip kože - vidna različna mesta: O Zdrava (0)<br>1 Taraka (1)<br>2 Suha (1)<br>3 Edematozna (1)<br>4 Vlašna, keplýva (1)<br>5 Sprememba bazve kože in R2P I. stopnje<br>9 Poškodova baz nk 2P II. stopnje<br>9 Poškodova baz nk 2P II. stopnje<br>9 Poškodova baz nk 2P II. ji stopnje<br>9 Poškodova baz nk 2P II. ji stopnje<br>9 Poškodova baz nk 2P II. ji stopnje<br>9 Poškodova ji tit Starost: 65-74 LET v 3t                                                                                                    | Datum in ura izvedene ocene:     | 18.04.2025 🛡 05:57                                                                                                    |  |
| Ocerjevalec:       99915 ···· INFONET URŠA ŠTAMULAK BIVŠA PRESEKAR         Razjeda:       NEVARNOST POŠKODBE ZARADI SPECIFIČNEGA POLOŽAJA NA OPERACIJSKI MIZI ···         Teža [kg]:       60 ··· Ocerjena teža ···         ITM:       26,67         Konstitucija:       NAGNJEN K DEBELOSTI (TM 25-29,9) ···         Tp kože - vidna različna mesta:       ···         O Zdrava (0)       ···         2       Suka (1)         2       Suka (1)         2       Suka (1)         3       Edematoran (1)         4       Vlatna (mori) Li stopnje         8       Poškodovana in RZP II., III., IV stopnje         3       Poškodovana in RZP II., III., IV stopnje         3       Poškodovana in RZP II., III., IV stopnje                                                                                                    | Enota:                           | UR ···· UROLOGIJA                                                                                                    |  |
| Razjeda:       NEVARNOST POŠKODBE ZARADI SPECIFIČNEGA POLOŽAJA NA OPERACIJSKI MIZI <ul> <li>Teža [kg]:</li> <li>©</li> <li>© Ocenjena teža</li> <li>Všina [m]:</li> <li>SD</li> <li>ITM:</li> <li>Z6,67</li> </ul> Konstitucija:         NAGNJEN K DEBELOSTI (ITM 25-29,9) <ul> <li>It</li> </ul> Tip kože - vidna različna mesta: <ul> <li>Zdrava (0)</li> <li>Zdrava (1)</li> <li>Sukin (1)</li> <li>Sukin (1)</li> <li>Sukin (1)</li> <li>Sukin (1)</li> <li>Sukin (1)</li> <li>Bleda (2)</li> <li>Spol:</li> <li>MOŠKI v It</li> <li>Starost:</li> <li>Spol:</li> <li>MOŠKI v It</li> </ul> <ul> <li>Starost:</li> <li>Spol:</li> </ul> <ul> <li>Spol:</li> <li>MOŠKI v It</li> <li>Starost:</li> <li>Spol:</li> <li>MOŠKI v It</li> </ul> <ul> <li>Starost:</li> <li>Spol:</li> <li>MOŠKI v It</li> <li>Starost:</li> <li>Starost:</li> <li>Starost:</li> <li>Starost:</li> </ul>                                                                                                    | Ocenjevalec:                     | 99915 ···· INFONET URŠA ŠTAMULAK BIVŠA PRESEKAR                                                                                                    |  |
| Teža [kg]: 60       Ocenjena teža       Všina [m]: 50       ITM: 26,67         Konstitucija:       NAGNJEN K DEBELOSTI (ITM 25-29,9)       1 t         Tip kože - vidna različna mesta: <ul> <li>2 Zdrava (0)</li> <li>1 Tarka (1)</li> <li>2 Suška (1)</li> <li>3 Edemastora (1)</li> <li>4 Vlažna, keplýva (1)</li> <li>5 Zvišana temperatura (1)</li> <li>6 Bieda (2)</li> <li>7 Sprememba bave kože in RZP I. stopnje</li> <li>8 Poškodovana in RZP II., III., IV stopnje</li> <li>3 tt</li> </ul>                                                                                                    | Razjeda:                         | NEVARNOST POŠKODBE ZARADI SPECIFIČNEGA POLOŽAJA NA OPERACIJSKI MIZI                                                                                                    |  |
| Konstitucija:         NAGNJEN K DEBELOSTI (TM 25-29,9)         •         1 t           Tip kože - vidna različna mesta: <ul></ul>                                                                                                    |                                  | Teža [kg]: 60 Ocenjena teža Višina [cm]: 150 ITM: 26,67                                                                                                    |  |
| Tip kože - vidna radična mesta: <ul> <li>2 Zdrava (0)</li> <li>1 Tarka (1)</li> <li>2 Subi (1)</li> <li>3 Subi (1)</li> <li>4 Subi (1)</li> <li>5 Vidžna, keptiva (1)</li> <li>5 Vidžna, keptiva (1)</li> <li>6 Brokance (200 mentatura (1))</li> <li>6 Brokance (200 mentatura (1))</li> <li>7 Spremernika bazve kože in RZP II. stopnje</li> <li>3 Poškodovana in RZP II., III., IV stopnje</li> <li>3 t</li> </ul>                                                                                                    | Konstitucija:                    | NAGNJEN K DEBELOSTI (ITM 25-29,9)                                                                                                    |  |
| Spol: MOŠKI v 1t Starost: 65-74LET 3t                                                                                                    | Tīp kože - vidna različna mesta: | 0       Zdrava (0)         1       Taraka (1)         2       Suha (1)         3       Edematozna (1)         4       Vlažna, temperatura (1)         5       Bleda (2)         7       Sprememba barve kože in RZP II. stopnje         8       Poškodovana in RZP II., III., IV stopnje         31       31 |  |
|                                                                                                    |                                  | Spol: MOŠKI v ] 1 t Starost: 65-74 LET v 3 t                                                                                                    |  |

# 1.3.30 Modul ZN: Datum odstranitve (brez ure) ne sme biti večji od današnjega datuma (Akt\_113408)

V modulu ZN smo dodali preverjane datuma odstranitve.

Datum odstranitve ne sme biti večji od današnjega datuma. Pri preverjanju ne upoštevamo ure.

| [138656]                                                                                                    |                                                        |
|----------------------------------------------------------------------------------------------------|--------------------------------------------------------|
| Aktivni Neaktivni Tiskanje                                                                                                    |                                                        |
| Izvajalec: 00479 ··· VIDAKOVIĆ ŽELJKO Datum začetka spremljanja: 11.04.2                                                                                                    | Datum predvidene menjave: 18.04.2025 🖓 Preračunaj      |
| Asistent: 00479 VIDAKOVIĆ ŽELJKO                                                                                                    |                                                        |
| » Uvedba                                                                                                    |                                                        |
| » Stanje                                                                                                    |                                                        |
| » Podatki o okužbi drena                                                                                                    |                                                        |
| Odstranitev drena                                                                                                    |                                                        |
| Datum in ura odstranitve: 11.05.2025 후 : Irvajalec: 03192 … ZDRAVNIK TEST                                                                                                    | Asistent:                                              |
| Razlog:         Ni         VE         Sum na okužbo:         NE         Dren izpadel:         NE           Konica poslana na mikrobiologijo:         NE         NE         Dren izpadel:         NE | Pacient izpuli dren sam: NE                            |
| Datum in ura zakijučka: 🖓 ::                                                                                                    | BIRPIS21                                               |
|                                                                                                    | Datum odstranitve ne sme biti večji od današnjega dne! |
|                                                                                                    |                                                        |
|                                                                                                    |                                                        |

Preverjanje velja za vse tipe v modulu ZN, ki imajo možnost vnosa datuma odstranitve (katetri, dren,..).

## 1.3.31 Popravek izpisa hospitalne med. terapije v Birpisu- terapija samo 'po potrebi' (Akt\_113406)

V programu x21 smo popravili izpis hospitalne terapije v primeru predpisa po potrebi.

Pred nalogo: DIUVER tbl 5mg, 2 KOS, po potrebi +PP, LOKALNO [komentar]

Novo delovanje: DIUVER tbl 5mg, 2 KOS, po potrebi, LOKALNO [komentar]

# 1.3.32 Popravke seznama zahtevkov iz eTTLja v X21 (dolgi teksti naročil in datumsko obdobje) (Akt\_113164)

V programu smo dopolnili seznam zahtevkov za naročila za eTTL.

V programu se lahko sedaj nastavi privzeto obdobje za prikaz. Tako da se lahko provzeto prikaže samo današnji dan. Ali pa dnevi v preteklost/prihodnost.

| Sezilailiz            | antevnov za narodna iz en refa                   |                                                                                                    |
|-----------------------|--------------------------------------------------|----------------------------------------------------------------------------------------------------|
| Kreiraj <u>n</u> ap   | otitev Zavrni zahtevo Kreiraj kopijo             | Opravljeno                                                                                                    |
| Iskanje <sub>Na</sub> | apredno iskanje                                  |                                                                                                    |
| Stanje:               | ⊠Naročeno ∏Izvedeno ∏Zavrnjeno<br>ki ⊠Aktivnosti | Datum od: 08.04.2025 😨 do: 22.04.2025 😨 Pacient:                                                                                                    |
| Enota:                | KT TRAVMATOLOŠKA DEJAVN                          | IOST                                                                                                    |
|                       | NOG; CIT                                         | ▼                                                                                                    |
| Naročnik:             |                                                  | Lečeči zdravnik:                                                                                                    |
| Prikaži               | Tiskaj seznam                                    | la di la di |

V primeru dolgega teksta se le ta izpiše pri tiskanju seznama:

| Impisal: Urša Presekar             | VsePravice (UPR), d         | ne 22.04.2025 ob 11:18 |                |                                                                                                    | Stran: 1 od 1                     |
|------------------------------------|-----------------------------|------------------------|----------------|----------------------------------------------------------------------------------------------------|-----------------------------------|
| Splošna bolnišn<br>Cesta talcev 39 | ica Infonet<br>, 4000 Kranj |                        |                |                                                                                                    |                                   |
| Seznam zahtevko                    | v za naročila :             | iz eTTL-a              |                |                                                                                                    |                                   |
| Enota: KT TRAVM                    | ATOLOŠKA DEJAVI             | NOST                   |                |                                                                                                    |                                   |
|                                    |                             |                        |                |                                                                                                    | 1                                 |
| Soba                               | Post. Priimek               | in ime Roj. datum      | DIAGNOSTIKA    | Naročilo                                                                                                    | Žel. datum                        |
| 2N, FO, L, SOBA 12                 | Poste ŠP                    | 07                     | ] ,<br>Toaleta | It is a long established fact that a<br>reader will be distracted by the<br>readable content of a page when<br>looking at its layout. The point of<br>using Lorem Ipsum is that it has a<br>more-or-less normal distribution of<br>letters, as opposed to using 'Content<br>here, content here', making it look<br>like readable English.<br>dfdgddf | 18.04.2025 07:37                  |
|                                    | LI                          | 11                     | to an other    | dshdsaihdusaihdiusahdisahdsiahdsaidhsoi<br>dva dva tri tri štiri štiri                                                                                                    | 16.04.2025 07:35<br>hiihisahdidva |
|                                    | AD                          | 01                     | Toaleta        | nekaj nejakj 11111 2222 3333<br>blsjrngfekrgn 4444 5555 6666<br>wkseanmgflkanmegaemg 77777 8888<br>ealrjhmglaegi51 99999                                                                                                    | 11.04.2025 10:40                  |
|                                    | LI                          | 11                     | Toaleta        | Lorem Ipsum is simply dummy text of<br>the printing and typesetting industry.<br>Lorem Ipsum has been the industry's<br>standard dummy text ever since the<br>1500s, when an unknown printer took a<br>galley of type and scrambled it to<br>make a type specimen book.                                                                              | 15.04.2025 07:36                  |

Število vseh zapisov: 5

Prav tako smo podaljšali polje za prikaz naročila. V primeru da je tekst še vedno dalši se vsebina izpiše v hintu:

| Naročnik:<br>Prikaži Tiskaj sezn |            |                | Lečeči zdravnik:      |         |                                           |                                                                                                    |                  |                      |              |                      |            |
|----------------------------------|------------|----------------|-----------------------|---------|-------------------------------------------|----------------------------------------------------------------------------------------------------|------------------|----------------------|--------------|----------------------|------------|
| Soba                             | Postelja   | Matični indeks | Primek in ime         | Status  | Diagnostika                               | Naročlo                                                                                                    | Želeni datum     | Datum zahtevka       | Prioriteta   | Koda enote naročnika | Naročnik   |
| 2N,PO,L,SOBA 12                  | Postelja 3 | 44325          | ŠF                    |         | Pir naroclo                               | It is a long established fact that a reader will be distracted by the readable content of a page when look | 16.04.2025 07:37 | 16.04.2025 07:37     | KONTROLA     | кт                   | PIRJEVEC   |
|                                  |            | 194437         | LI HARRING CONTRACTOR |         | Toaleta                                   | dfdgddf                                                                                                    | 16.04.2025 07:35 | 16.04.2025 07:35     | KONTROLA     | KT                   | PIRJEVEC   |
|                                  |            | 194437         | LI HARRING            |         | Pir naroclo                               | dshdsalhdusalhdiusahdisahdsiahdsaidhsolhalhisahdidva dva dva tri tri tri štiri štiri                       | 16.04.2025 07:35 | 16.04.2025 07:35     | KONTROLA     | KT                   | PIRJEVEC   |
|                                  |            | 44080          | Al                    |         | Toaleta                                   | nekaj nejakj 11111 22222 33333 blsjrngfekrgn 44444 5555 6666 wkseanmgfkanmegaemg 77777 8888                | 11.04.2025 10:40 | 11.04.2025 10:40     | KONTROLA     | KT                   | INFONET    |
|                                  |            | 194437         | LI                    |         | Toaleta                                   | Lorem Ipsum is simply dummy text of the printing and typesetting industry. Lorem Ipsum has been the in     | 16.04.2025 07:36 | 16.04.2025 07:36     | KONTROLA     | кт                   | PIRJEVEC   |
|                                  |            |                | Lorem Ipsum is simp   | ly dumr | ny text of the printing and typesetting i | ndustry. Lorem Ipsum has been the industry's standard dummy text ever since the 1500s, when                | an unknown prin  | ter took a galley of | type and scr | ambled it to make a  | ype specim |
|                                  |            |                |                       |         |                                           |                                                                                                    |                  |                      |              |                      |            |

### 1.3.32.1 Nastavitve

V parametru ROP.ropToDoList imamo novo vrednost »BirpisListDateFrom=« in »BirpisListDateTo« ki ima več možnih vrednosti

'Today' ali 'today' (z malo ali z veliko) – današnji dan, pri čemer to pomeni da se datum polni z današnjim dnevom

'BirpisListDateFrom=Today -X' (pri čemer je X število) – datum od se napolni z današnji dan – število definiranih dni

'BirpisListDateTo=Today +X' (pri čemer je X število) – datum do se napolni z današnji dan + število definiranih dni

Primeru kombinacij, če je današnji datum 5.2.2025:

- BirpisListDateFrom=Today-3;BirpisListDateTo=Today+2

Datum od se napolni z 2.2.2025, datum do pa 7.2.2025

- BirpisListDateFrom=Today;BirpisListDateTo=Today

Oba datuma se napolnita z današnim

- BirpisListDateFrom=Today;BirpisListDateTo=Today+3

Datum od se napolni z današnjim dnevom, datum do pa z 8.2.2025

Privzeta vrednost je enaka kot deluje sedaj, torej 'BirpisListDateFrom=Today-7;BirpisListDateTo=Today'

## 1.3.33 Vnos KZN na zaključeni obravnavi (Akt\_112951)

V primeru, da je bolnišnična obravnava že zaključena, vnos KZN (kategorije zdr.nege) ni dovoljen. Ta funkcionalnost je implementirana na vklop parametra. Če je vklopljena, program ob vnosu KZN na zaključeno obravnavo javi napako in vnos ni dovoljen:

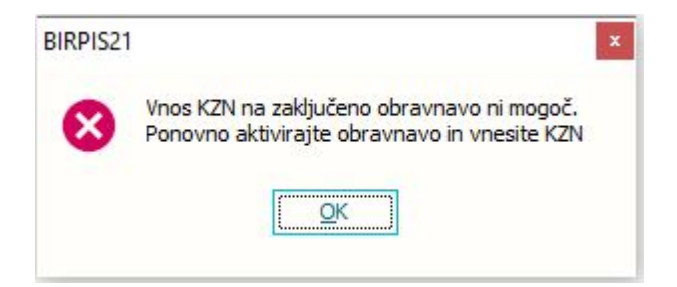

### 1.3.33.1 Nastavitve

Kontrola dela v primeru, če je aiCareCategory navedeno: EditOnClosedContact=

- FALSE vnos ni dovoljen
- TRUE vnos je dovoljen

## 1.3.34 Nova funkcija za iskanje traktov za seznam ležečih pacientov in nadzorno ploščo (Akt\_112767)

V programu smo dodali omogočili nastavitev nivoja nadrejenosti traktov.

Vsebina vpliva samo v primeru, če imate v ustanovi nastavljeno drevesno strukturo traktov.

Funkcionalnost pride v poštev v primeru seznama ležečih pacientov in filtra 'Trakti moje enote' ali pa na nadzorni plošči.

| Polja, na k   | atera lahko p    | ostavljaš filtre:                                              |
|---------------|------------------|----------------------------------------------------------------|
| Izbrane e     | note izvajanja   |                                                                |
| Šifra         | Opis             |                                                                |
| KT            | TRAVMAT          | FOLOŠKA DEJAVNOST                                              |
| UR            | UROLOG           | AC                                                             |
|               |                  |                                                                |
| + 🗊           |                  |                                                                |
| Enota izvaja  | nja:             | 110,111                                                        |
| loja enota    |                  |                                                                |
| rudi podeno   | te               |                                                                |
| Nadrejena e   | nota moje enot   | e 🗌                                                            |
| zvajalec:     |                  |                                                                |
| 4oj zdravnik  | a                |                                                                |
| Operater:     |                  |                                                                |
| 4oj zdravnik  | operater:        |                                                                |
| Datum aktiv   | nosti od         | 🖵 do: 🖵                                                        |
| .ežeči na od  | delku            |                                                                |
| Odpuščeni z   | oddelka          |                                                                |
| Obravnava     | v stanju odpušč  | en 🗌                                                           |
| Trakti moje ( | enote            |                                                                |
| Vajvečji razp | oon poljubno vn  | esenega datumskega intervala je 30 dni.                        |
| SOL pogoi-    |                  |                                                                |
| ((SIFRA031    | +0 IN (110,111   | ))) AND (((STATE260= '4' ))) AND ((110 in (select per.sifra031 |
| from INET.p   | o261per per wh   | here per.SIFRA261 =                                            |
| пет.рскъеle   | ct.GetLocation I | rakt(line).PR200AR0.51FRA200) and per.stat_261=1 ))or(         |

## **1.3.34.1** Nastavitev: Nova funkcija za iskanje traktov za seznam ležečih pacientov in nadzorno ploščo. (Akt\_112767)

Nastavitev v parametru aiWardControlPanelCodes in vrednost 'WardLevel=' privzeta vrednost je WardLevel=0; in to tudi pomeni najvišj nivo nadrejenosti... (tako kot je delovalo pred dopolnitvijo)

Npr vrednost WardLevel=1 vrne prvi nadrejeni trakt

## 1.3.35 Medicinski pripomočki - tip naročilnice 8 oz. 08 (Nap\_37283)

Dopolnili smo sredi maja 2025 delovanje programa za MP naročilnico tip 8 oz. 08-NAR1 (naročilnica za MP - izdaja artiklov, predpis ene vrste MP). Zdaj je tudi za tako naročilnico možno uporabiti gumb Briši in se odpre opcija *Prekini\_obnovljivo\_naročilnico* 

| Upravljanje                    | Obrazci MP            | 🌸 Povejte, k        | aj želite nare | diti                                                   |              |          |                |
|--------------------------------|-----------------------|---------------------|----------------|--------------------------------------------------------|--------------|----------|----------------|
| / 1                            | 🖶 Seznam              | ,                   | \$             |                                                        |              |          |                |
| <u>P</u> opravi B <u>r</u> iši | 🖶 <u>N</u> aročilnica | Beri<br>zdravila/MP | Osveži         |                                                        |              |          |                |
| Br                             | iši                   |                     | Osveži         |                                                        |              |          |                |
| 25 🔻 🕻 🦳 Pr                    | ekini obnovljivo na   | aročilnico          |                |                                                        |              |          |                |
|                                | # Seznar              | m medicinsl         | kih pripon     | nočkov - [214334] ZAVAROVANEC JANA - KLARA, 15.01.1994 | (31 let)     |          |                |
| iv.                            | MP                    | $\sim$              |                |                                                        |              |          |                |
| EC JANA - KLARA                | Status                |                     | Vrst           | a artikla                                              | Datum izdaje | Količina | Predpisano dne |
| EC BOJANA                      | Predpis               | san, OnLine OK      | 1256           | 5 SISTEM ZA MERJENJE GLUKOZE V MEDCELIČNINI            |              |          | 29.01.2025     |
| LC DOJANA                      |                       |                     |                |                                                        |              |          |                |

Poleg tega je dopolnjen izpis takle naročilnice na dnu dokumenta pod *Izdane listine in Izdana zdravila v eRecept* in prikaz v eKartonu - na obravnavi pod Listine.

Dopolnjene so tudi kontrole med kodo MP in vrsto MP naročilnice :

| naročilnico! |
|--------------|
|              |
|              |

## Index

## - A -

| Akt_109320 | 21 |
|------------|----|
| Akt_113381 | 35 |
| Akt_113401 | 22 |
| Akt_113461 | 23 |
| Akt_113467 | 20 |